# 瞭解安全Web裝置中的資料包流

### 目錄

<u>簡介</u>

<u>必要條件</u>

<u>需求</u>

<u>採用元件</u>

<u>代理部署的型別不同</u>

<u>TLS握手</u>

<u>HTTP響應代碼</u>

<u>1xx:資訊</u>

<u>2xx:成功</u>

<u>3xx:重定向</u>

<u>4xx代碼:客戶端錯誤</u>

<u>5xx:伺服器錯誤</u>

#### <u>明確部署</u>

<u>無身份驗證的顯式部署中的HTTP流量</u>

<u>客戶端和SWA</u>

SWA和Web伺服器

<u>包含快取資料的流量</u>

無身份驗證的顯式部署中的HTTP流量

<u>客戶端和SWA</u> <u>SWA和Web伺服器</u> 直通HTTPS流量

#### <u>透明部署</u>

無身份驗證透明部署中的HTTP流量 客戶端和SWA SWA和Web伺服器 包含快取資料的流量 無身份驗證透明部署中的HTTP流量

<u>客戶端和SWA</u> <u>SWA和Web伺服器</u>

<u>相關資訊</u>

## 簡介

本文檔介紹了代理配置網路中的網路流,特別側重於安全Web裝置(SWA)。

### 必要條件

需求

思科建議您瞭解以下主題:

- 基本TCP/IP概念。
- Proxy設定的基本知識。
- 有關使用代理的環境中使用的身份驗證機制的基本知識。

所用縮寫為:

TCP:傳輸控制協定

UDP:使用者資料包協定

- IP:Internet協定
- GRE:通用路由封裝
- HTTP:超文本傳輸協定。
- HTTPS:安全超文本傳輸協定。
- URL:統一資源定位器

TLS:傳輸層安全性

採用元件

本文件所述內容不限於特定軟體和硬體版本。

本文中的資訊是根據特定實驗室環境內的裝置所建立。文中使用到的所有裝置皆從已清除(預設))的組態來啟動。如果您的網路運作中,請確保您瞭解任何指令可能造成的影響。

### 代理部署的型別不同

### TLS握手

當客戶端和伺服器透過Internet通訊時,HTTPS中的TLS握手會發生,從而提供安全連線。此程式可 維護兩個通訊應用程式之間的隱私權與資料完整性。它透過一系列步驟運行,其中客戶端和伺服器 就所有後續傳輸的加密標準和代碼達成一致。握手的目的是阻止任何未經授權的訪問或第三方操縱 。它還驗證通訊方的身份以消除模擬。此過程對於HTTPS至關重要,因為它可確保資料在傳輸過程 中保持安全。

以下是TLS握手的步驟:

- 客戶端Hello:客戶端使用Hello消息啟動握手過程。此消息包含客戶端TLS版本、支援的密碼 套件以及稱為「客戶端隨機」的隨機位元組字串。
- 伺服器Hello:伺服器會以Hello訊息回應。此消息包括伺服器選擇的TLS版本、選擇的密碼套件、稱為「伺服器隨機」的隨機位元組字串以及伺服器數位證書。如果需要,伺服器還會請求 客戶端數位證書進行相互身份驗證。

- 使用者端驗證伺服器憑證:使用者端會向發出該憑證的憑證授權單位檢查伺服器數位憑證。這可以確保客戶端正在與合法伺服器通訊。
- 4. Pre-master Secret:客戶端傳送一個稱為「Pre-master secret」的隨機位元組字串,用於建立 會話金鑰。使用者端會使用伺服器公開金鑰來加密這個預先主要密碼,因此只有伺服器可以使 用它的私密金鑰來解密。
- 5. Master Secret:客戶端和伺服器都使用Hello消息中的預主金鑰和隨機位元組字串來獨立計算 相同的「主金鑰」。此共用金鑰是生成會話金鑰的基礎。
- 6. Client Finished:客戶端傳送「Finished」消息(用會話金鑰加密),以表示完成客戶端部分 的握手。
- 7. Server Finished:伺服器傳送「Finished」消息(也使用會話金鑰加密),以表示已完成部分 伺服器握手。

### HTTP響應代碼

#### 1xx:資訊

| 代碼    | 詳細資料                                                                                                    |
|-------|----------------------------------------------------------------------------------------------------|
| 100繼續 | 通常在ICAP協定方面可見。此為資訊性響應,使客戶端知道它可以繼<br>續傳送資料。關於ICAP服務(例如病毒掃描),伺服器只希望看到前<br>x個位元組數。當完成掃描第一組位元組並且未檢測到病毒時,它會傳<br>送100 Continue以讓客戶端知道傳送對象的其餘部分。 |

### 2xx:成功

| 代碼    | 詳細資料                     |
|-------|--------------------------|
| 200確定 | 最常見的響應代碼。這表示要求成功而沒有任何問題。 |

#### 3xx:重新導向

| 代碼        | 詳細資料                                                                                                   |
|-----------|----------------------------------------------------------------------------------------------------|
| 301永久重新導向 | 這是永久重定向,當您重定向到www子域時,可以看到此代碼。                                                                          |
| 302暫時重新導向 | 這是暫時重新導向。會指示使用者端對Location:標頭中指定的物件<br>提出新要求。                                                           |
| 304未修改    | 這是對GIMS (GET If-modified-since)的響應。這實際上是一個標準的<br>HTTP GET,包括報頭If-modified-since: <date>。此標頭告訴伺服</date> |

|           | 器使用者端在本機快取中有要求的物件復本,並且內含擷取物件的日<br>期。如果物件自該日期以來已修改,伺服器會以200 OK和物件的新復<br>本來回應。如果物件自擷取日期後未變更,伺服器會傳回304 Not<br>Modified回應。 |
|-----------|----------------------------------------------------------------------------------------------------|
| 307驗證重新導向 | 這在透明代理部署中最為常見,當代理伺服器配置為驗證請求並將請<br>求重定向到另一個URL以驗證使用者時,                                                                  |

### 4xx代碼:客戶端錯誤

| 代碼                   | 詳細資料                                                                                                    |
|----------------------|----------------------------------------------------------------------------------------------------|
| 400錯誤請求              | 這說明HTTP要求有問題,因為它不符合正確的語法。可能的原因可能<br>包括單行上有多個標頭、標頭中有空格或URI中缺少HTTP/1.1等。有<br>關正確語法,請參閱RFC 2616。                                                                                                  |
| 401未授權<br>需要Web伺服器驗證 | 存取要求的物件需要驗證。401代碼用於目標Web伺服器的身份驗證<br>。當SWA以透明模式運行並在代理上啟用身份驗證時,它會將一個<br>401返回給客戶端,因為裝置將自己顯示為OCS(源內容伺服器)。<br>「www-authenticate:」HTTP響應報頭中詳細介紹了可以使用的身份<br>驗證方法。這會通知使用者端伺服器是否要求NTLM、基本或其他形<br>式的驗證。 |
| 403已拒絕               | 客戶端無法訪問請求的對象。多種原因可能導致伺服器拒絕對象訪問<br>。伺服器通常會在HTTP資料或HTML回應中提供原因說明。                                                                                                    |
| 404未找到               | 伺服器上不存在要求的物件。                                                                                                    |
| 需要407代理驗證            | 這與401相同,不同之處在於它專門用於代理而不是OCS的身份驗證<br>。僅當請求已明確傳送到代理時,才會傳送此消息。<br>當SWA配置為透明代理時,無法將407傳送到客戶端,因為客戶端不<br>知道該代理存在。如果出現這種情況,則客戶端最有可能是FIN或<br>RST的TCP套接字。                                               |

### 5xx:伺服器錯誤

| 代碼         | 詳細資料        |
|------------|-------------|
| 501內部伺服器錯誤 | 一般Web伺服器失敗。 |

| 502錯誤的網關 | 當充當網關或代理的伺服器從入站伺服器收到無效響應時發生。它<br>表示網關已從上游或源伺服器接收到不適當的響應。                   |
|----------|----------------------------------------------------------------------------|
| 503服務不可用 | 表示由於臨時過載或計畫的維護,伺服器當前無法處理該請求。這表<br>示伺服器暫時停止服務,但過一段時間後可以再次使用。                |
| 504網關超時  | 表示使用者端或代理未從它嘗試存取的Web伺服器及時收到回應,因<br>此無法載入網頁或滿足瀏覽器的其他要求。這通常意味著上游伺服器<br>發生故障。 |

#### 明確部署

在這裡....

無身份驗證的顯式部署中的HTTP流量

客戶端和SWA

網路流量在客戶端的IP地址和SWA代理介面的IP地址之間傳輸(通常是P1介面,但可以是P2或管 理介面,具體取決於代理配置)。

來自客戶端的流量將發往TCP埠80或3128到SWA(預設SWA代理埠為TCP 80和3128,在此示例中 使用埠3128)

- TCP握手。
- HTTP Get from Client(目標IP = SWA IP,目標埠= 3128)
- 來自代理的HTTP響應(源IP = SWA)
- 資料傳輸
- TCP連線終止(4次握手)

| No.   | Time                       | Source       | src MAC         | Destination  | dst MAC          | Protocol | Lengt | stream | Info   |         |        |                                                                          |
|-------|----------------------------|--------------|-----------------|--------------|------------------|----------|-------|--------|--------|---------|--------|--------------------------------------------------------------------------|
| 12544 | 2024-01-25 09:35:25.989719 | 10.61.70.23  | Cisco_9d:b9:ff  | 10.48.48.185 | VMware_8d:f3:64  | TCP      | 78    | 2      | 65238  | → 3128  | [SYN]  | Seq=0 Win=65535 Len=0 MSS=1260 WS=64 TSval=1762371780 TSecr=0 SACK_PERM  |
| 12545 | 2024-01-25 09:35:25.989748 | 10.48.48.185 | VMware_8d:f3:64 | 10.61.70.23  | Cisco_9d:b9:ff   | TCP      | 74    | 2      | 3128 - | 65238   | [SYN,  | ACK] Seq=0 Ack=1 Win=65535 Len=0 MSS=1360 WS=64 SACK_PERM TSval=32270008 |
| 12567 | 2024-01-25 09:35:26.046546 | 10.61.70.23  | Cisco_9d:b9:ff  | 10.48.48.185 | VMware_8d:f3:64  | TCP      | 66    | 2      | 65238  | → 3128  | [ACK]  | Seq=1 Ack=1 Win=132288 Len=0 TSval=1762371848 TSecr=3227000837           |
| 12568 | 2024-01-25 09:35:26.046877 | 10.61.70.23  | Cisco_9d:b9:ff  | 10.48.48.185 | VMware_8d:f3:64  | HTTP     | 188   | 2      | GET ht | tp://ex | ample. | .com/ HTTP/1.1                                                           |
| 12569 | 2024-01-25 09:35:26.046945 | 10.48.48.185 | VMware_8d:f3:64 | 10.61.70.23  | Cisco_9d:b9:ff   | TCP      | 66    | 2      | 3128 - | 65238   | [ACK]  | Seq=1 Ack=123 Win=65408 Len=0 TSval=3227000847 TSecr=1762371849          |
| 12851 | 2024-01-25 09:35:26.286288 | 10.48.48.185 | VMware_8d:f3:64 | 10.61.70.23  | Cisco_9d:b9:ff   | TCP      | 1254  | 2      | 3128 - | 65238   | [ACK]  | Seq=1 Ack=123 Win=65408 Len=1188 TSval=3227001086 TSecr=1762371849 [TCP  |
| 12852 | 2024-01-25 09:35:26.286297 | 10.48.48.185 | VMware_8d:f3:64 | 10.61.70.23  | Cisco_9d:b9:ff   | HTTP     | 599   | 2      | HTTP/1 | .1 200  | OK (1  | text/html)                                                               |
| 12992 | 2024-01-25 09:35:26.347713 | 10.61.70.23  | Cisco_9d:b9:ff  | 10.48.48.185 | VMware_8d:f3:64  | TCP      | 66    | 2      | 65238  | → 3128  | [ACK]  | Seq=123 Ack=1189 Win=131072 Len=0 TSval=1762372145 TSecr=3227001086      |
| 12993 | 2024-01-25 09:35:26.347815 | 10.61.70.23  | Cisco_9d:b9:ff  | 10.48.48.185 | VMware_8d:f3:64  | TCP      | 66    | 2      | 65238  | → 3128  | [ACK]  | Seq=123 Ack=1722 Win=130560 Len=0 TSval=1762372145 TSecr=3227001086      |
| 12994 | 2024-01-25 09:35:26.353174 | 10.61.70.23  | Cisco_9d:b9:ff  | 10.48.48.185 | VMware_8d:f3:64  | TCP      | 66    | 2      | 65238  | → 3128  | (FIN,  | ACK) Seq=123 Ack=1722 Win=131072 Len=0 TSval=1762372150 TSecr=3227001086 |
| 12995 | 2024-01-25 09:35:26.353217 | 10.48.48.185 | VMware_8d:f3:64 | 10.61.70.23  | Cisco_9d:b9:ff   | TCP      | 66    | 2      | 3128 - | 65238   | [ACK]  | Seq=1722 Ack=124 Win=65408 Len=0 TSval=3227001147 TSecr=1762372150       |
| 12996 | 2024-01-25 09:35:26.353397 | 10.48.48.185 | VMware_8d:f3:64 | 10.61.70.23  | Cisco_9d:b9:ff   | TCP      | 66    | 2      | 3128 - | 65238   | (FIN,  | ACK] Seq=1722 Ack=124 Win=65408 Len=0 TSval=3227001147 TSecr=1762372150  |
| 12007 | 2824-81-25 80:35:26 412438 | 10 61 70 23  | Cisco 9d:b9:ff  | 10 49 49 195 | Whenre Rd: f3:64 | TCP      | 66    | 2      | 65238  | - 3128  | [ACK]  | Sen=124 Ark=1723 Win=131872 Len=8 TSval=1762372212 TSecr=3227881147      |

Image-Client到SWA,HTTP顯式模式

#### SWA和Web伺服器

網路流量發生在代理的IP地址和Web伺服器的IP地址之間。

從SWA發往TCP埠80的流量來自一個隨機埠(非代理埠)

- TCP握手。
- HTTP Get from Proxy(目標IP = Web伺服器,目標埠= 80)
- 來自Web伺服器的HTTP響應(源IP =代理伺服器)
- 資料傳輸
- TCP連線終止(4次握手)

| No.   | Time                       | Source        | src MAC         | Destination   | dst MAC         | Protocol | Lengt | stream | eam Info                                                                                       |
|-------|----------------------------|---------------|-----------------|---------------|-----------------|----------|-------|--------|------------------------------------------------------------------------------------------------|
| 12570 | 2024-01-25 09:35:26.053195 | 10.48.48.185  | VMware_8d:f3:64 | 93.184.216.34 | Cisco_9d:b9:ff  | TCP      | 74    | 3      | 3 23146 → 80 [SYN] Seq=0 Win=12288 Len=0 MSS=1360 WS=64 SACK_PERM TSval=3190021713 TSecr=0     |
| 12778 | 2024-01-25 09:35:26.168035 | 93.184.216.34 | Cisco_9d:b9:ff  | 10.48.48.185  | VMware_8d:f3:64 | TCP      | 74    | 3      | 3 80 → 23146 [SYN, ACK] Seq=0 Ack=1 Win=65535 Len=0 MSS=1380 SACK_PERM TSval=2163592063 TSecr= |
| 12779 | 2024-01-25 09:35:26.168077 | 10.48.48.185  | VMware_8d:f3:64 | 93.184.216.34 | Cisco_9d:b9:ff  | TCP      | 66    | 3      | 3 23146 - 80 [ACK] Seq=1 Ack=1 Win=13568 Len=0 TSval=3190021832 TSecr=2163592063               |
| 12780 | 2024-01-25 09:35:26.168172 | 10.48.48.185  | VMware_8d:f3:64 | 93.184.216.34 | Cisco_9d:b9:ff  | HTTP     | 242   | 3      | 3 GET / HTTP/1.1                                                                               |
| 12833 | 2024-01-25 09:35:26.280446 | 93.184.216.34 | Cisco_9d:b9:ff  | 10.48.48.185  | VMware_8d:f3:64 | TCP      | 66    | 3      | 3 80 - 23146 [ACK] Seq=1 Ack=177 Win=67072 Len=0 TSval=2163592176 TSecr=3190021832             |
| 12834 | 2024-01-25 09:35:26.281757 | 93.184.216.34 | Cisco_9d:b9:ff  | 10.48.48.185  | VMware_8d:f3:64 | TCP      | 1414  | 3      | 3 80 → 23146 [ACK] Seq=1 Ack=177 Win=67072 Len=1348 TSval=2163592177 TSecr=3190021832 [TCP set |
| 12835 | 2024-01-25 09:35:26.281789 | 10.48.48.185  | VMware_8d:f3:64 | 93.184.216.34 | Cisco_9d:b9:ff  | TCP      | 66    | 3      | 3 23146 → 80 [ACK] Seq=177 Ack=1349 Win=12224 Len=0 TSval=3190021942 TSecr=2163592177          |
| 12836 | 2024-01-25 09:35:26.281793 | 93.184.216.34 | Cisco_9d:b9:ff  | 10.48.48.185  | VMware_8d:f3:64 | HTTP     | 325   | 3      | 3 HTTP/1.1 200 OK (text/html)                                                                  |
| 12837 | 2024-01-25 09:35:26.281801 | 10.48.48.185  | VMware_8d:f3:64 | 93.184.216.34 | Cisco_9d:b9:ff  | TCP      | 66    | 3      | 3 23146 → 80 [ACK] Seq=177 Ack=1608 Win=11968 Len=0 TSval=3190021942 TSecr=2163592177          |

影象-HTTP-SWA到Web伺服器-顯式-無快取

#### 下面是客戶端的HTTP Get示例

- > Frame 12568: 188 bytes on wire (1504 bits), 188 bytes captured (1504 bits)
- > Ethernet II, Src: Cisco\_9d:b9:ff (4c:71:0d:9d:b9:ff), Dst: VMware\_8d:f3:64 (00:50:56:8d:f3:64)
- > Internet Protocol Version 4, Src: 10.61.70.23, Dst: 10.48.48.185
- > Transmission Control Protocol, Src Port: 65238, Dst Port: 3128, Seq: 1, Ack: 1, Len: 122
- Hypertext Transfer Protocol
  - GET http://example.com/ HTTP/1.1\r\n
    - > [Expert Info (Chat/Sequence): GET http://example.com/ HTTP/1.1\r\n]
      Request Method: GET

Request URI: http://example.com/

Request Version: HTTP/1.1 Host: example.com\r\n User-Agent: curl/8.4.0\r\n Accept: \*/\*\r\n Proxy-Connection: Keep-Alive\r\n \r\n [Full request URI: http://example.com/] [HTTP request 1/1] [Response in frame: 12852]

映像-SWA HTTP GET的客戶端-明確

#### 這表示從客戶端到SWA,然後到Web伺服器,最後返回客戶端的整個流量流。

| No.   | Time                       | Source        | src MAC         | Destination   | dst MAC         | Protocol Len | gt strea | am Info                                                                                        |
|-------|----------------------------|---------------|-----------------|---------------|-----------------|--------------|----------|------------------------------------------------------------------------------------------------|
| 12544 | 2024-01-25 09:35:25.989719 | 10.61.70.23   | Cisco_9d:b9:ff  | 10.48.48.185  | VMware_8d:f3:64 | TCP 7        | 78       | 2 65238 → 3128 [SYN] Seq=0 Win=65535 Len=0 MSS=1260 WS=64 TSval=1762371780 TSecr=0 SACK_PERM   |
| 12545 | 2024-01-25 09:35:25.989748 | 10.48.48.185  | Whware_8d:f3:64 | 10.61.70.23   | Cisco_9d:b9:ff  | TCP 7        | 74       | 2 3128 → 65238 [SYN, ACK] Seq=0 Ack=1 Win=65535 Len=0 MSS=1360 WS=64 SACK_PERM TSval=322700083 |
| 12567 | 2024-01-25 09:35:26.046546 | 10.61.70.23   | Cisco_9d:b9:ff  | 10.48.48.185  | WMware_8d:f3:64 | TCP (        | 56       | 2 65238 → 3128 [ACK] Seq=1 Ack=1 Win=132288 Len=0 TSval=1762371848 TSecr=3227000837            |
| 12568 | 2024-01-25 09:35:26.046877 | 10.61.70.23   | Cisco_9d:b9:ff  | 10.48.48.185  | WMware_8d:f3:64 | HTTP 18      | 38       | 2 GET http://example.com/ HTTP/1.1                                                             |
| 12569 | 2024-01-25 09:35:26.046945 | 10.48.48.185  | VMware_8d:f3:64 | 10.61.70.23   | Cisco_9d:b9:ff  | TCP (        | 56       | 2 3128 - 65238 [ACK] Seq=1 Ack=123 Win=65408 Len=0 TSval=3227000847 TSecr=1762371849           |
| 12570 | 2024-01-25 09:35:26.053195 | 10.48.48.185  | VMware_8d:f3:64 | 93.184.216.34 | Cisco_9d:b9:ff  | TCP 7        | 74       | 3 23146 → 80 [SYN] Seq=0 Win=12288 Len=0 MSS=1360 WS=64 SACK_PERM TSval=3190021713 TSecr=0     |
| 12778 | 2024-01-25 09:35:26.168035 | 93.184.216.34 | Cisco_9d:b9:ff  | 10.48.48.185  | Whware_8d:f3:64 | TCP 7        | 74       | 3 80 - 23146 [SYN, ACK] Seq=0 Ack=1 Win=65535 Len=0 MSS=1380 SACK_PERM TSval=2163592063 TSecr= |
| 12779 | 2024-01-25 09:35:26.168077 | 10.48.48.185  | VMware_8d:f3:64 | 93.184.216.34 | Cisco_9d:b9:ff  | TCP (        | 56       | 3 23146 → 80 [ACK] Seg=1 Ack=1 Win=13568 Len=0 TSval=3190021832 TSecr=2163592063               |
| 12780 | 2024-01-25 09:35:26.168172 | 10.48.48.185  | VMware_8d:f3:64 | 93.184.216.34 | Cisco_9d:b9:ff  | HTTP 24      | 12       | 3 GET / HTTP/1.1                                                                               |
| 12833 | 2024-01-25 09:35:26.280446 | 93.184.216.34 | Cisco_9d:b9:ff  | 10.48.48.185  | WMware_8d:f3:64 | TCP 6        | 56       | 3 80 → 23146 [ACK] Seg=1 Ack=177 Win=67072 Len=0 TSval=2163592176 TSecr=3190021832             |
| 12834 | 2024-01-25 09:35:26.281757 | 93.184.216.34 | Cisco_9d:b9:ff  | 10.48.48.185  | Whware_8d:f3:64 | TCP 141      | 14       | 3 80 - 23146 (ACK) Seg=1 Ack=177 Win=67072 Len=1348 TSval=2163592177 TSecr=3190021832 [TCP seg |
| 12835 | 2024-01-25 09:35:26.281789 | 10.48.48.185  | VMware_8d:f3:64 | 93.184.216.34 | Cisco_9d:b9:ff  | TCP (        | 56       | 3 23146 - 80 [ACK] Seg=177 Ack=1349 Win=12224 Len=0 TSval=3190021942 TSecr=2163592177          |
| 12836 | 2024-01-25 09:35:26.281793 | 93.184.216.34 | Cisco_9d:b9:ff  | 10.48.48.185  | WMware_8d:f3:64 | HTTP 32      | 25       | 3 HTTP/1.1 200 OK (text/html)                                                                  |
| 12837 | 2024-01-25 09:35:26.281801 | 10.48.48.185  | VMware_8d:f3:64 | 93.184.216.34 | Cisco_9d:b9:ff  | TCP (        | 56       | 3 23146 → 80 [ACK] Seg=177 Ack=1608 Win=11968 Len=0 TSval=3190021942 TSecr=2163592177          |
| 12851 | 2024-01-25 09:35:26.286288 | 10.48.48.185  | VMware_8d:f3:64 | 10.61.70.23   | Cisco_9d:b9:ff  | TCP 125      | 54       | 2 3128 → 65238 [ACK] Seq=1 Ack=123 Win=65408 Len=1188 TSval=3227001086 TSecr=1762371849 [TCP s |
| 12852 | 2024-01-25 09:35:26.286297 | 10.48.48.185  | VMware_8d:f3:64 | 10.61.70.23   | Cisco_9d:b9:ff  | HTTP 59      | 99       | 2 HTTP/1.1 200 OK (text/html)                                                                  |
| 12992 | 2024-01-25 09:35:26.347713 | 10.61.70.23   | Cisco_9d:b9:ff  | 10.48.48.185  | VMware_8d:f3:64 | TCP (        | 56       | 2 65238 → 3128 [ACK] Seg=123 Ack=1189 Win=131072 Len=0 TSval=1762372145 TSecr=3227001086       |
| 12993 | 2024-01-25 09:35:26.347815 | 10.61.70.23   | Cisco_9d:b9:ff  | 10.48.48.185  | VMware_8d:f3:64 | TCP (        | 56       | 2 65238 → 3128 [ACK] Seg=123 Ack=1722 Win=130560 Len=0 TSval=1762372145 TSecr=3227001086       |
| 12994 | 2024-01-25 09:35:26.353174 | 10.61.70.23   | Cisco_9d:b9:ff  | 10.48.48.185  | WMware_8d:f3:64 | TCP 6        | 56       | 2 65238 → 3128 [FIN, ACK] Seg=123 Ack=1722 Win=131072 Len=0 TSval=1762372150 TSecr=3227001086  |
| 12995 | 2024-01-25 09:35:26.353217 | 10.48.48.185  | VMware_8d:f3:64 | 10.61.70.23   | Cisco_9d:b9:ff  | TCP (        | 56       | 2 3128 → 65238 [ACK] Seg=1722 Ack=124 Win=65408 Len=0 TSval=3227001147 TSecr=1762372150        |
| 12996 | 2024-01-25 09:35:26.353397 | 10.48.48.185  | VMware_8d:f3:64 | 10.61.70.23   | Cisco_9d:b9:ff  | TCP (        | 56       | 2 3128 - 65238 [FIN, ACK] Seg=1722 Ack=124 Win=65408 Len=0 TSval=3227001147 TSecr=1762372150   |
| 12007 | 2024 01 25 00.25.20 412420 | 10 61 70 77   | Cine Odiborde   | 10 40 40 100  | 184 04-43-64    | 700          |          | 2 CEAR                                                                                         |

映像-所有流量HTTP顯式-無快取

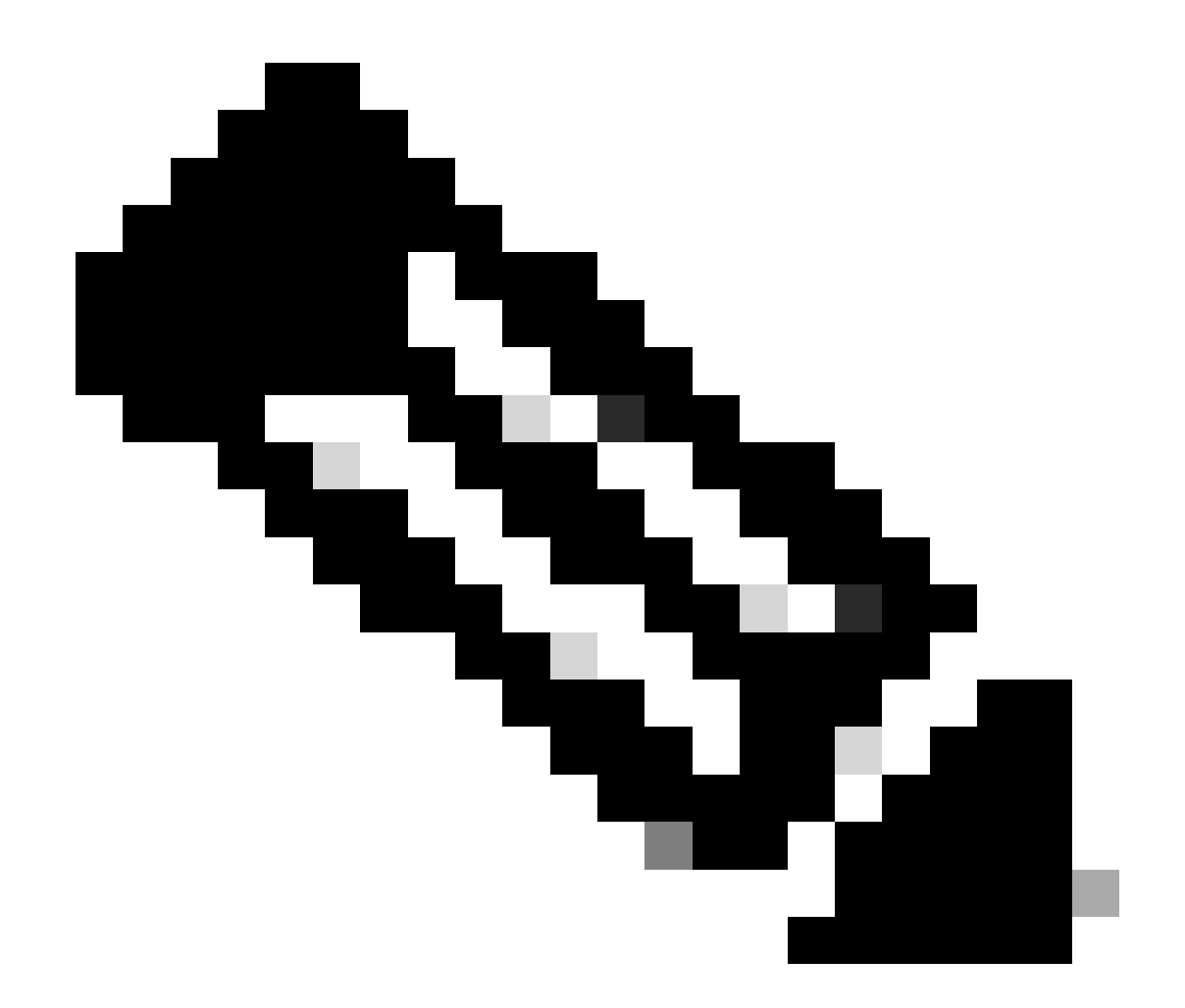

#### 注意:每個資料流都以不同的顏色區分;從客戶端到SWA的流為一種顏色,從SWA到 Web伺服器的流為另一種顏色。

| Time                       | 10.61. | 70.23                                      | 93.184<br>48.185                          | .216.34 | Comment                                    |
|----------------------------|--------|--------------------------------------------|-------------------------------------------|---------|--------------------------------------------|
|                            |        |                                            |                                           |         |                                            |
| 2024-01-25 09:35:25.989719 | 65238  | 65238 -> 3128 [SYN] Seq=0 Win=65535 Len=   | 3128                                      |         | TCP: 65238 → 3128 (SYN) Seq=0 Win=65535    |
| 2024-01-25 09:35:25.989748 | 65238  | 3128 + 65238 [SYN, ACK] Seq=0 Ack=1 Win=   | 3128                                      |         | TCP: 3128 → 65238 [SYN, ACK] Seq=0 Ack=1   |
| 2024-01-25 09:35:26.046546 | 65238  | 65238 → 3128 [ACK] Seq=1 Ack=1 Win=13228.  | 3128                                      |         | TCP: 65238 + 3128 [ACK] Seq=1 Ack=1 Win=1_ |
| 2024-01-25 09:35:26.046877 | 65238  | GET http://example.com/ HTTP/1.1           | 3128                                      |         | HTTP: GET http://example.com/ HTTP/1.1     |
| 2024-01-25 09:35:26.046945 | 65238  | 3128 → 65238 [ACK] Seg=1 Ack=123 Win=654   | 3128                                      |         | TCP: 3128 → 65238 [ACK] Seq=1 Ack=123 Win  |
| 2024-01-25 09:35:26.053195 |        | 23146                                      | 23146 → 80 [SYN] Seq=0 Win=12288 Len=0 M  | 80      | TCP: 23146 → 80 [SYN] Seq=0 Win=12288 Le   |
| 2024-01-25 09:35:26.168035 |        | 23146                                      | 80 -> 23146 [SYN, ACK] Seq=0 Ack=1 Win=65 | 80      | TCP: 80 + 23146 [SYN, ACK] Seq=0 Ack=1 Wi  |
| 2024-01-25 09:35:26.168077 |        | 23146                                      | 23146 → 80 [ACK] Seq=1 Ack=1 Win=13568 Le | 80      | TCP: 23146 → 80 [ACK] Seq=1 Ack=1 Win=135  |
| 2024-01-25 09:35:26.168172 |        | 23146                                      | GET / HTTP/1.1                            | 80      | HTTP: GET / HTTP/1.1                       |
| 2024-01-25 09:35:26.280446 |        | 23146                                      | 80 → 23146 [ACK] Seq=1 Ack=177 Win=67072  | 80      | TCP: 80 + 23146 [ACK] Seq=1 Ack=177 Win=6  |
| 2024-01-25 09:35:26.281757 |        | 23146                                      | 80 → 23146 [ACK] Seq=1 Ack=177 Win=67072  | 80      | TCP: 80 + 23146 [ACK] Seq=1 Ack=177 Win=6  |
| 2024-01-25 09:35:26.281789 |        | 23146                                      | 23146 → 80 [ACK] Seq=177 Ack=1349 Win=12. | - 60    | TCP: 23146 → 80 [ACK] Seq=177 Ack=1349 Wi  |
| 2024-01-25 09:35:26.281793 |        | 23146                                      | HTTP/1.1 200 OK (text/html)               | 80      | HTTP: HTTP/1.1 200 OK (text/html)          |
| 2024-01-25 09:35:26.281801 |        | 23146                                      | 23146 → 80 [ACK] Seq=177 Ack=1608 Win=11. | 80      | TCP: 23146 → 80 [ACK] Seq=177 Ack=1608 Wi  |
| 2024-01-25 09:35:26.286288 | 65238  | 3128 → 65238 [ACK] Seg=1 Ack=123 Win=654   | 3128                                      |         | TCP: 3128 → 65238 [ACK] Seq=1 Ack=123 Win_ |
| 2024-01-25 09:35:26.286297 | 65238  | HTTP/1.1 200 OK (text/html)                | 3128                                      |         | HTTP: HTTP/1.1 200 OK (text/html)          |
| 2024-01-25 09:35:26.347713 | 65238  | 65238 → 3128 [ACK] Seq=123 Ack=1189 Win=.  | 3128                                      |         | TCP: 65238 → 3128 [ACK] Seq=123 Ack=1189   |
| 2024-01-25 09:35:26.347815 | 65238  | 65238 → 3128 [ACK] Seq=123 Ack=1722 Win=-  | 3128                                      |         | TCP: 65238 → 3128 [ACK] Seq=123 Ack=1722   |
| 2024-01-25 09:35:26.353174 | 65238  | 65238 + 3128 [FIN, ACK] Seq=123 Ack=1722   | 3128                                      |         | TCP: 65238 → 3128 [FIN, ACK] Seq=123 Ack=1 |
| 2024-01-25 09:35:26.353217 | 65238  | 3128 → 65238 [ACK] Seq=1722 Ack=124 Win=_  | 3128                                      |         | TCP: 3128 + 65238 [ACK] Seq=1722 Ack=124   |
| 2024-01-25 09:35:26.353397 | 65238  | 3128 → 65238 [FIN, ACK] Seq=1722 Ack=124   | 3128                                      |         | TCP: 3128 → 65238 [FIN, ACK] Seq=1722 Ack  |
| 2024-01-25 09:35:26.412438 | 65238  | 65238 -> 3128 [ACK] Seq=124 Ack=1723 Win=. | 3128                                      |         | TCP: 65238 → 3128 [ACK] Seq=124 Ack=1723   |
|                            |        |                                            |                                           |         |                                            |

圖-通訊流HTTP顯式-無快取

1706172876.686 224 10.61.70.23 TCP\_MISS/200 1721 GET http://www.example.com/ - DIRECT/www.example.com t

#### 包含快取資料的流量

這表示當資料在SWA快取中時,從客戶端到SWA的整個流量。

| IN C | h    | Time                       | Source        | SIC MAC         | Destination   | dst MAC         | Protocol Leng | t stream | im Info                                                                                        |
|------|------|----------------------------|---------------|-----------------|---------------|-----------------|---------------|----------|------------------------------------------------------------------------------------------------|
| Г    | 1920 | 2024-01-25 09:56:41.209030 | 10.61.70.23   | Cisco_9d:b9:ff  | 10.48.48.185  | VMware_8d:f3:64 | TCP 71        | 3        | 2 55709 → 3128 [SYN] Seq=0 Win=65535 Len=0 MSS=1260 WS=64 TSval=3417110271 TSecr=0 SACK_PERM   |
|      | 1921 | 2024-01-25 09:56:41.209111 | 10.48.48.185  | VMware_8d:f3:64 | 10.61.70.23   | Cisco_9d:b9:ff  | TCP 74        | 1 3      | 2 3128 - 55709 [SYN, ACK] Seq=0 Ack=1 Win=65535 Len=0 MSS=1360 WS=64 SACK_PERM TSval=36879239  |
|      | 1922 | 2024-01-25 09:56:41.265937 | 10.61.70.23   | Cisco_9d:b9:ff  | 10.48.48.185  | VMware_8d:f3:64 | TCP 6         | i (      | 2 55709 → 3128 [ACK] Seq=1 Ack=1 Win=132288 Len=0 TSval=3417110333 TSecr=3687923930            |
|      | 1923 | 2024-01-25 09:56:41.266065 | 10.61.70.23   | Cisco_9d:b9:ff  | 10.48.48.185  | VMware_8d:f3:64 | HTTP 18       | 3        | 2 GET http://example.com/ HTTP/1.1                                                             |
|      | 1924 | 2024-01-25 09:56:41.266114 | 10.48.48.185  | VMware_8d:f3:64 | 10.61.70.23   | Cisco_9d:b9:ff  | TCP 60        | 5        | 2 3128 → 55709 [ACK] Seq=1 Ack=123 Win=65856 Len=0 TSval=3687923930 TSecr=3417110333           |
|      | 1925 | 2024-01-25 09:56:41.269061 | 10.48.48.185  | VMware_8d:f3:64 | 93.184.216.34 | Cisco_9d:b9:ff  | TCP 74        | 1 1      | 3 16088 → 80 [SYN] Seq=0 Win=12288 Len=0 MSS=1360 WS=64 SACK_PERM TSval=3191296932 TSecr=0     |
|      | 1943 | 2024-01-25 09:56:41.385086 | 93.184.216.34 | Cisco_9d:b9:ff  | 10.48.48.185  | VMware_8d:f3:64 | TCP 74        |          | 3 80 → 16088 [SYN, ACK] Seq=0 Ack=1 Win=65535 Len=0 MSS=1380 SACK_PERM TSval=811197678 TSecr=  |
|      | 1944 | 2024-01-25 09:56:41.385174 | 10.48.48.185  | VMware_8d:f3:64 | 93.184.216.34 | Cisco_9d:b9:ff  | TCP 60        | 5        | 3 16088 → 80 [ACK] Seq=1 Ack=1 Win=13568 Len=0 TSval=3191297043 TSecr=811197678                |
|      | 1945 | 2024-01-25 09:56:41.385270 | 10.48.48.185  | VMware_8d:f3:64 | 93.184.216.34 | Cisco_9d:b9:ff  | HTTP 293      | 2        | 3 GET / HTTP/1.1                                                                               |
|      | 1946 | 2024-01-25 09:56:41.509528 | 93.184.216.34 | Cisco_9d:b9:ff  | 10.48.48.185  | VMware_8d:f3:64 | TCP 60        | 5        | 3 80 → 16088 [ACK] Seq=1 Ack=227 Win=67072 Len=0 TSval=811197793 TSecr=3191297043              |
|      | 1947 | 2024-01-25 09:56:41.510195 | 93.184.216.34 | Cisco_9d:b9:ff  | 10.48.48.185  | VMware_8d:f3:64 | HTTP 365      | 5        | 3 HTTP/1.1 304 Not Modified                                                                    |
|      | 1948 | 2024-01-25 09:56:41.510259 | 10.48.48.185  | VMware_8d:f3:64 | 93.184.216.34 | Cisco_9d:b9:ff  | TCP 60        | 5        | 3 16088 → 80 [ACK] Seq=227 Ack=300 Win=13248 Len=0 TSval=3191297172 TSecr=811197793            |
|      | 1949 | 2024-01-25 09:56:41.510429 | 10.48.48.185  | VMware_8d:f3:64 | 93.184.216.34 | Cisco_9d:b9:ff  | TCP 66        | 5        | 3 16088 → 80 [FIN, ACK] Seq=227 Ack=300 Win=13568 Len=0 TSval=3191297172 TSecr=811197793       |
|      | 1972 | 2024-01-25 09:56:41.513099 | 10.48.48.185  | VMware_8d:f3:64 | 10.61.70.23   | Cisco_9d:b9:ff  | TCP 1254      | ۱ (      | 2 3128 - 55709 [ACK] Seq=1 Ack=123 Win=65856 Len=1188 TSval=3687924179 TSecr=3417110333 [TCP : |
|      | 1973 | 2024-01-25 09:56:41.513111 | 10.48.48.185  | VMware_8d:f3:64 | 10.61.70.23   | Cisco_9d:b9:ff  | HTTP 599      | )        | 2 HTTP/1.1 200 OK (text/html)                                                                  |
|      | 1974 | 2024-01-25 09:56:41.585507 | 10.61.70.23   | Cisco_9d:b9:ff  | 10.48.48.185  | VMware_8d:f3:64 | TCP 66        | 5        | 2 55709 → 3128 [ACK] Seq=123 Ack=1189 Win=131072 Len=0 TSval=3417110640 TSecr=3687924179       |
|      | 1975 | 2024-01-25 09:56:41.600259 | 10.61.70.23   | Cisco_9d:b9:ff  | 10.48.48.185  | VMware_8d:f3:64 | TCP 60        | 5        | 2 55709 → 3128 [ACK] Seg=123 Ack=1722 Win=130560 Len=0 TSval=3417110649 TSecr=3687924179       |
|      | 1976 | 2024-01-25 09:56:41.604113 | 10.61.70.23   | Cisco_9d:b9:ff  | 10.48.48.185  | VMware_8d:f3:64 | TCP 66        | 5        | 2 55709 - 3128 [FIN, ACK] Seq=123 Ack=1722 Win=131072 Len=0 TSval=3417110652 TSecr=3687924179  |
|      | 1977 | 2024-01-25 09:56:41.604191 | 10.48.48.185  | VMware_8d:f3:64 | 10.61.70.23   | Cisco_9d:b9:ff  | TCP 6         | 5        | 2 3128 → 55709 [ACK] Seq=1722 Ack=124 Win=65856 Len=0 TSval=3687924269 TSecr=3417110652        |
|      | 1978 | 2024-01-25 09:56:41.604293 | 10.48.48.185  | VMware_8d:f3:64 | 10.61.70.23   | Cisco_9d:b9:ff  | TCP 64        | 5        | 2 3128 - 55709 [FIN, ACK] Seq=1722 Ack=124 Win=65856 Len=0 TSval=3687924269 TSecr=3417110652   |
|      | 1979 | 2024-01-25 09:56:41.636731 | 93.184.216.34 | Cisco_9d:b9:ff  | 10.48.48.185  | VMware_8d:f3:64 | TCP 6         | 5        | 3 80 → 160888 [FIN, ACK] Seq=300 Ack=228 Win=67072 Len=0 TSval=811197917 TSecr=3191297172      |
| Т    | 1980 | 2024-01-25 09:56:41.636832 | 10.48.48.185  | VMware_8d:f3:64 | 93.184.216.34 | Cisco_9d:b9:ff  | TCP 64        | 5        | 3 16088 → 80 [ACK] Seq=228 Ack=301 Win=13568 Len=0 TSval=3191297302 TSecr=811197917            |
| L    | 1981 | 2024-01-25 09:56:41.662464 | 10.61.70.23   | Cisco 9d:b9:ff  | 10.48.48.185  | VMware 8d:f3:64 | TCP 66        | 5        | 2 55709 → 3128 [ACK] Seg=124 Ack=1723 Win=131072 Len=0 TSval=3417110729 TSecr=3687924269       |

影像-HTTP明確快取資料

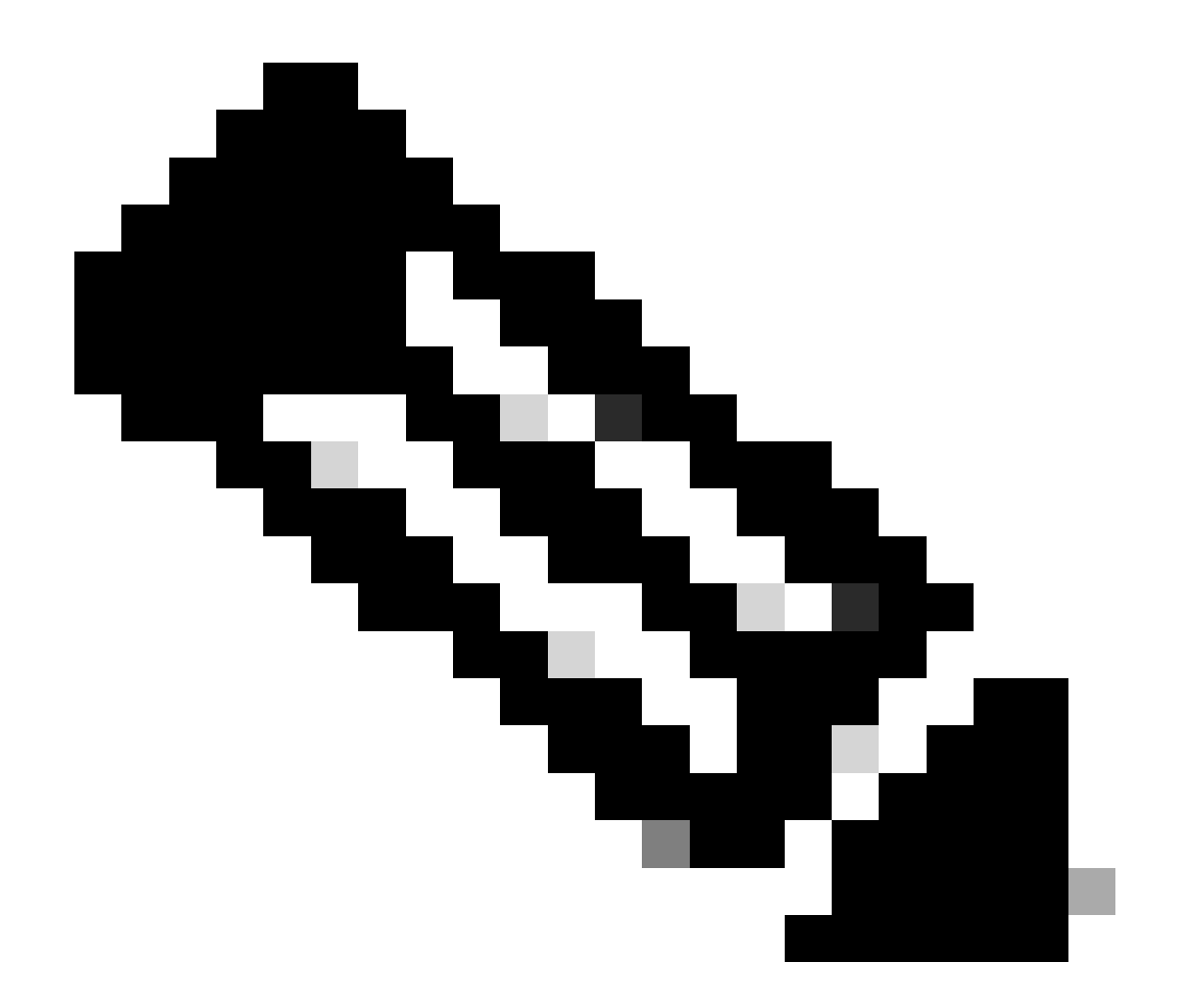

注意:如您所見,Web伺服器傳回HTTP回應304:未修改快取。(在本例中,資料包編號 1947)

| Time                       | 10.61. | 70.23 10.48.                              | 48.185                                    | .216.34 | Comment                                    |
|----------------------------|--------|-------------------------------------------|-------------------------------------------|---------|--------------------------------------------|
| 2024-01-25 09:56:41.209030 | 55709  | 55709 → 3128 [SYN] Seq=0 Win=65535 Len=.  | 3128                                      |         | TCP: 55709 → 3128 [SYN] Seq=0 Win=65535    |
| 2024-01-25 09:56:41.209111 | 55709  | 3128 → 55709 [SYN, ACK] Seq=0 Ack=1 Win=6 | 3128                                      |         | TCP: 3128 → 55709 [SYN, ACK] Seq=0 Ack=1   |
| 2024-01-25 09:56:41.265937 | 55709  | 55709 → 3128 [ACK] Seq=1 Ack=1 Win=13228  | 3128                                      |         | TCP: 55709 → 3128 [ACK] Seq=1 Ack=1 Win=1  |
| 2024-01-25 09:56:41.266065 | 55709  | GET http://example.com/ HTTP/1.1          | 3128                                      |         | HTTP: GET http://example.com/ HTTP/1.1     |
| 2024-01-25 09:56:41.266114 | 55709  | 3128 + 55709 [ACK] Seq=1 Ack=123 Win=658  | 3128                                      |         | TCP: 3128 → 55709 [ACK] Seq=1 Ack=123 Win  |
| 2024-01-25 09:56:41.269061 |        | 16088                                     | 16088 → 80 [SYN] Seq=0 Win=12288 Len=0 M  | 80      | TCP: 16088 → 80 [SYN] Seq=0 Win=12288 Le   |
| 2024-01-25 09:56:41.385086 |        | 16088                                     | 80 → 16088 [SYN, ACK] Seq=0 Ack=1 Win=65  | 80      | TCP: 80 → 16088 [SYN, ACK] Seq=0 Ack=1 Wi  |
| 2024-01-25 09:56:41.385174 |        | 16088                                     | 16088 + 80 [ACK] Seq=1 Ack=1 Win=13568 L  | 80      | TCP: 16088 → 80 [ACK] Seg=1 Ack=1 Win=135  |
| 2024-01-25 09:56:41.385270 |        | 16088                                     | GET / HTTP/L1                             | 80      | HTTP: GET / HTTP/1.1                       |
| 2024-01-25 09:56:41.509528 |        | 16088                                     | 80 → 16088 [ACK] Seq=1 Ack=227 Win=67072_ | 80      | TCP: 80 → 16088 [ACK] Seq=1 Ack=227 Win=_  |
| 2024-01-25 09:56:41.510195 |        | 16088                                     | HTTP/1.1 304 Not Modified                 | - 60    | HTTP: HTTP/1.1 304 Not Modified            |
| 2024-01-25 09:56:41.510259 |        | 16088                                     | 16088 -> 80 [ACK] Seq=227 Ack=300 Win=132 | 80      | TCP: 16088 → 80 [ACK] Seq=227 Ack=300 Wi   |
| 2024-01-25 09:56:41.510429 |        | 16088                                     | 16088 + 80 [FIN, ACK] Seq=227 Ack=300 Win | 80      | TCP: 16088 → 80 [FIN, ACK] Seq=227 Ack=30  |
| 2024-01-25 09:56:41.513099 | 55709  | 3128 + 55709 [ACK] Seq=1 Ack=123 Win=658  | 3128                                      |         | TCP: 3128 → 55709 [ACK] Seq=1 Ack=123 Win  |
| 2024-01-25 09:56:41.513111 | 55709  | HTTP/1.1 200 OK (text/html)               | 3128                                      |         | HTTP: HTTP/1.1 200 OK (text/html)          |
| 2024-01-25 09:56:41.585507 | 55709  | 55709 → 3128 [ACK] Seq=123 Ack=1189 Win=  | 3128                                      |         | TCP: 55709 → 3128 [ACK] Seq=123 Ack=1189   |
| 2024-01-25 09:56:41.600259 | 55709  | 55709 → 3128 [ACK] Seq=123 Ack=1722 Win=. | 3128                                      |         | TCP: 55709 → 3128 [ACK] Seq=123 Ack=1722   |
| 2024-01-25 09:56:41.604113 | 55709  | 55709 -> 3128 [FIN, ACK] Seq=123 Ack=1722 | 3128                                      |         | TCP: 55709 → 3128 [FIN, ACK] Seq=123 Ack=1 |
| 2024-01-25 09:56:41.604191 | 55709  | 3128 -> 55709 [ACK] Seq=1722 Ack=124 Win= | 3128                                      |         | TCP: 3128 → 55709 [ACK] Seq=1722 Ack=124   |
| 2024-01-25 09:56:41.604293 | 55709  | 3128 -> 55709 [FIN, ACK] Seq=1722 Ack=124 | 3128                                      |         | TCP: 3128 + 55709 [FIN, ACK] Seq=1722 Ack= |
| 2024-01-25 09:56:41.636731 |        | 16088                                     | 80 + 16088 [FIN, ACK] Seq=300 Ack=228 Win | 80      | TCP: 80 → 16088 [FIN, ACK] Seq=300 Ack=22  |
| 2024-01-25 09:56:41.636832 |        | 16088                                     | 16088 → 80 [ACK] Seq=228 Ack=301 Win=135  | 80      | TCP: 16088 → 80 [ACK] Seq=228 Ack=301 Wi   |
| 2024-01-25 09:56:41.662464 | 55709  | 55709 → 3128 [ACK] Seq=124 Ack=1723 Win=. | 3128                                      |         | TCP: 55709 → 3128 [ACK] Seq=124 Ack=1723   |

影像-含快取的Flow HTTP Explicit

#### 以下是HTTP響應304的示例

> Frame 1947: 365 bytes on wire (2920 bits), 365 bytes captured (2920 bits) > Ethernet II, Src: Cisco\_9d:b9:ff (4c:71:0d:9d:b9:ff), Dst: VMware\_8d:f3:64 (00:50:56:8d:f3:64) > Internet Protocol Version 4, Src: 93.184.216.34, Dst: 10.48.48.185 > Transmission Control Protocol, Src Port: 80, Dst Port: 16088, Seq: 1, Ack: 227, Len: 299 Hypertext Transfer Protocol HTTP/1.1 304 Not Modified\r\n [Expert Info (Chat/Sequence): HTTP/1.1 304 Not Modified\r\n] [HTTP/1.1 304 Not Modified\r\n] [Severity level: Chat] [Group: Sequence] Response Version: HTTP/1.1 Status Code: 304 [Status Code Description: Not Modified] Response Phrase: Not Modified Accept-Ranges: bytes\r\n Age: 519756\r\n Cache-Control: max-age=604800\r\n Date: Thu, 25 Jan 2024 08:57:08 GMT\r\n Etag: "3147526947"\r\n Expires: Thu, 01 Feb 2024 08:57:08 GMT\r\n Last-Modified: Thu, 17 Oct 2019 07:18:26 GMT\r\n Server: ECS (dce/2694)\r\n Vary: Accept-Encoding\r\n X-Cache: HIT\r\n \r\n [HTTP response 1/1] [Time since request: 0.124925000 seconds] [Request in frame: 1945] [Request URI: http://example.com/]

圖-HTTP顯式304響應

#### 以下是存取日誌的範例:

1706173001.489 235 10.61.70.23 TCP\_REFRESH\_HIT/200 1721 GET http://www.example.com/ - DIRECT/www.exampl

#### 無身份驗證的顯式部署中的HTTP流量

客戶端和SWA

網路流量在客戶端的IP地址和SWA代理介面的IP地址之間傳輸(通常是P1介面,但可以是P2或管 理介面,具體取決於代理配置)。

來自客戶端的流量將發往TCP埠80或3128到SWA(預設SWA代理埠為TCP 80和3128,在此示例中 使用埠3128)

- TCP握手。
- 來自客戶端的HTTP CONNECT(目標IP = SWA,目標埠= 3128)

- 來自代理的HTTP響應(源IP = SWA)
- 使用URL的SNI的客戶端Hello(源IP =客戶端)
- 伺服器Hello(源IP = SWA)
- 伺服器金鑰交換(源IP = SWA)
- 客戶端金鑰交換(源IP =客戶端)
- 資料傳輸
- TCP連線終止(4次握手)

| N  | a  | Time                               | Source       | src MAC         | Destination  | dst MAC         | Protocol | Lengt | stream | n Info                                                                                       |
|----|----|------------------------------------|--------------|-----------------|--------------|-----------------|----------|-------|--------|----------------------------------------------------------------------------------------------|
|    | 1  | 8 2024-01-25 12:31:37.(318168644   | 10.61.70.23  | Cisco_9d:b9:ff  | 10.48.48.165 | VMware_8d:9a:f4 | TCP      | 78    | 12     | 2 61484 → 3128 [SYN] Seq=0 Win=65535 Len=0 MSS=1260 WS=64 TSval=1676451324 TSecr=0 SACK_PERM |
|    | 1  | 9 2024-01-25 12:31:37.(330015315   | 10.48.48.165 | VMware_8d:9a:f4 | 10.61.70.23  | Cisco_9d:b9:ff  | TCP      | 74    | 12     | 2 3128 → 61484 [SYN, ACK] Seq=0 Ack=1 Win=65535 Len=0 MSS=1460 WS=64 SACK_PERM TSval=4414954 |
|    | 2  | 0 2024-01-25 12:31:37.(370297760_  | 10.61.70.23  | Cisco_9d:b9:ff  | 10.48.48.165 | VMware_8d:9a:f4 | TCP      | 66    | 12     | 2 61484 → 3128 [ACK] Seq=1 Ack=1 Win=132288 Len=0 TSval=1676451392 TSecr=441495437           |
|    | 2  | 1 2024-01-25 12:31:37.383167       | 10.61.70.23  | Cisco_9d:b9:ff  | 10.48.48.165 | VMware_8d:9a:f4 | HTTP     | 277   | 12     | 2 CONNECT example.com:443 HTTP/1.1                                                           |
| L  | 2  | 2 2024-01-25 12:31:37.(324946619_  | 10.48.48.165 | VMware_8d:9a:f4 | 10.61.70.23  | Cisco_9d:b9:ff  | TCP      | 66    | 12     | 2 3128 → 61484 [ACK] Seq=1 Ack=212 Win=65344 Len=0 TSval=441495507 TSecr=1676451392          |
|    | 2  | 6 2024-01-25 12:31:38.731815       | 10.48.48.165 | VMware_8d:9a:f4 | 10.61.70.23  | Cisco_9d:b9:ff  | HTTP     | 105   | 12     | 2 HTTP/1.1 200 Connection established                                                        |
| T  | 2  | 7 2024-01-25 12:31:38.(308877561_  | 10.61.70.23  | Cisco_9d:b9:ff  | 10.48.48.165 | VMware_8d:9a:f4 | TCP      | 66    | 12     | 2 61484 → 3128 [ACK] Seq=212 Ack=40 Win=132224 Len=0 TSval=1676451630 TSecr=441495677        |
| ł  | 2  | 8 2024-01-25 12:31:38.(322347166_  | 10.61.70.23  | Cisco_9d:b9:ff  | 10.48.48.165 | VMware_8d:9a:f4 | TLSv1.2  | 715   | 12     | 2 Client Hello (SNI=example.com)                                                             |
| t  | 2  | 9 2024-01-25 12:31:38.(182072475_  | 10.48.48.165 | VMware_8d:9a:f4 | 10.61.70.23  | Cisco_9d:b9:ff  | TCP      | 66    | 12     | 2 3128 → 61484 [ACK] Seq=40 Ack=861 Win=64704 Len=0 TSval=441495747 TSecr=1676451630         |
|    | 4  | 9 2024-01-25 12:31:38.(282097660_  | 10.48.48.165 | VMware_8d:9a:f4 | 10.61.70.23  | Cisco_9d:b9:ff  | TLSv1.2  | 1254  | 12     | 2 Server Hello                                                                               |
| t  | 5  | 0 2024-01-25 12:31:38.(153429867_  | 10.48.48.165 | VMware_8d:9a:f4 | 10.61.70.23  | Cisco_9d:b9:ff  | TLSv1.2  | 1254  | 12     | 2 Certificate                                                                                |
| T  | 5  | 1 2024-01-25 12:31:38.965425       | 10.48.48.165 | VMware_8d:9a:f4 | 10.61.70.23  | Cisco_9d:b9:ff  | TLSv1.2  | 190   | 12     | 2 Server Key Exchange, Server Hello Done                                                     |
| I. | 5  | 4 2024-01-25 12:31:38.824826       | 10.61.70.23  | Cisco_9d:b9:ff  | 10.48.48.165 | VMware_8d:9a:f4 | TCP      | 66    | 12     | 2 61484 - 3128 [ACK] Seq=861 Ack=1228 Win=131008 Len=0 TSval=1676452189 TSecr=441496237      |
| I. | 5  | 5 2024-01-25 12:31:38.(344661913_  | 10.61.70.23  | Cisco_9d:b9:ff  | 10.48.48.165 | VMware_8d:9a:f4 | TCP      | 66    | 12     | 2 61484 → 3128 [ACK] Seq=861 Ack=2540 Win=129728 Len=0 TSval=1676452189 TSecr=441496237      |
| t  | 5  | 6 2024-01-25 12:31:38.(173832950_  | 10.61.70.23  | Cisco_9d:b9:ff  | 10.48.48.165 | VMware_8d:9a:f4 | TLSv1.2  | 159   | 12     | 2 Client Key Exchange, Change Cipher Spec, Encrypted Handshake Message                       |
| T  | 5  | 7 2024-01-25 12:31:38.(422856787_  | 10.48.48.165 | VMware_8d:9a:f4 | 10.61.70.23  | Cisco_9d:b9:ff  | TCP      | 66    | 12     | 2 3128 → 61484 [ACK] Seq=2540 Ack=954 Win=64640 Len=0 TSval=441496317 TSecr=1676452193       |
| I. | 5  | 8 2024-01-25 12:31:38. (244514147_ | 10.48.48.165 | VMware_8d:9a:f4 | 10.61.70.23  | Cisco_9d:b9:ff  | TLSv1.2  | 117   | 12     | 2 Change Cipher Spec, Encrypted Handshake Message                                            |
| I. | 5  | 9 2024-01-25 12:31:38.(328702336_  | 10.61.70.23  | Cisco_9d:b9:ff  | 10.48.48.165 | VMware_8d:9a:f4 | TCP      | 66    | 12     | 2 61484 → 3128 [ACK] Seq=954 Ack=2591 Win=131008 Len=0 TSval=1676452265 TSecr=441496317      |
| ī. | 6  | 0 2024-01-25 12:31:38.(151248214   | 10.61.70.23  | Cisco_9d:b9:ff  | 10.48.48.165 | VMware_8d:9a:f4 | TLSv1.2  | 562   | 12     | 2 Application Data                                                                           |
| Ī. | 6  | 1 2024-01-25 12:31:38.(257435452_  | 10.48.48.165 | VMware_8d:9a:f4 | 10.61.70.23  | Cisco_9d:b9:ff  | TCP      | 66    | 12     | 2 3128 → 61484 [ACK] Seq=2591 Ack=1450 Win=64192 Len=0 TSval=441496387 TSecr=1676452265      |
| t  | 8  | 2 2024-01-25 12:31:39.(165086323   | 10.48.48.165 | VMware_8d:9a:f4 | 10.61.70.23  | Cisco_9d:b9:ff  | TLSv1.2  | 112   | 12     | 2 Application Data                                                                           |
| Ī. | 8  | 3 2024-01-25 12:31:39.342008       | 10.61.70.23  | Cisco_9d:b9:ff  | 10.48.48.165 | VMware_8d:9a:f4 | TCP      | 66    | 12     | 2 61484 → 3128 [ACK] Seg=1450 Ack=2637 Win=131008 Len=0 TSval=1676452764 TSecr=441496807     |
| t  | 8  | 4 2024-01-25 12:31:39.(200484740_  | 10.48.48.165 | VMware_8d:9a:f4 | 10.61.70.23  | Cisco_9d:b9:ff  | TLSv1.2  | 1209  | 12     | 2 Application Data, Application Data                                                         |
| T  | 8  | 5 2024-01-25 12:31:39.(128618294_  | 10.61.70.23  | Cisco_9d:b9:ff  | 10.48.48.165 | VMware_8d:9a:f4 | TCP      | 66    | 12     | 2 61484 → 3128 [ACK] Seq=1450 Ack=3780 Win=129920 Len=0 TSval=1676452838 TSecr=441496887     |
| t  | 8  | 6 2024-01-25 12:31:39.092047       | 10.61.70.23  | Cisco_9d:b9:ff  | 10.48.48.165 | VMware_8d:9a:f4 | TLSv1.2  | 497   | 12     | 2 Application Data                                                                           |
| T  | 8  | 7 2024-01-25 12:31:39.(277889790.  | 10.48.48.165 | VMware_8d:9a:f4 | 10.61.70.23  | Cisco_9d:b9:ff  | TCP      | 66    | 12     | 2 3128 → 61484 [ACK] Seg=3780 Ack=1881 Win=63808 Len=0 TSval=441496997 TSecr=1676452884      |
| t  | 9  | 4 2024-01-25 12:31:39.(126123713_  | 10.48.48.165 | VMware_8d:9a:f4 | 10.61.70.23  | Cisco_9d:b9:ff  | TLSv1.2  | 119   | 12     | 2 Application Data                                                                           |
| Ĩ  | 9  | 5 2024-01-25 12:31:39.680580       | 10.61.70.23  | Cisco_9d:b9:ff  | 10.48.48.165 | VMware_8d:9a:f4 | TCP      | 66    | 12     | 2 61484 → 3128 [ACK] Seq=1881 Ack=3833 Win=131008 Len=0 TSval=1676453324 TSecr=441497377     |
|    | 9  | 6 2024-01-25 12:31:39. (288575172_ | 10.48.48.165 | VMware_8d:9a:f4 | 10.61.70.23  | Cisco_9d:b9:ff  | TLSv1.2  | 1192  | 12     | 2 Application Data, Application Data                                                         |
| T  | 9  | 7 2024-01-25 12:31:39.(295531248_  | 10.61.70.23  | Cisco_9d:b9:ff  | 10.48.48.165 | VMware_8d:9a:f4 | TCP      | 66    | 12     | 2 61484 - 3128 [ACK] Seg=1881 Ack=4959 Win=129920 Len=0 TSval=1676453397 TSecr=441497447     |
| Ĺ  | 15 | 8 2824-81-25 12:31:49 (143134836   | 10.61.70.23  | Cisco 9d:b9:ff  | 18.48.48.165 | Wware 8d:9a:f4  | TCP      | 6.0   | 12     | 2 [TCP Keen-Alive] 61484 - 3128 [ACK] Sen=1888 Ack=4959 Win=131872 Len=8                     |

映像-SWA的HTTPS客戶端-顯式-無快取

以下是客戶端到SWA的客戶端Hello的詳細資訊,如您在伺服器名稱指示(SNI)中所看到的Web伺服器URL,在本示例中為<u>www.example.com</u>,並且客戶端通告了17個Cipher Suite:

| > 1      | Frame 28: 715 bytes on wire (5720 bits), 715 bytes captured (5720 bits)                        |
|----------|------------------------------------------------------------------------------------------------|
| > E      | Ethernet II, Src: Cisco_9d:b9:ff (4c:71:0d:9d:b9:ff), Dst: VMware_8d:9a:f4 (00:50:56:8d:9a:f4) |
| > 1      | Internet Protocol Version 4, Src: 10.61.70.23, Dst: 10.48.48.165                               |
| > 1      | Fransmission Control Protocol, Src Port: 61484, Dst Port: 3128, Seq: 212, Ack: 40, Len: 649    |
| $\sim 1$ | Hypertext Transfer Protocol                                                                    |
|          | [Proxy-Connect-Hostname: example.com]                                                          |
|          | [Proxy-Connect-Port: 443]                                                                      |
| ~ 1      | Fransport Layer Security                                                                       |
|          | TLSv1.2 Record Layer: Handshake Protocol: Client Hello                                         |
|          | Content Type: Handshake (22)                                                                   |
|          | Version: TLS 1.0 (0x0301)                                                                      |
|          | Length: 644                                                                                    |
|          | V Handshake Protocol: Client Hello                                                             |
|          | Handshake Type: Client Hello (1)                                                               |
|          | Length: 640                                                                                    |
|          | Version: TLS 1.2 (0x0303)                                                                      |
|          | > Random: 8f2d33b577f5cd05ab284c0a64a929e5dd29c940aa73ccc3f4bcafaf8509078d                     |
|          | Session ID Length: 32                                                                          |
|          | Session ID: e91649fe756a373ce70f5b65c9729b805d864f8f39ac783b2feb9a49ced7de6b                   |
|          | Cipher Suites Length: 34                                                                       |
|          | > Cipher Suites (17 suites) 🛶 🛶 🛶                                                              |
|          | Compression Methods Length: 1                                                                  |
|          | > Compression Methods (1 method)                                                               |
|          | Extensions Length: 533                                                                         |
|          | v Extension: server_name (len=16) name=example.com                                             |
|          | Type: server_name (0)                                                                          |
|          | Length: 16                                                                                     |
|          | arphi Server Name Indication extension                                                         |
|          | Server Name list length: 14                                                                    |
|          | Server Name Type: host_name (0)                                                                |
|          | Server Name length: 11                                                                         |
|          | Server Name: example.com                                                                       |
|          | > Extension: extended_master_secret (len=0)                                                    |
|          | <pre>&gt; Extension: renegotiation_info (len=1)</pre>                                          |
|          | > Extension: supported_groups (len=14)                                                         |
|          | <pre>&gt; Extension: ec_point_formats (len=2)</pre>                                            |
|          | > Extension: application_layer_protocol_negotiation (len=14)                                   |
|          | > Extension: status_request (len=5)                                                            |
|          | > Extension: delegated_credentials (len=10)                                                    |
|          | > Extension: key_share (len=107) x25519, secp2561                                              |
|          | > Extension: supported_versions (len=5) TLS 1.3, TLS 1.2                                       |
|          | > Extension: signature_algorithms (len=24)                                                     |
|          | <pre>&gt; Extension: record_size_limit (len=2)</pre>                                           |
|          | <pre>&gt; Extension: encrypted_client_hello (len=281)</pre>                                    |
|          | LJA4: t13d1713h2_5b57614c22b0_748f4c70de1c]                                                    |

映像-HTTPS客戶端Hello -顯式-SWA的客戶端

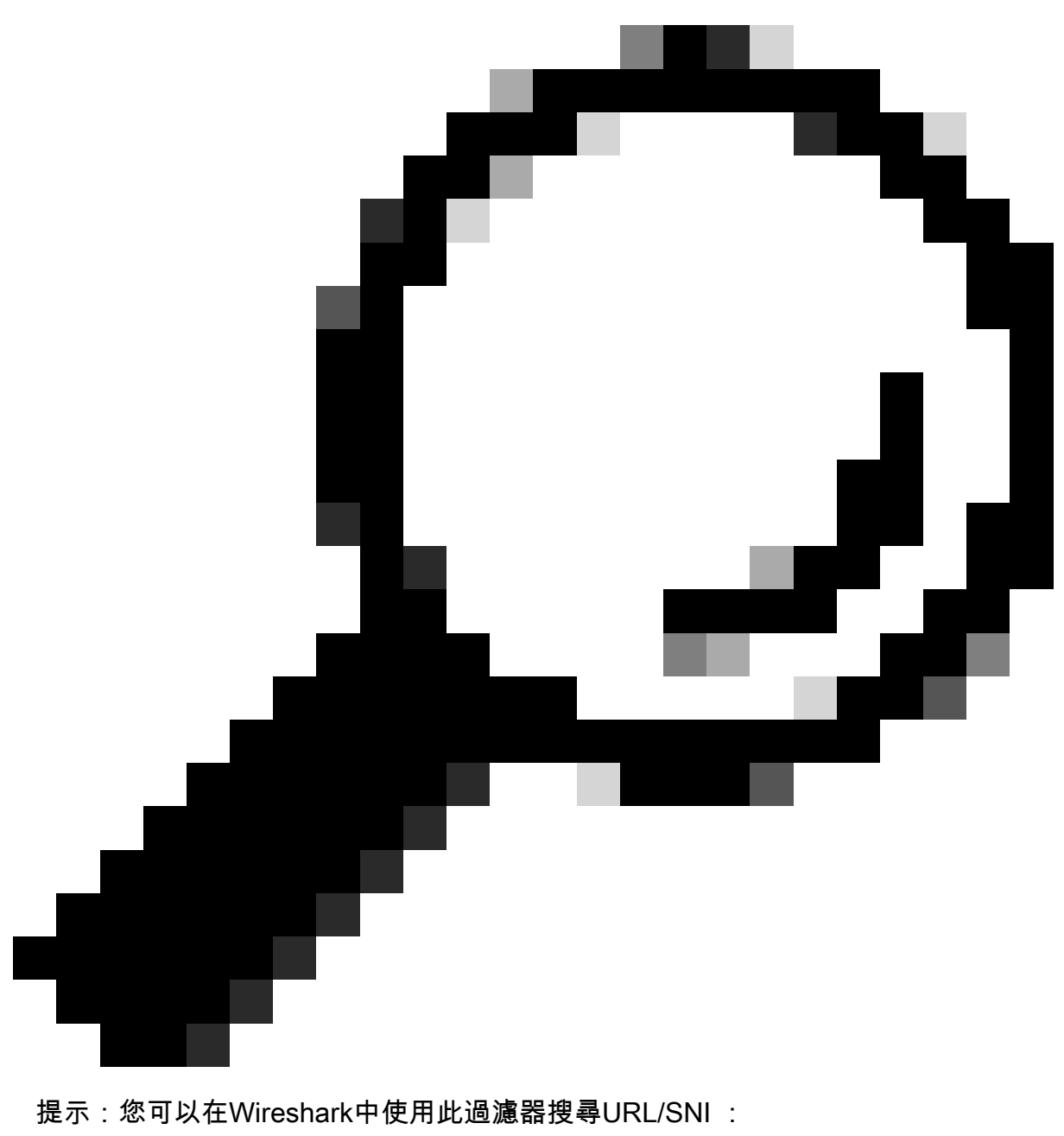

tls.handshake.extensions\_server\_name== <sup>「</sup>www.example.com」

以下是SWA傳送給客戶端的證書示例

| > Frame 50: 1254 byte                   | es on wire (10032 bits), 1254 bytes captured (10032 bits)                                                                                                    |
|-----------------------------------------|----------------------------------------------------------------------------------------------------|
| > Ethernet II, Src: \                   | VMware_8d:9a:f4 (00:50:56:8d:9a:f4), Dst: Cisco_9d:b9:ff (4c:71:0d:9d:b9:ff)                                                                                                    |
| > Internet Protocol                     | Version 4, Src: 10.48.48.165, Dst: 10.61.70.23                                                                                                    |
| > Transmission Contro                   | ol Protocol, Src Port: 3128, Dst Port: 61484, Seq: 1228, Ack: 861, Len: 1188                                                                                                    |
| > [2 Reassembled TCP                    | Segments (2105 bytes): #49(1107), #50(998)]                                                                                                    |
| <ul> <li>Hypertext Transfer</li> </ul>  | Protocol                                                                                                    |
| [Proxy-Connect-H                        | Hostname: example.com]                                                                                                    |
| [Proxy-Connect-P                        | Port: 443]                                                                                                    |
| <ul> <li>Transport Layer See</li> </ul> | curity                                                                                                    |
| TLSv1.2 Record L                        | Laver: Handshake Protocol: Certificate                                                                                                    |
| Content Type:                           | Handshake (22)                                                                                                    |
| Version: TIS                            | 1.2 (0,0303)                                                                                                    |
| Length: 2100                            |                                                                                                    |
| Handshake Bro                           | toral: Cortificate                                                                                                    |
| V nanusnake Pro                         | lucol: certificate                                                                                                    |
| handshake i                             | lype: certificate (ii)                                                                                                    |
| Length: 20s                             | 10                                                                                                    |
| Certificate                             | es Length: 2003                                                                                                    |
| <ul> <li>Certificate</li> </ul>         | es (2093 bytes)                                                                                                    |
| Certific                                | ate Length: 1105                                                                                                    |
| Certific                                | ate [truncated]: 3822044d30820335a00302010202140279103122f2aad73d32683b716d2a7d4ead7d47300d06092a864886f70d01010b05003047310b3009060355040613025553310e300c060355040a1                                                     |
| v signed                                | dCertificate                                                                                                    |
| ver                                     | rsion: v3 (2)                                                                                                    |
| ser                                     | rialNumber: 0x0279103122f2aad73d32683b716d2a7d4ead7d47                                                                                                    |
| > sig                                   | jnature (sha256WithRSAEncryption)                                                                                                    |
| v iss                                   | suer: rdnSequence (0)                                                                                                    |
| ~ · ·                                   | rdnSeguence: 4 items (id-at-commonName=CISCO LAB Explicit, id-at-organizationalUnitName=IT,id-at-organizationName=Cisco,id-at-countryName=US)                                                                              |
|                                         | RDNSequence item: 1 item (id-at-countryName=US)                                                                                                    |
|                                         | v RelativeDistinguishedName item (id-at-countryName=US)                                                                                                    |
|                                         | Object Id: 2.5.4.6 (id-at-countryName)                                                                                                    |
|                                         | CountryName: US                                                                                                    |
|                                         | V RDNSequence item: 1 item (id-at-organizationName#Cisco)                                                                                                    |
|                                         | v RelativeDistinguishedName item (id-at-organizationName=fisco)                                                                                                    |
|                                         | Object Tdt - 2.5.4.10 (id-at-organizationMane)                                                                                                    |
|                                         | DirectoryChristian (article)                                                                                                    |
|                                         | • Directory string. In interesting (1)                                                                                                    |
|                                         | DNE provide transmission in the second stransmission (Internet)                                                                                                    |
|                                         | DADSCHUCHCE ICH, I ICH (ICAC-() GUIIIGUIU(U) (ICAC-I)     DADSCHUCHCE ICH, I ICH (ICAC-I) GUIIIGUIU(U) (ICAC-I)     DADSCHUCHCE ICH, I ICH (ICAC-I) GUIIIGUIU(U) (ICAC-I)     DADSCHUCHCE ICH, I ICAC-I) (ICAC-I) (ICAC-I) |
|                                         | • Retailedustinguisteduame item (in-at-organizationa.unitwame=1)/<br>Object 7d, 25.4.11.(in at-areaciantionallicities)                                                                                                    |
|                                         | UDJect IG: 2.3.4.11 (10-at-organizationalUnitName)                                                                                                    |
|                                         | <pre>&gt; Directorystring: printablestring (1)</pre>                                                                                                    |
|                                         | printableString: IT                                                                                                    |
|                                         | V RDNSequence item: 1 item (id-at-commonName=CISCO LAB Explicit)                                                                                                    |
|                                         |                                                                                                    |
|                                         | RelativeDistinguishedName item (id-at-commonName=CISCO LAB Exp(icit)                                                                                                    |
|                                         | <pre>O RelativeDistingDishedName item (id=at=commonName=CISCO LAB Explicit) Object Id: 2.5.4.3 (id=at=commonName)</pre>                                                                                                    |
|                                         | <pre>&gt; KetativeDistinguishedName item (1a-at-commonName=CISCU LAB Explicit)  Object Id: 2.5.4.3 (id-at-commonName) &gt; DirectoryString: printableString (1)</pre>                                                      |
|                                         | <pre>&gt; KetaTiveDistinguishedName item (1a-at-commonName=CISCU LAB Explicit)<br/>Object Id: 2.5.4.3 (id-at-commonName)<br/>&gt; DirectoryString: printableString (1)<br/>printableString: CISCO LAB Explicit</pre>       |

映像-HTTPS證書-明確-SWA到客戶端

#### SWA和Web伺服器

網路流量發生在代理的IP地址和Web伺服器的IP地址之間。

從SWA發往TCP埠443的流量(非代理埠)

- TCP握手。
- 客戶端Hello(目標IP = Web伺服器,目標埠= 443)
- 伺服器Hello(源IP = Web伺服器)
- 資料傳輸
- TCP連線終止(4次握手)

| No.      |    | Time                            | Source        | src MAC         | Destination   | dst MAC         | Protocol | Lengt | stream | a Info                                                                                       |
|----------|----|---------------------------------|---------------|-----------------|---------------|-----------------|----------|-------|--------|----------------------------------------------------------------------------------------------|
| <u>r</u> | 23 | 2024-01-25 12:31:37.383901      | 10.48.48.165  | VMware_8d:9a:f4 | 93.184.216.34 | Cisco_9d:b9:ff  | TCP      | 74    | 13     | 8 24953 → 443 [SYN] Seq=0 Win=12288 Len=0 MSS=1460 WS=64 SACK_PERM TSval=2549353418 TSecr=0  |
|          | 24 | 2024-01-25 12:31:38.006918      | 93.184.216.34 | Cisco_9d:b9:ff  | 10.48.48.165  | VMware_8d:9a:f4 | TCP      | 74    | 13     | 8 443 → 24953 [SYN, ACK] Seq=0 Ack=1 Win=65535 Len=0 MSS=1380 SACK_PERM TSval=1727280976 TSe |
| 1        | 25 | 2024-01-25 12:31:38.893381      | 10.48.48.165  | VMware_8d:9a:f4 | 93.184.216.34 | Cisco_9d:b9:ff  | TCP      | 66    | 13     | 8 24953 → 443 [ACK] Seq=1 Ack=1 Win=12480 Len=0 TSval=2549353558 TSecr=1727280976            |
|          | 30 | 2024-01-25 12:31:38.350314      | 10.48.48.165  | VMware_8d:9a:f4 | 93.184.216.34 | Cisco_9d:b9:ff  | TLSv1.2  | 259   | 13     | 3 Client Hello (SNI=example.com)                                                             |
|          | 31 | 2024-01-25 12:31:38.(146535406  | 93.184.216.34 | Cisco_9d:b9:ff  | 10.48.48.165  | VMware_8d:9a:f4 | TCP      | 66    | 13     | 8 443 → 24953 [ACK] Seq=1 Ack=194 Win=67072 Len=0 TSval=1727281239 TSecr=2549353688          |
|          | 32 | 2024-01-25 12:31:38.(247031593_ | 93.184.216.34 | Cisco_9d:b9:ff  | 10.48.48.165  | VMware_8d:9a:f4 | TLSv1.2  | 1434  | 13     | 3 Server Hello                                                                               |
|          | 33 | 2024-01-25 12:31:38.(273349971_ | 10.48.48.165  | VMware_8d:9a:f4 | 93.184.216.34 | Cisco_9d:b9:ff  | TCP      | 66    | 13     | 8 24953 → 443 [ACK] Seg=194 Ack=1369 Win=11136 Len=0 TSval=2549353808 TSecr=1727281240       |
|          | 34 | 2024-01-25 12:31:38.(141489009_ | 93.184.216.34 | Cisco_9d:b9:ff  | 10.48.48.165  | VMware_8d:9a:f4 | TCP      | 1434  | 13     | 8 443 - 24953 [PSH, ACK] Seg=1369 Ack=194 Win=67072 Len=1368 TSval=1727281240 TSecr=25493536 |
|          | 35 | 2024-01-25 12:31:38.(178681044  | 10.48.48.165  | VMware_8d:9a:f4 | 93.184.216.34 | Cisco_9d:b9:ff  | TCP      | 66    | 13     | 8 24953 → 443 [ACK] Seg=194 Ack=2737 Win=11072 Len=0 TSval=2549353818 TSecr=1727281240       |
| 1        | 36 | 2024-01-25 12:31:38.345520      | 93.184.216.34 | Cisco_9d:b9:ff  | 10.48.48.165  | VMware_8d:9a:f4 | TLSv1.2  | 896   | 13     | 3 Certificate, Server Key Exchange, Server Hello Done                                        |
|          | 37 | 2024-01-25 12:31:38.(161040344_ | 10.48.48.165  | VMware_8d:9a:f4 | 93.184.216.34 | Cisco_9d:b9:ff  | TCP      | 66    | 13     | 8 24953 → 443 [ACK] Seg=194 Ack=3567 Win=10304 Len=0 TSval=2549353818 TSecr=1727281240       |
|          | 38 | 2024-01-25 12:31:38.062391      | 10.48.48.165  | VMware_8d:9a:f4 | 93.184.216.34 | Cisco_9d:b9:ff  | TLSv1.2  | 192   | 13     | 3 Client Key Exchange, Change Cipher Spec, Encrypted Handshake Message                       |
| Ł        | 39 | 2024-01-25 12:31:38.(414028500  | 93.184.216.34 | Cisco_9d:b9:ff  | 10.48.48.165  | VMware_8d:9a:f4 | TLSv1.2  | 117   | 13     | 3 Change Cipher Spec, Encrypted Handshake Message                                            |
|          | 40 | 2024-01-25 12:31:38.(109573742  | 10.48.48.165  | VMware_8d:9a:f4 | 93.184.216.34 | Cisco_9d:b9:ff  | TCP      | 66    | 13     | 8 24953 → 443 [ACK] Seg=320 Ack=3618 Win=12480 Len=0 TSval=2549353988 TSecr=1727281420       |
|          | 64 | 2024-01-25 12:31:38.(296760748_ | 10.48.48.165  | VMware_8d:9a:f4 | 93.184.216.34 | Cisco_9d:b9:ff  | TLSv1.2  | 111   | 13     | 3 Application Data                                                                           |
|          | 73 | 2024-01-25 12:31:38. (411911657 | 93.184.216.34 | Cisco 9d:b9:ff  | 10.48.48.165  | VMware 8d:9a:f4 | TCP      | 66    | 13     | 3 443 → 24953 [ACK] Seg=3618 Ack=365 Win=67072 Len=0 TSval=1727281896 TSecr=2549354298       |
|          | 74 | 2024-01-25 12:31:38. (340012513 | 10.48.48.165  | VMware_8d:9a:f4 | 93.184.216.34 | Cisco_9d:b9:ff  | TLSv1.2  | 640   | 13     | Application Data, Application Data                                                           |
|          | 78 | 2024-01-25 12:31:39.(283208060  | 93.184.216.34 | Cisco_9d:b9:ff  | 10.48.48.165  | VMware_8d:9a:f4 | TCP      | 66    | 13     | 8 443 → 24953 [ACK] Seg=3618 Ack=939 Win=68096 Len=0 TSval=1727282019 TSecr=2549354468       |
|          | 79 | 2024-01-25 12:31:39.(159843076_ | 93.184.216.34 | Cisco_9d:b9:ff  | 10.48.48.165  | VMware 8d:9a:f4 | TLSv1.2  | 1146  | 13     | Application Data, Application Data                                                           |
|          | 80 | 2024-01-25 12:31:39.(305106563  | 10.48.48.165  | VMware_8d:9a:f4 | 93.184.216.34 | Cisco_9d:b9:ff  | TCP      | 66    | 13     | 3 24953 → 443 [ACK] Seg=939 Ack=4698 Win=11456 Len=0 TSval=2549354588 TSecr=1727282020       |
| 1        | 88 | 2024-01-25 12:31:39.(352452851  | 10.48.48.165  | Whware 8d:9a:f4 | 93.184.216.34 | Cisco 9d:b9:ff  | TLSv1.2  | 122   | 13     | Application Data                                                                             |
|          | 89 | 2024-01-25 12:31:39.(427217571  | 93.184.216.34 | Cisco 9d:b9:ff  | 10.48.48.165  | VMware 8d:9a:f4 | TCP      | 66    | 13     | 443 → 24953 [ACK] Seg=4698 Ack=995 Win=68096 Len=0 TSval=1727282552 TSecr=2549354948         |
| 1        | 90 | 2024-01-25 12:31:39, (347738670 | 10,48,48,165  | Whware 8d:9a:f4 | 93,184,216,34 | Cisco 9d:b9:ff  | TLSv1.2  | 564   | 13     | Application Data, Application Data                                                           |
|          | 91 | 2024-01-25 12:31:39.(186179736  | 93.184.216.34 | Cisco 9d:b9:ff  | 10.48.48.165  | VMware 8d:9a:f4 | TCP      | 66    | 13     | 3 443 → 24953 [ACK] Seg=4698 Ack=1493 Win=69120 Len=0 TSval=1727282678 TSecr=2549355128      |
| 1        | 92 | 2024-01-25 12:31:39. (202826742 | 93,184,216,34 | Cisco 9d:b9:ff  | 10,48,48,165  | VMware 8d:9a:f4 | TLSv1.2  | 1136  | 13     | Application Data, Application Data                                                           |
| L        | 93 | 2024-01-25 12:31:39.048886      | 10.48.48.165  | Whware 8d:9a:f4 | 93.184.216.34 | Cisco 9d:b9:ff  | TCP      | 66    | 13     | 3 24953 → 443 [ACK] Seg=1493 Ack=5768 Win=11264 Len=0 TSval=2549355248 TSecr=1727282680      |
|          |    |                                 |               |                 |               |                 |          |       |        |                                                                                              |

影像-HTTPS -明確-SWA至Web伺服器

以下是從SWA到Web伺服器的客戶端Hello的詳細資訊,因為您可以看到SWA通告了12個密碼套件

- Frame 30: 259 bytes on wire (2072 bits), 259 bytes captured (2072 bits) Ethernet II, Src: VMware\_8d:9a:f4 (00:50:56:8d:9a:f4), Dst: Cisco\_9d:b9:ff (4c:71:0d:9d:b9:ff) Internet Protocol Version 4, Src: 10.48.48.165, Dst: 93.184.216.34 Transmission Control Protocol, Src Port: 24953, Dst Port: 443, Seq: 1, Ack: 1, Len: 193

> Random: 660ler?000d901cf5c7c4584e5facdf00d4de00b200f6d6eb6ade08cc7d3e14 Session ID Length: 0 Cipher Suites (Iz suites) ( Compression Methods Length: 1 Compression Methods (I method) Extensions Length: 119 Extensions server\_mame (len=16) name=example.com Type: server\_mame [0] Length: 16 Server Name Indication extension Server Name List Length: 14 Server Name List Length: 14 Server Name Length: 11 Server Name Length: 11 Server Name Length: 12 Server Name Length: 11 Server Name Length: 11 Server Name Length: 11 Server Name Length: 11 Server Name Length: 12 Server Name Length: 11 Server Name Length: 12 Server Name Length: 14 Server Name Length: 14 Server Server Length: 15 Server Server Length: 15 Server Server Length: 15 Server Server Length: 15 Server Server Length: 15 Server Server Length: 15 Server Server Length: 15 Server Server Length: 15 Server Server Length: 15 Server Server Length: 15 Server Server Length: 15 Server Server Length: 15 Server Server Length: 15 Server Server Server Length: 15 Server Server Length: 15 Server Server Leng

影象-HTTPS客戶端Hello - SWA到Web伺服器-無快取

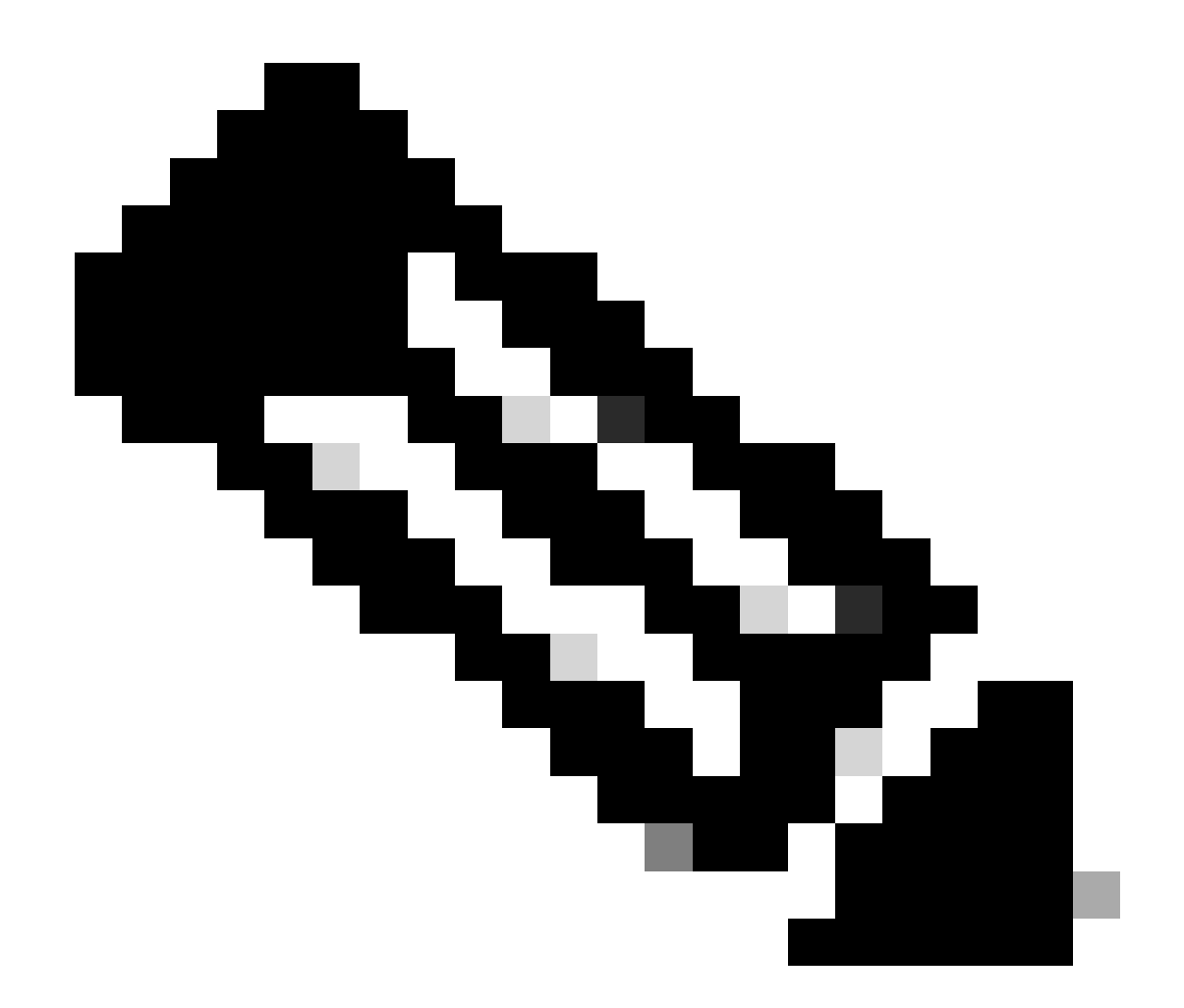

注意:此處觀察的密碼套件與客戶端到SWA的Hello客戶端中的密碼套件不同,因為配置為 解密此流量的SWA使用自己的密碼。

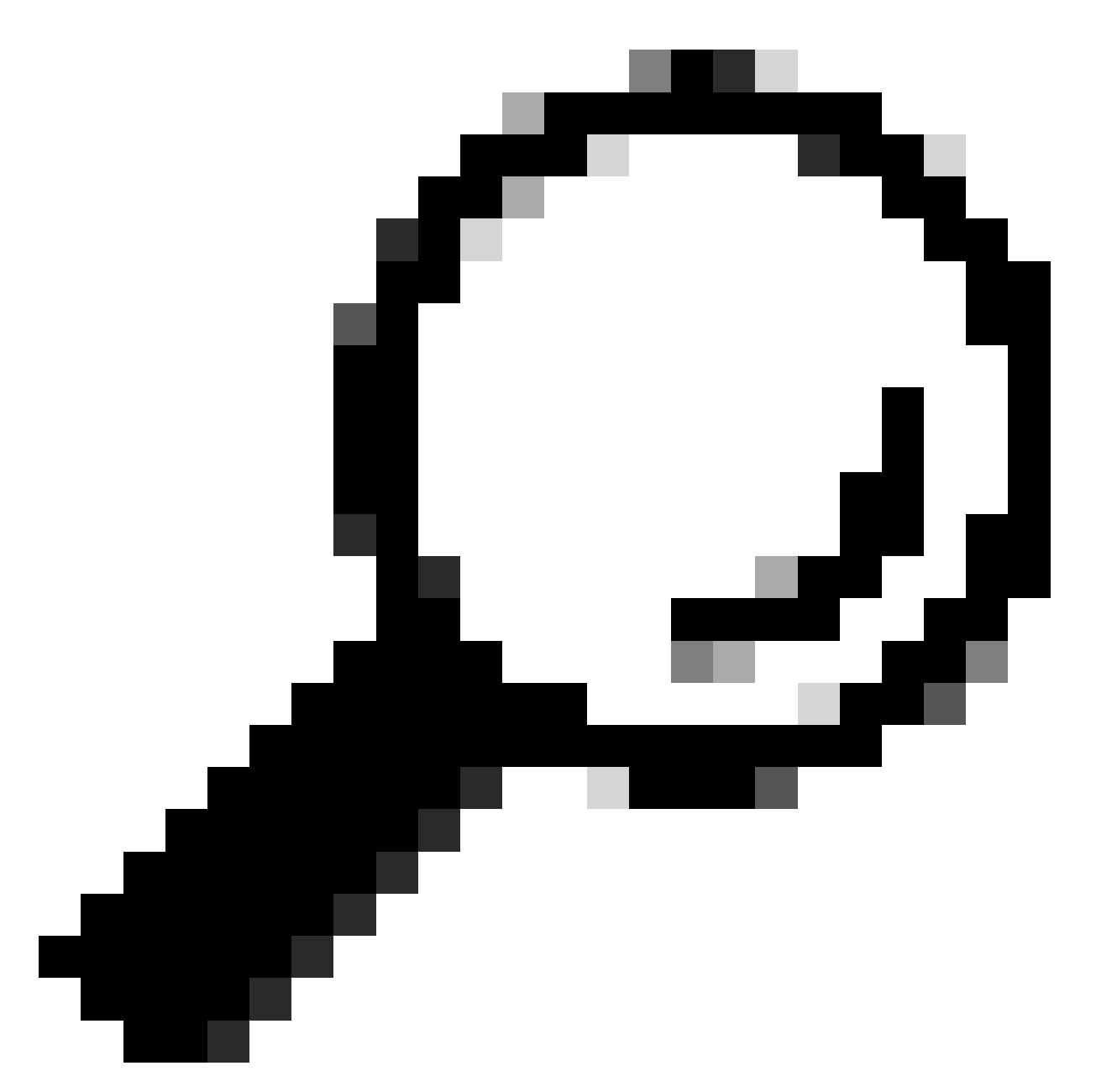

提示:在從SWA到Web伺服器的伺服器金鑰交換中,將顯示Web伺服器證書。但是,如果 上游代理發現SWA的配置,則會顯示其證書而不是Web伺服器證書。

以下是來自客戶端的HTTP CONNECT示例

Frame 21: 277 bytes on wire (2216 bits), 277 bytes captured (2216 bits) Ethernet II, Src: Cisco\_9d:b9:ff (4c:71:0d:9d:b9:ff), Dst: VMware\_8d:9a:f4 (00:50:56:8d:9a:f4) > Internet Protocol Version 4, Src: 10.61.70.23, Dst: 10.48.48.165 Transmission Control Protocol, Src Port: 61484, Dst Port: 3128, Seq: 1, Ack: 1, Len: 211 Hypertext Transfer Protocol CONNECT example.com:443 HTTP/1.1\r\n [Expert Info (Chat/Sequence): CONNECT example.com:443 HTTP/1.1\r\n] [CONNECT example.com:443 HTTP/1.1\r\n] [Severity level: Chat] [Group: Sequence] Request Method: CONNECT Request URI: example.com:443 Request Version: HTTP/1.1 User-Agent: Mozilla/5.0 (Macintosh; Intel Mac OS X 10.15; rv:122.0) Gecko/20100101 Firefox/122.0\r\n Proxy-Connection: keep-alive\r\n Connection: keep-alive\r\n Host: example.com:443\r\n \r\n [Full request URI: example.com:443] [HTTP request 1/1] [Response in frame: 26]

影象-客戶端HTTP連線

#### 這表示從客戶端到SWA,然後到Web伺服器,最後返回客戶端的整個流量流。

| 140 | 6. · · · · · | Time                             | Source           | SIC MAC          | Destination      | dst MAC          | Protocol | Lengt stre | earn | Info                                                                                                    |
|-----|--------------|----------------------------------|------------------|------------------|------------------|------------------|----------|------------|------|----------------------------------------------------------------------------------------------------|
| Γ.  | 18           | 2024-01-25 12:31:37.(318168644   | 10.61.70.23      | Cisco_9d:b9:ff   | 10.48.48.165     | VMware_8d:9a:f4  | TCP      | 78         | 12   | 61484 → 3128 [SYN] Seq=0 Win=65535 Len=0 MSS=1260 WS=64 TSval=1676451324 TSecr=0 SACK                                                       |
|     | 19           | 2024-01-25 12:31:37.(330015315   | 10.48.48.165     | VMware_8d:9a:f4  | 10.61.70.23      | Cisco_9d:b9:ff   | TCP      | 74         | 12   | 3128 - 61484 [SYN, ACK] Seq=0 Ack=1 Win=65535 Len=0 MSS=1460 WS=64 SACK_PERM TSval=44                                                       |
|     | 20           | 2024-01-25 12:31:37.(370297760   | 10.61.70.23      | Cisco_9d:b9:ff   | 10.48.48.165     | VMware_8d:9a:f4  | TCP      | 66         | 12   | 61484 → 3128 [ACK] Seq=1 Ack=1 Win=132288 Len=0 TSval=1676451392 TSecr=441495437                                                            |
|     | 21           | 2024-01-25 12:31:37.383167       | 10.61.70.23      | Cisco_9d:b9:ff   | 10.48.48.165     | VMware_8d:9a:f4  | HTTP     | 277        | 12   | CONNECT example.com:443 HTTP/1.1                                                                                                    |
|     | 22           | 2024-01-25 12:31:37.(324946619   | 10.48.48.165     | VMware_8d:9a:f4  | 10.61.70.23      | Cisco_9d:b9:ff   | TCP      | 66         | 12   | 3128 - 61484 [ACK] Seq=1 Ack=212 Win=65344 Len=0 TSval=441495507 TSecr=1676451392                                                           |
|     | 23           | 2024-01-25 12:31:37.383901       | 10.48.48.165     | VMware_8d:9a:f4  | 93.184.216.34    | Cisco_9d:b9:ff   | TCP      | 74         | 13   | 24953 → 443 [SYN] Seq=0 Win=12288 Len=0 MSS=1460 WS=64 SACK_PERM TSval=2549353418 TSe                                                       |
|     | 24           | 2024-01-25 12:31:38.006918       | 93.184.216.34    | Cisco_9d:b9:ff   | 10.48.48.165     | VMware_8d:9a:f4  | TCP      | 74         | 13   | 443 → 24953 [SYN, ACK] Seq=0 Ack=1 Win=65535 Len=0 MSS=1380 SACK_PERM TSval=172728097                                                       |
|     | 25           | 2024-01-25 12:31:38.893381       | 10.48.48.165     | VMware_8d:9a:f4  | 93.184.216.34    | Cisco_9d:b9:ff   | TCP      | 66         | 13   | 24953 → 443 [ACK] Seg=1 Ack=1 Win=12480 Len=0 TSval=2549353558 TSecr=1727280976                                                             |
|     | 26           | 2024-01-25 12:31:38.731815       | 10.48.48.165     | VMware 8d:9a:f4  | 10.61.70.23      | Cisco 9d:b9:ff   | HTTP     | 105        | 12   | HTTP/1.1 200 Connection established                                                                                                    |
|     | 27           | 2024-01-25 12:31:38.(308877561   | 10.61.70.23      | Cisco 9d:b9:ff   | 10.48.48.165     | VMware 8d:9a:f4  | TCP      | 66         | 12   | 61484 → 3128 [ACK] Seg=212 Ack=40 Win=132224 Len=0 TSval=1676451630 TSecr=441495677                                                         |
| 1   | 28           | 2024-01-25 12:31:38. (322347166_ | 10.61.70.23      | Cisco 9d:b9:ff   | 10.48.48.165     | Whyare 8d:9a:f4  | TLSv1.2  | 715        | 12   | Client Hello (SNI=example.com)                                                                                                    |
| 1   | 29           | 2024-01-25 12:31:38. (182072475- | 10,48,48,165     | VMware 8d:9a:f4  | 10.61.70.23      | Cisco 9d:b9:ff   | TCP      | 66         | 12   | 3128 - 61484 [ACK] Seg=40 Ack=861 Win=64704 Len=0 TSval=441495747 TSecr=1676451630                                                          |
| T   | 30           | 2824-81-25 12:31:38.358314       | 18.48.48.165     | Whenre 8d:9a:f4  | 93, 184, 216, 34 | Cisco 9d:b9:ff   | TI 5v1.2 | 259        | 13   | (lient Hello (SNI=example.com)                                                                                                    |
|     | 31           | 2824-81-25 12:31:38. (146535486- | 93, 184, 216, 34 | Cisco 9d:b9:ff   | 10.48.48.165     | Where 8d:9a:f4   | TCP      | 66         | 13   | 443 - 24953 [ACK] Seg=1 Ack=194 Win=67072 Len=0 TSval=1727281239 TSecr=2549353688                                                           |
|     | 32           | 2824-81-25 12:31:38 (247831593   | 93, 184, 216, 34 | Cisco 9d:b9:ff   | 10.48.48.165     | Whyare 8d:9a:f4  | TI Su1.2 | 1434       | 13   | Server Hello                                                                                                    |
|     | 33           | 2024-01-25 12:31:30 (273349971   | 10.48.48.165     | Whare 8d:9a:f4   | 93.184.216.34    | Cisco 9d:h9:ff   | TCP      | 66         | 13   | 24053 - 442 [4/K] Sen=104 Ark=1360 Win=11136 Len=0 TSual=2540353808 TSerr=1727281240                                                        |
|     | 34           | 2824_81_25 12:21:28 (141490880   | 03 184 216 34    | Cisco Od:b0:ff   | 10 49 49 165     | Whare SdigaifA   | TCP      | 1434       | 13   | 443 - 24052 [DCH 4/K] Seq 1260 Ack-106 Min-67877 [an-1269 TSU3]=1777291248 TSoc-254                                                         |
|     | 25           | 2024-01-25 12:31:30.(141405005   | 10 40 40 165     | Muse Rdigatf4    | 02 104 216 24    | Cisco OdihOiff   | TCP      | 66         | 12   | 445 - 24555 [F30, ACK] SEQ-1505 ACK-154 MIN-0072 LEN-1506 [SV81-172201246 [Sec104 Ack-2737] Vin-11872 [and TCurl-254032010 [Corre-177701740 |
|     | 35           | 2024-01-25 12:31:30.(1/0001044   | 03 104 316 34    | Cisco OdubOuff   | 10 40 40 165     | Marga Bda0arfd   | TLE-1 2  | 806        | 13   | Castificate Converter Automation Representation                                                                                             |
|     | 30           | 2024-01-25 12:51:50.545520       | 10 40 40 165     | CISCO_90:09:11   | 10.40.40.100     | Vriware_ou:9a:14 | TCD      | 690        | 13   | Lertificate, server key Exchange, server netto bone                                                                                         |
|     | 3/           | 2024-01-25 12:31:30.(101040344   | 10.40.40.103     | Vriware_od:9a:14 | 93.104.210.34    | Cisco_90:09:11   | TLCu1 2  | 102        | 13   | 24933 + 443 [AKA] 564=134 AKA-330/ W11=10304 [CH=0 13/8]=2343533010 [SECT=1/2/201240                                                        |
| Ŀ   | 38           | 2024-01-25 12:31:38.062391       | 10.48.48.105     | VMware_80:9a:14  | 93.184.216.34    | C15C0_90:09:11   | TLSV1.2  | 192        | 13   | Client Key Exchange, Change Cipher Spec, Encrypted Handshake Message                                                                        |
|     | 39           | 2024-01-25 12:31:38.(414028500   | 93.184.216.34    | C15C0_90:09:11   | 10.48.48.165     | VMware_80:9a:14  | TLSV1.2  | 11/        | 13   | Lange Lipner Spec, Encrypted Handshake Message                                                                                              |
|     | 40           | 2024-01-25 12:31:38.(109573742_  | 10.48.48.165     | VMware_8d:9a:14  | 93.184.216.34    | Cisco_9d:b9:ff   | TCP      | 00         | 13   | 24953 → 443 [ACK] Seq=320 ACK=3618 W1n=12480 Len=0 TSval=2549353988 TSecr=1727281420                                                        |
|     | 49           | 2024-01-25 12:31:38.(28209/660   | 10.48.48.165     | VMware_8d:9a:14  | 10.61.70.23      | C15C0_9d:D9:TT   | ILSV1.2  | 1254       | 12   | Server Hello                                                                                                    |
|     | 50           | 2024-01-25 12:31:38.(153429867   | 10.48.48.165     | VMware_8d:9a:14  | 10.61.70.23      | Cisco_9d:b9:ff   | TLSv1.2  | 1254       | 12   | Certificate                                                                                                    |
|     | 51           | 2024-01-25 12:31:38.965425       | 10.48.48.165     | VMware_8d:9a:f4  | 10.61.70.23      | Cisco_9d:b9:ff   | TLSv1.2  | 190        | 12   | Server Key Exchange, Server Hello Done                                                                                                    |
|     | 54           | 2024-01-25 12:31:38.824826       | 10.61.70.23      | Cisco_9d:b9:ff   | 10.48.48.165     | VMware_8d:9a:f4  | TCP      | 66         | 12   | 61484 → 3128 [ACK] Seq=861 Ack=1228 Win=131008 Len=0 TSval=1676452189 TSecr=441496237                                                       |
|     | 55           | 2024-01-25 12:31:38.(344661913   | 10.61.70.23      | Cisco_9d:b9:ff   | 10.48.48.165     | VMware_8d:9a:f4  | TCP      | 66         | 12   | 61484 → 3128 [ACK] Seq=861 Ack=2540 Win=129728 Len=0 TSval=1676452189 TSecr=441496237                                                       |
|     | 56           | 2024-01-25 12:31:38.(173832950_  | 10.61.70.23      | Cisco_9d:b9:ff   | 10.48.48.165     | VMware_8d:9a:f4  | TLSv1.2  | 159        | 12   | Client Key Exchange, Change Cipher Spec, Encrypted Handshake Message                                                                        |
|     | 57           | 2024-01-25 12:31:38. (422856787  | 10.48.48.165     | VMware_8d:9a:f4  | 10.61.70.23      | Cisco_9d:b9:ff   | TCP      | 66         | 12   | 3128 - 61484 [ACK] Seq=2540 Ack=954 Win=64640 Len=0 TSval=441496317 TSecr=1676452193                                                        |
|     | 58           | 2024-01-25 12:31:38.(244514147   | 10.48.48.165     | VMware_8d:9a:f4  | 10.61.70.23      | Cisco_9d:b9:ff   | TLSv1.2  | 117        | 12   | Change Cipher Spec, Encrypted Handshake Message                                                                                             |
|     | 59           | 2024-01-25 12:31:38.(328702336   | 10.61.70.23      | Cisco_9d:b9:ff   | 10.48.48.165     | VMware_8d:9a:f4  | TCP      | 66         | 12   | 61484 → 3128 [ACK] Seq=954 Ack=2591 Win=131008 Len=0 TSval=1676452265 TSecr=441496317                                                       |
|     | 60           | 2024-01-25 12:31:38.(151248214   | 10.61.70.23      | Cisco_9d:b9:ff   | 10.48.48.165     | VMware_8d:9a:f4  | TLSv1.2  | 562        | 12   | Application Data                                                                                                    |
|     | 61           | 2024-01-25 12:31:38.(257435452   | 10.48.48.165     | VMware_8d:9a:f4  | 10.61.70.23      | Cisco_9d:b9:ff   | TCP      | 66         | 12   | 3128 - 61484 [ACK] Seq=2591 Ack=1450 Win=64192 Len=0 TSval=441496387 TSecr=1676452265                                                       |
|     | 64           | 2024-01-25 12:31:38.(296760748_  | 10.48.48.165     | VMware_8d:9a:f4  | 93.184.216.34    | Cisco_9d:b9:ff   | TLSv1.2  | 111        | 13   | Application Data                                                                                                    |
|     | 73           | 2024-01-25 12:31:38.(411911657_  | 93.184.216.34    | Cisco_9d:b9:ff   | 10.48.48.165     | VMware_8d:9a:f4  | TCP      | 66         | 13   | 443 - 24953 [ACK] Seq=3618 Ack=365 Win=67072 Len=0 TSval=1727281896 TSecr=2549354298                                                        |
|     | 74           | 2024-01-25 12:31:38.(340012513   | 10.48.48.165     | VMware_8d:9a:f4  | 93.184.216.34    | Cisco_9d:b9:ff   | TLSv1.2  | 640        | 13   | Application Data, Application Data                                                                                                    |
|     | 78           | 2024-01-25 12:31:39. (283208060  | 93.184.216.34    | Cisco_9d:b9:ff   | 10.48.48.165     | VMware_8d:9a:f4  | TCP      | 66         | 13   | 443 → 24953 [ACK] Seq=3618 Ack=939 Win=68096 Len=0 TSval=1727282019 TSecr=2549354468                                                        |
|     | 79           | 2024-01-25 12:31:39.(159843076   | 93.184.216.34    | Cisco_9d:b9:ff   | 10.48.48.165     | VMware_8d:9a:f4  | TLSv1.2  | 1146       | 13   | Application Data, Application Data                                                                                                    |
|     | 80           | 2024-01-25 12:31:39. (305106563_ | 10.48.48.165     | VMware_8d:9a:f4  | 93.184.216.34    | Cisco_9d:b9:ff   | TCP      | 66         | 13   | 24953 → 443 [ACK] Seq=939 Ack=4698 Win=11456 Len=0 TSval=2549354588 TSecr=1727282020                                                        |
| F   | 82           | 2024-01-25 12:31:39. (165086323  | 10.48.48.165     | VMware_8d:9a:f4  | 10.61.70.23      | Cisco_9d:b9:ff   | TLSv1.2  | 112        | 12   | Application Data                                                                                                    |
|     | 83           | 2024-01-25 12:31:39.342008       | 10.61.70.23      | Cisco 9d:b9:ff   | 10.48.48.165     | VMware 8d:9a:f4  | TCP      | 66         | 12   | 61484 -> 3128 [ACK] Seg=1450 Ack=2637 Win=131008 Len=0 TSval=1676452764 TSecr=44149680                                                      |
|     | 84           | 2024-01-25 12:31:39. (200484740_ | 10.48.48.165     | VMware 8d:9a:f4  | 10.61.70.23      | Cisco 9d:b9:ff   | TLSv1.2  | 1289       | 12   | Application Data, Application Data                                                                                                    |
|     | 85           | 2024-01-25 12:31:39. (128618294  | 10.61.70.23      | Cisco 9d:b9:ff   | 10,48,48,165     | VMware 8d:9a:f4  | TCP      | 66         | 12   | 61484 → 3128 [ACK] Seg=1450 Ack=3780 Win=129920 Len=0 TSval=1676452838 TSecr=44149688                                                       |
|     | 86           | 2024-01-25 12:31:39.092047       | 10.61.70.23      | Cisco 9d:b9:ff   | 10.48.48.165     | VMware 8d:9a:f4  | TL 5v1.2 | 497        | 12   | Application Data                                                                                                    |

映像-完整HTTPS顯式-無快取

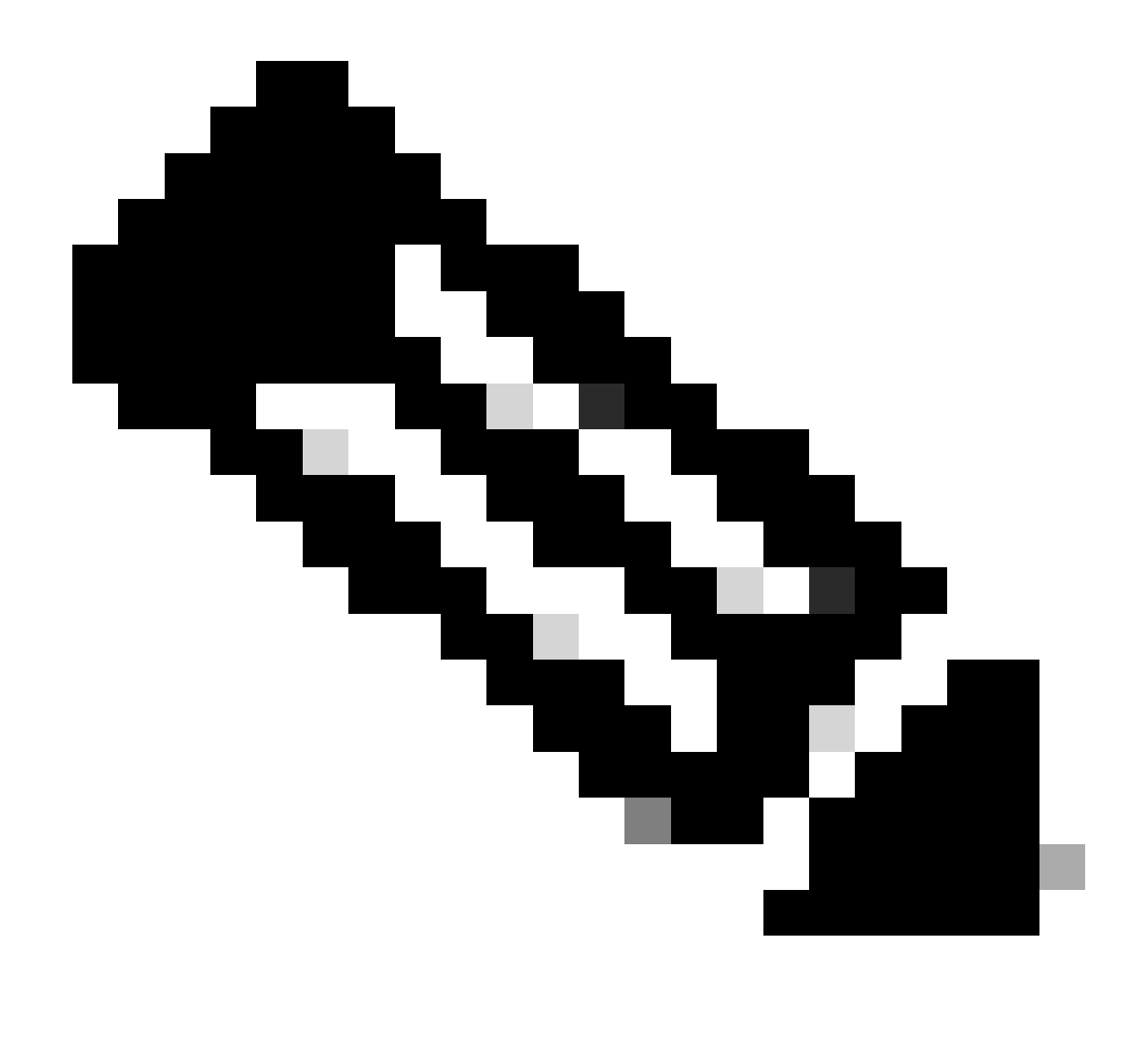

注意:每個資料流都以不同的顏色區分;從客戶端到SWA的流為一種顏色,從SWA到 Web伺服器的流為另一種顏色。

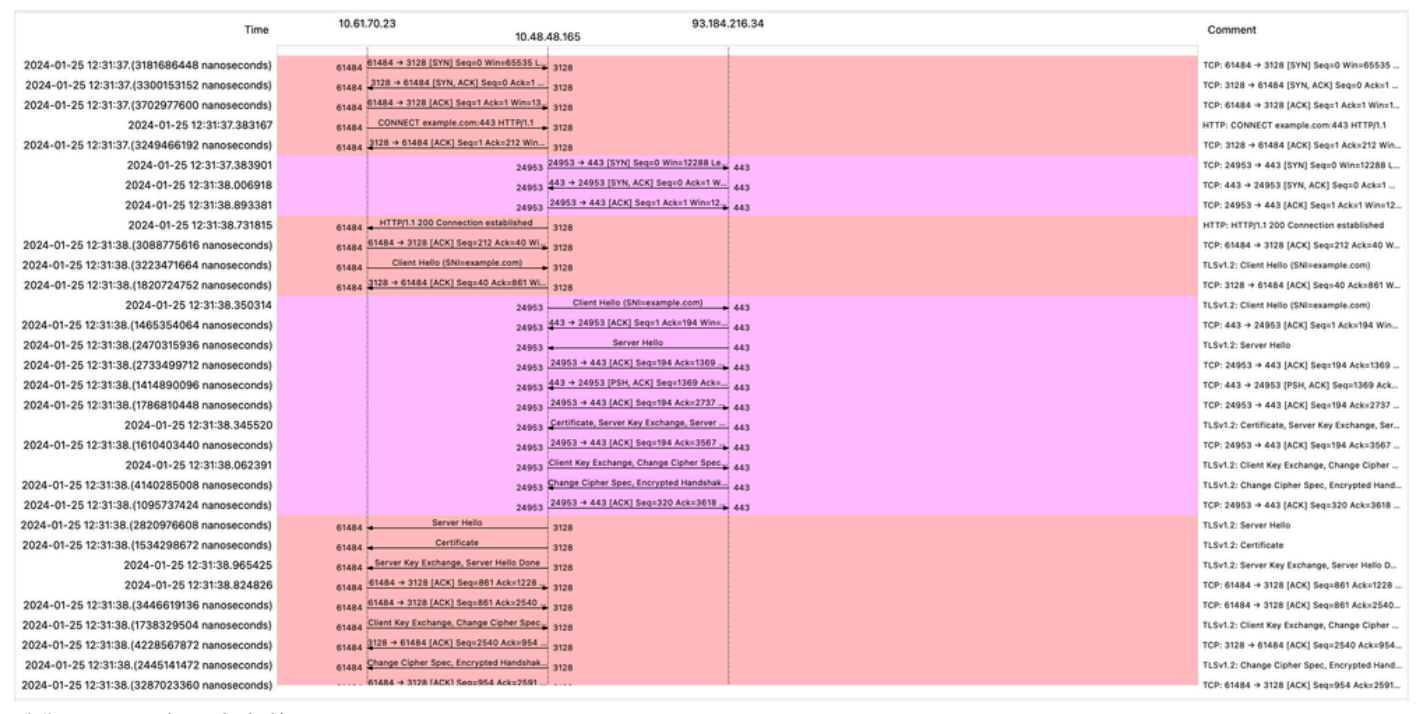

映像-HTTPS流-顯式-無快取

#### 以下是存取日誌的範例:

1706174571.215 582 10.61.70.23 TCP\_MISS\_SSL/200 39 CONNECT tunnel://www.example.com:443/ - DIRECT/www.example.com:443/ - DIRECT/www.example.com

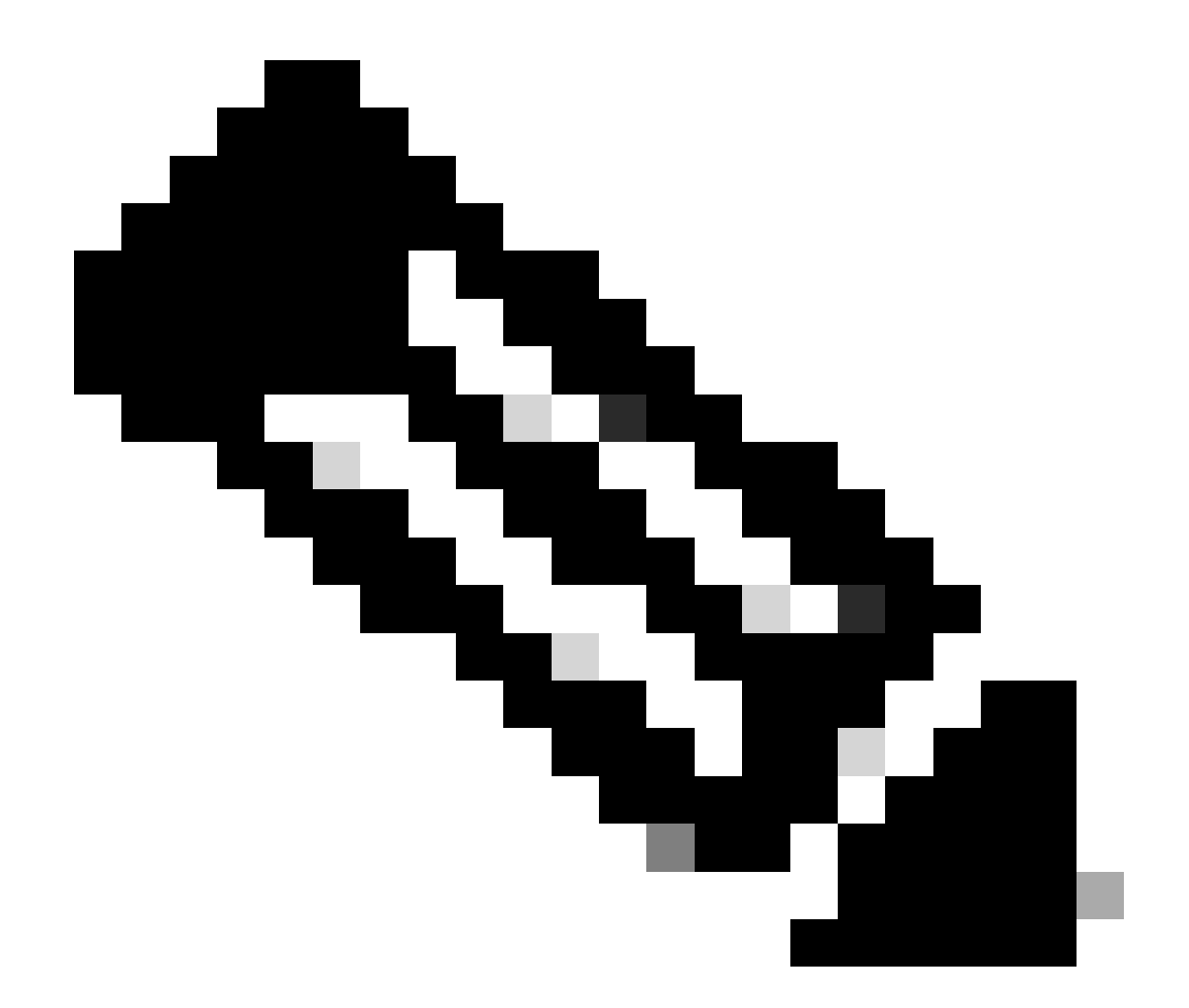

注意:如同HTTPS流量的透明部署中所見,訪問日誌中有兩行,第一行是流量被加密時 ,您可以看到CONNECT,並且Web伺服器的URL以tunnel://開頭。如果在SWA中啟用解密 ,則第二行包含GET,並且整個URL以HTTPS開頭,這意味著流量已解密。

直通HTTPS流量

如果您將SWA配置為透過流量,則整體流如下:

| Time                                         | 10.61 | .70.23 10.48.                                                            | 48.165 93.184.                                                           | 216.34 | Comment                                       |
|----------------------------------------------|-------|--------------------------------------------------------------------------|--------------------------------------------------------------------------|--------|-----------------------------------------------|
|                                              |       | PATER & 9150 FOVER PARA MEMBERSE   48-R LICO_158R UID_88 TO.11-981585    |                                                                          |        |                                               |
| 2024-01-25 13:21:42.706645                   | 60250 | 1128 a 60250 ISYN ACKI Same Ark-1 Win-65535 Lane 0 MSS-1460 WS-64 SA     | 3128                                                                     |        | TCP: 60250 + 3128 [SYN] Seq=0 Win=65535       |
| 2024-01-25 13:21:42.(246086/504 nanoseconds) | 60250 | 20120 - 0120 [314, Ack ] 5400 Ack - Hill 00000 Cello H30-1400 H300 34.   | 3128                                                                     |        | TCP: 3128 + 60250 [SYN, ACK] Seq=0 Ack=1      |
| 2024-01-25 13:21:42.(1279136912 nanoseconds) | 60250 | 60200 - 3126 (ACK) Sequel ACKIE WINI 132200 Lenio 1348/1363763 138CHI    | 3128                                                                     |        | TCP: 60250 → 3128 [ACK] Seq=1 Ack=1 Win=1     |
| 2024-01-25 13:21:42.(4235993424 nanoseconds) | 60250 | CONNECT example.com:ee3 H11P/1.1                                         | 3128                                                                     |        | HTTP: CONNECT example.com:443 HTTP/1.1        |
| 2024-01-25 13:21:42.(2468178944 nanoseconds) | 60250 | 2128 → 60250 [ACK] Seq=1 Ack=212 Win=65344 Len=0 TSval=1253711229 TSecr. | 3128                                                                     |        | TCP: 3128 → 60250 [ACK] Seq=1 Ack=212 Win     |
| 2024-01-25 13:21:42.(1692445712 nanoseconds) |       | 17517                                                                    | 17517 → 443 [SYN] Seq=0 Win=12288 Len=0 MSS=1460 WS=64 SACK_PERM TSv     | 443    | TCP: 17517 → 443 [SYN] Seq=0 Win=12288 Le     |
| 2024-01-25 13:21:42.(1675493712 nanoseconds) |       | 17517                                                                    | 443 → 17517 [SYN, ACK] Seq=0 Ack=1 Win=65535 Len=0 MSS=1380 SACK_PERM    | 443    | TCP: 443 → 17517 [SYN, ACK] Seq=0 Ack=1 Wi_   |
| 2024-01-25 13:21:42.402773                   |       | 17517                                                                    | 17517 + 443 [ACK] Seq=1 Ack=1 Win=12480 Len=0 TSval=900012888 TSecr=179  | 443    | TCP: 17517 → 443 [ACK] Seq=1 Ack=1 Win=12     |
| 2024-01-25 13:21:42.(3955843776 nanoseconds) | 60250 | HTTP/1.1 200 Connection established                                      | 3128                                                                     |        | HTTP: HTTP/1.1 200 Connection established     |
| 2024-01-25 13:21:42.044443                   | 60250 | 60250 → 3128 [ACK] Seq=212 Ack=40 Win=132224 Len=0 TSval=341363960 TSe   | 3128                                                                     |        | TCP: 60250 → 3128 [ACK] Seq=212 Ack=40 W      |
| 2024-01-25 13:21:42.(2651980528 nanoseconds) | 60250 | Client Hello (SNI=example.com)                                           | 3128                                                                     |        | TLSv1.3: Client Hello (\$NI=example.com)      |
| 2024-01-25 13:21:42.(1640450432 nanoseconds) | 60250 | 3128 → 60250 [ACK] Seq=40 Ack=861 Win=64704 Len=0 TSval=1253711429 TSe   | 3128                                                                     |        | TCP: 3128 → 60250 [ACK] Seq=40 Ack=861 W      |
| 2024-01-25 13:21:42.(2261550016 nanoseconds) |       | 17517                                                                    | Client Hello (SNIxexample.com)                                           | 443    | TLSv1.3: Client Hello (SNI+example.com)       |
| 2024-01-25 13:21:42.(2572160048 nanoseconds) |       | 17517                                                                    | 443 → 17517 [ACK] Seq=1 Ack=650 Win=67072 Len=0 TSval=1796164350 TSecr=  | 443    | TCP: 443 + 17517 [ACK] Seq=1 Ack=650 Win=     |
| 2024-01-25 13:21:42.310233                   |       | 17517                                                                    | Server Hello, Change Cipher Spec, Application Data                       | 443    | TLSv1.3: Server Hello, Change Cipher Spec, Ap |
| 2024-01-25 13:21:42.(1377394032 nanoseconds) |       | 17517                                                                    | 17517 → 443 [ACK] Seq=650 Ack=1369 Win=11136 Len=0 TSval=900013138 TSec_ | 443    | TCP: 17517 → 443 [ACK] Seq=650 Ack=1369       |
| 2024-01-25 13:21:42.(1401624816 nanoseconds) |       | 17517                                                                    | 443 → 17517 [PSH, ACK] Seq=1369 Ack=650 Win=67072 Len=1368 TSval=179516  | 443    | TCP: 443 + 17517 [PSH, ACK] Seq=1369 Acks     |
| 2024-01-25 13:21:42.(2565014960 nanoseconds) | 60250 | Server Hello, Change Cipher Spec, Application Data                       | 3128                                                                     |        | TLSv1.3: Server Hello, Change Cipher Spec, Ap |
| 2024-01-25 13:21:42.(1431156304 nanoseconds) |       | 17517                                                                    | 17517 → 443 [ACK] Seq=650 Ack=2737 Win=11072 Len=0 TSval=900013138 TSec  | 443    | TCP: 17517 → 443 [ACK] Seq=650 Ack=2737       |
| 2024-01-25 13:21:42.(2106897872 nanoseconds) | 60250 | 128 → 60250 [PSH, ACK] Seq=1228 Ack=861 Win=64704 Len=180 TSval=125371   | 3128                                                                     |        | TCP: 3128 → 60250 [PSH, ACK] Seq=1228 Ack     |
| 2024-01-25 13:21:42.(3887370384 nanoseconds) | 60250 | 2128 → 60250 [ACK] Seq=1408 Ack=861 Win=64704 Len=1188 TSval=125371160   | 3128                                                                     |        | TCP: 3128 → 60250 (ACK) Seq=1408 Ack=861      |
| 2024-01-25 13:21:42.(3839993744 nanoseconds) | 60250 | 3128 → 60250 [PSH, ACK] Seq=2596 Ack=861 Win=64704 Len=180 TSval=12537   | 3128                                                                     |        | TCP: 3128 → 60250 [PSH, ACK] Seq=2596 Ac      |
| 2024-01-25 13:21:42.(1001611472 nanoseconds) |       | 17517                                                                    | Application Data, Application Data                                       | 443    | TLSv1.3: Application Data, Application Data   |
| 2024-01-25 13:21:42.(3650714352 nanoseconds) |       | 17517                                                                    | 17517 -> 443 [ACK] Seq=650 Ack=4106 Win=11072 Len=0 TSval=900013138 TSec | 443    | TCP: 17517 + 443 [ACK] Seq=650 Ack=4105       |
| 2024-01-25 13:21:42.542333                   | 60250 | Application Data                                                         | 3128                                                                     |        | TLSv1.3: Application Data                     |
| 2024-01-25 13:21:42.(2351706320 nanoseconds) | 60250 | Application Data                                                         | 3128                                                                     |        | TLSv1.3: Application Data                     |
| 2024-01-25 13:21:42.(4080650144 nanoseconds) |       | 17517                                                                    | Application Data                                                         | 443    | TLSv1.3: Application Data                     |
| 2024-01-25 13:21:42.(3133660336 nanoseconds) |       | 17517                                                                    | 17517 + 443 [ACK] Seq=650 Ack=4171 Win=12416 Len=0 TSval=900013138 TSec  | 443    | TCP: 17517 + 443 [ACK] Seq=650 Ack=4171       |
| 2024-01-25 13:21:42.(3354894224 nanoseconds) | 60250 | Application Data                                                         | 3128                                                                     |        | TLSv1.3: Application Data                     |
| 2024-01-25 13:21:42.400703                   | 60250 | 60250 → 3128 [ACK] Seq=861 Ack=1228 Win=131008 Len=0 TSval=341364213 T   | 3128                                                                     |        | TCP: 60250 + 3128 [ACK] Seq=861 Ack=1228      |
| 2024-01-25 13:21:42.367120                   | 60250 | 60250 → 3128 [ACK] Seq=861 Ack=4210 Win=128064 Len=0 TSval=341364213 T.  | 3128                                                                     |        | TCP: 60250 → 3128 [ACK] Seq=861 Ack=4210      |
| 2024-01-25 13:21:42.(2112887360 nanoseconds) |       | TCP Window Updatel 60250 -> 3128 [ACK] Sep=861 Ack=4210 Win=131072 Len=  |                                                                          |        | TCP: [TCP Window Update] 60250 → 3128 [AC     |

影像-HTTPS傳輸-明確-流程

以下是從SWA到Web伺服器的客戶端Hello示例:

| Transport Layer Security                                                     |
|------------------------------------------------------------------------------|
| V TLSv1.3 Record Layer: Handshake Protocol: Client Hello                     |
| Content Type: Handshake (22)                                                 |
| Version: TLS 1.0 (0x0301)                                                    |
| Length: 644                                                                  |
| Handshake Protocol: Client Hello                                             |
| Handshake Type: Client Hello (1)                                             |
| Length: 640                                                                  |
| Version: TLS 1.2 (0x0303)                                                    |
| Random: 2c545a566b5b3f338dc9dbd80ea91ad61035c786954ced2191e266ff0b92b9c1     |
| Session ID Length: 32                                                        |
| Session ID: 86da348af5508fc24f18f3cbd9829c7282b77e0499e5d2f38466cccbd66821e2 |
| Cipher Suites Length: 34                                                     |
| Cipher Suites (17 suites)                                                    |
| Cipher Suite: TLS_AES_128_GCM_SHA256 (0x1301)                                |
| Cipher Suite: TLS_CHACHA20_POLY1305_SHA256 (0x1303)                          |
| Cipher Suite: TLS_AES_256_GCM_SHA384 (0x1302)                                |
| Cipher Suite: TLS_ECDHE_ECDSA_WITH_AES_128_GCM_SHA256 (0xc02b)               |
| Cipher Suite: TLS_ECDHE_RSA_WITH_AES_128_GCM_SHA256 (0xc02f)                 |
| Cipher Suite: TLS_ECDHE_ECDSA_WITH_CHACHA20_POLY1305_SHA256 (0xcca9)         |
| Cipher Suite: TLS_ECDHE_RSA_WITH_CHACHA20_POLY1305_SHA256 (0xcca8)           |
| Cipher Suite: TLS_ECDHE_ECDSA_WITH_AES_256_GCM_SHA384 (0xc02c)               |
| Cipher Suite: TLS_ECDHE_RSA_WITH_AES_256_GCM_SHA384 (0xc030)                 |
| Cipher Suite: TLS_ECDHE_ECDSA_WITH_AES_256_CBC_SHA (0xc00a)                  |
| Cipher Suite: TLS_ECDHE_ECDSA_WITH_AES_128_CBC_SHA (0xc009)                  |
| Cipher Suite: TLS_ECDHE_RSA_WITH_AES_128_CBC_SHA (0xc013)                    |
| Cipher Suite: TLS_ECDHE_RSA_WITH_AES_256_CBC_SHA (0xc014)                    |
| Cipher Suite: TLS_RSA_WITH_AES_128_GCM_SHA256 (0x009c)                       |
| Cipher Suite: TLS_RSA_WITH_AES_256_GCM_SHA384 (0x009d)                       |
| Cipher Suite: TLS_RSA_WITH_AES_128_CBC_SHA (0x002f)                          |
| Cipher Suite: TLS RSA WITH AES 256 CBC_SHA (0x0035)                          |
| Compression Methods Length: 1                                                |
| > Compression Methods (1 method)                                             |
| Extensions Length: 533                                                       |
| <ul> <li>Extension: server_name (len=16) name=example.com</li> </ul>         |
| Type: server_name (0)                                                        |
| Length: 16                                                                   |
| <ul> <li>Server Name Indication extension</li> </ul>                         |
| Server Name list length: 14                                                  |
| Server Name Type: host_name (0)                                              |
| Server Name length: 11                                                       |
| Server Name: example.com                                                     |
| <pre>&gt; Extension: extended_master_secret (len=0)</pre>                    |
| <pre>&gt; Extension: renegotiation_info (len=1)</pre>                        |
| <pre>&gt; Extension: supported_groups (len=14)</pre>                         |
| <pre>&gt; Extension: ec_point_formats (len=2)</pre>                          |

影象-HTTPS直通-顯式-SWA到Web伺服器-客戶端Hello

#### 與從客戶端到SWA的客戶端Hello相同:

```
    Transport Layer Security

  v TLSv1.3 Record Layer: Handshake Protocol: Client Hello
       Content Type: Handshake (22)
       Version: TLS 1.0 (0x0301)
       Length: 644
     v Handshake Protocol: Client Hello
          Handshake Type: Client Hello (1)
          Length: 640
         (Version: TLS 1.2 (0x0303)
          Random: 2c545a566b5b3f338dc9dbd80ea91ad61035c786954ced2191e266ff0b92b9c1
          Session ID Length: 32
          Session ID: 86da348af5508fc24f18f3cbd9829c7282b77e0499e5d2f38466cccbd66821e2
         Cipher Suites Length: 34
         Cipher Suites (17 suites)
            Cipher Suite: TLS_AES_128_GCM_SHA256 (0x1301)
            Cipher Suite: TLS_CHACHA20_POLY1305_SHA256 (0x1303)
            Cipher Suite: TLS_AES_256_GCM_SHA384 (0x1302)
            Cipher Suite: TLS_ECDHE_ECDSA_WITH_AES_128_GCM_SHA256 (0xc02b)
            Cipher Suite: TLS_ECDHE_RSA_WITH_AES_128_GCM_SHA256 (0xc02f)
            Cipher Suite: TLS_ECDHE_ECDSA_WITH_CHACHA20_POLY1305_SHA256 (0xcca9)
            Cipher Suite: TLS_ECDHE_RSA_WITH_CHACHA20_POLY1305_SHA256 (0xcca8)
            Cipher Suite: TLS_ECDHE_ECDSA_WITH_AES_256_GCM_SHA384 (0xc02c)
            Cipher Suite: TLS_ECDHE_RSA_WITH_AES_256_GCM_SHA384 (0xc030)
            Cipher Suite: TLS_ECDHE_ECDSA_WITH_AES_256_CBC_SHA (0xc00a)
            Cipher Suite: TLS_ECDHE_ECDSA_WITH_AES_128_CBC_SHA (0xc009)
            Cipher Suite: TLS_ECDHE_RSA_WITH_AES_128_CBC_SHA (0xc013)
            Cipher Suite: TLS_ECDHE_RSA_WITH_AES_256_CBC_SHA (0xc014)
            Cipher Suite: TLS_RSA_WITH_AES_128_GCM_SHA256 (0x009c)
            Cipher Suite: TLS_RSA_WITH_AES_256_GCM_SHA384 (0x009d)
            Cipher Suite: TLS RSA WITH AES 128 CBC SHA (0x002f)
            Cipher Suite: TLS_RSA_WITH_AES_256_CBC_SHA (0x0035)
          Compression Methods Length: 1
       > Compression Methods (1 method)
          Extensions Length: 533
         Extension: server_name (len=16) name=example.com
            Type: server_name (0)
            Length: 16

    Server Name Indication extension

               Server Name list length: 14
               Server Name Type: host_name (0)
               Server Name length: 11
             Server Name: example.com
       v Extension: extended_master_secret (len=0)
            Type: extended_master_secret (23)
            Length: 0

    Extension: renegotiation_info (len=1)
```

影象-HTTPS直通-顯式-客戶端到SWA -客戶端Hello

#### 以下是存取日誌範例:

1706185288.920 53395 10.61.70.23 TCP\_MISS/200 6549 CONNECT tunnel://www.example.com:443/ - DIRECT/www.e

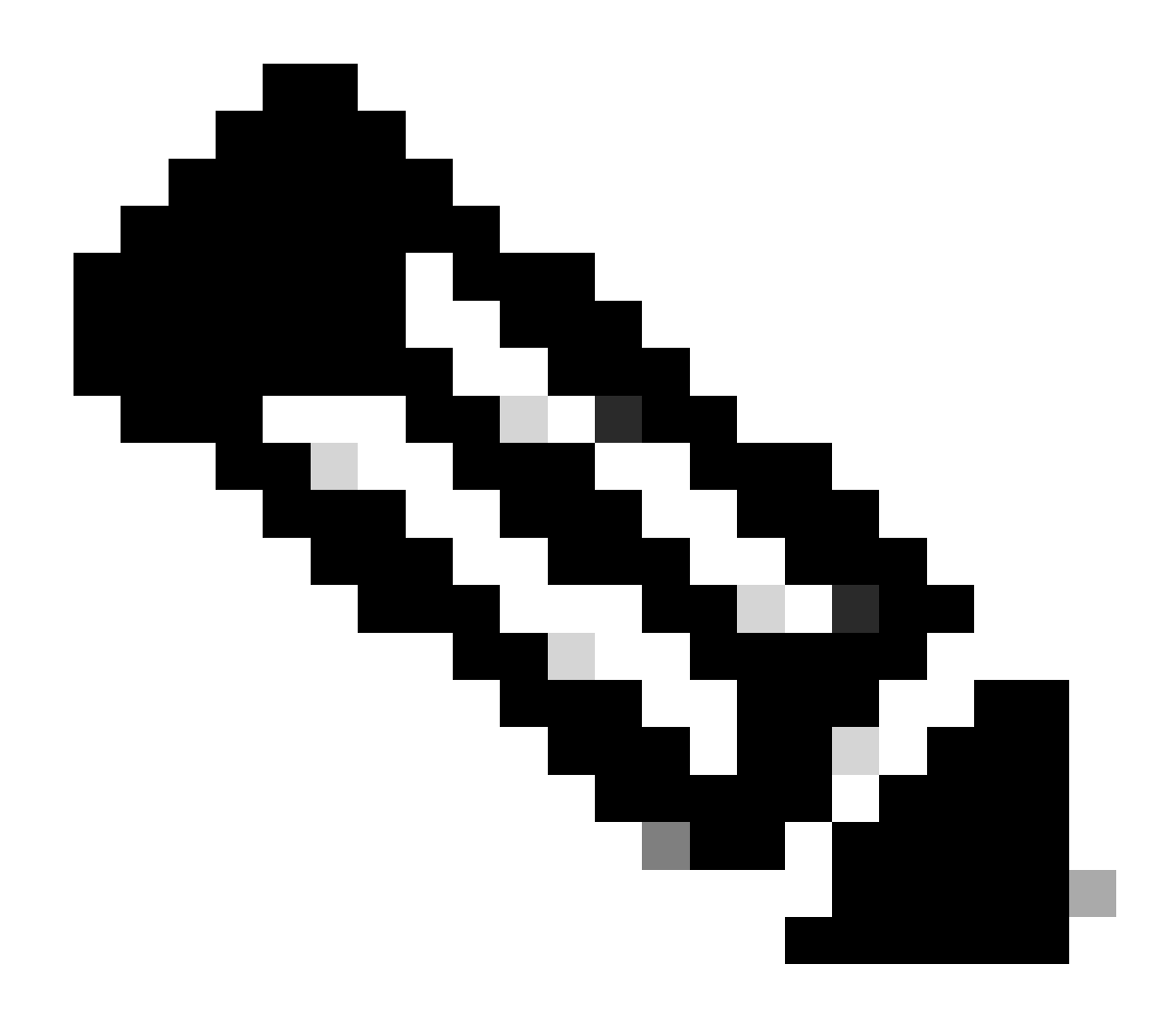

附註:如您所見,它只是單行,且動作為PASSTHRU。

### 透明部署

無身份驗證透明部署中的HTTP流量

客戶端和SWA

網路流量在客戶端的IP地址與Web伺服器的IP地址之間傳輸。

來自使用者端的流量是目的地為TCP連線埠80 (不是代理主機連線埠)

- TCP握手。
- 從客戶端獲取HTTP(目標IP = Web伺服器,目標埠= 80)
- 來自代理的HTTP響應(源IP = Web伺服器)
- 資料傳輸

• TCP連線終止(4次握手)

| No. | Time     |                            | Source        | src MAC        | Destination   | dst MAC        | Protocol | Lengt | stream | Info        |       |                                                                    |
|-----|----------|----------------------------|---------------|----------------|---------------|----------------|----------|-------|--------|-------------|-------|--------------------------------------------------------------------|
|     | 7 2023-1 | 2-11 19:13:47.(372406256   | 192.168.1.10  | Cisco_c9:c0:7f | 93.184.216.34 | Cisco_76:fb:15 | TCP      | 66    | 0      | 54468 → 80  | [SYN] | Seq=0 Win=64240 Len=0 MSS=1460 WS=256 SACK_PERM                    |
|     | - 2023-1 | 2-11 19:13:47.(243585552_  | 93.184.216.34 | Cisco_76:fb:15 | 192.168.1.10  | Cisco_c9:c0:7f | TCP      | 66    | 0      | 80 - 54468  | [SYN, | ACK] Seq=0 Ack=1 Win=65535 Len=0 MSS=1460 WS=64 SACK_PERM          |
|     | _ 2023-1 | 2-11 19:13:47. (267161713  | 192.168.1.10  | Cisco_c9:c0:7f | 93.184.216.34 | Cisco_76:fb:15 | TCP      | 60    | 0      | 54468 → 80  | [ACK] | Seq=1 Ack=1 Win=262656 Len=0                                       |
|     | _ 2023-1 | 2-11 19:13:47.(388984368_  | 192.168.1.10  | Cisco_c9:c0:7f | 93.184.216.34 | Cisco_76:fb:15 | HTTP     | 128   | 0      | GET / HTTP. | /1.1  |                                                                    |
|     | _ 2023-1 | 2-11 19:13:47.624692       | 93.184.216.34 | Cisco_76:fb:15 | 192.168.1.10  | Cisco_c9:c0:7f | TCP      | 54    | 0      | 80 - 54468  | [ACK] | Seq=1 Ack=75 Win=65472 Len=0                                       |
|     | _ 2023-1 | 2-11 19:13:47.(285645694_  | 93.184.216.34 | Cisco_76:fb:15 | 192.168.1.10  | Cisco_c9:c0:7f | TCP      | 1514  | 0      | 80 - 54468  | [ACK] | Seq=1 Ack=75 Win=65472 Len=1460 [TCP segment of a reassembled PDU] |
|     | _ 2023-1 | 2-11 19:13:47. (237549915_ | 93.184.216.34 | Cisco_76:fb:15 | 192.168.1.10  | Cisco_c9:c0:7f | HTTP     | 381   | 0      | HTTP/1.1 2  | 88 OK | (text/html)                                                        |
|     | _ 2023-1 | 2-11 19:13:47.266907       | 192.168.1.10  | Cisco_c9:c0:7f | 93.184.216.34 | Cisco_76:fb:15 | TCP      | 60    | 0      | 54468 → 80  | [ACK] | Seq=75 Ack=1788 Win=262656 Len=0                                   |
|     | _ 2023-1 | 2-11 19:13:47.(353942364_  | 192.168.1.10  | Cisco_c9:c0:7f | 93.184.216.34 | Cisco_76:fb:15 | TCP      | 60    | 0      | 54468 → 80  | [FIN, | ACK] Seq=75 Ack=1788 Win=262656 Len=0                              |
|     | _ 2023-1 | 2-11 19:13:47. (266665884  | 93.184.216.34 | Cisco_76:fb:15 | 192.168.1.10  | Cisco_c9:c0:7f | TCP      | 54    | 0      | 80 - 54468  | [ACK] | Seq=1788 Ack=76 Win=65472 Len=0                                    |
|     | _ 2023-1 | 2-11 19:13:47.(111822518_  | 93.184.216.34 | Cisco_76:fb:15 | 192.168.1.10  | Cisco_c9:c0:7f | TCP      | 54    | 0      | 80 - 54468  | [FIN, | ACK] Seq=1788 Ack=76 Win=65472 Len=0                               |
|     | _ 2023-1 | 2-11 19:13:47.(168465673   | 192.168.1.10  | Cisco_c9:c0:7f | 93.184.216.34 | Cisco_76:fb:15 | TCP      | 60    | 0      | 54468 → 80  | [ACK] | Seq=76 Ack=1789 Win=262656 Len=0                                   |
|     |          |                            |               |                |               |                |          |       |        |             |       |                                                                    |

映像-客戶端到代理-HTTP -透明-無身份驗證

#### 以下是來自客戶端的HTTP Get示例

| >      | Frame 11: 243 bytes on wire (1944 bits), 243 bytes captured (1944 bits)                       |
|--------|-----------------------------------------------------------------------------------------------|
| >      | Ethernet II, Src: Cisco_76:fb:16 (70:70:8b:76:fb:16), Dst: Cisco_56:5f:44 (68:bd:ab:56:5f:44) |
| >      | Internet Protocol Version 4, Src: 10.201.189.180, Dst: 93.184.216.34                          |
| >      | Transmission Control Protocol, Src Port: 65132, Dst Port: 80, Seq: 1, Ack: 1, Len: 177        |
| $\sim$ | Hypertext Transfer Protocol                                                                   |
|        | > GET / HTTP/1.1\r\n                                                                          |
|        | Connection: keep-alive\r\n                                                                    |
|        | Host: example.com\r\n                                                                         |
|        | User-Agent: curl/8.4.0\r\n                                                                    |
|        | Accept: */*\r\n                                                                               |
|        | X-IMForwards: 20\r\n                                                                          |
|        | Via: 1.1 wsa695948022.calolab.com:80 (Cisco-WSA/15.0.0-355)\r\n                               |
|        | \r\n                                                                                          |
|        | <pre>[Full request URI: http://example.com/]</pre>                                            |
|        | [HTTP request 1/1]                                                                            |
|        | [Response in frame: 15]                                                                       |
|        |                                                                                               |

映像-客戶端到代理-HTTP -透明-無身份驗證-客戶端HTTP Get

#### SWA和Web伺服器

網路流量發生在代理的IP地址和Web伺服器的IP地址之間。

從SWA發往TCP埠80的流量(非代理埠)

- TCP握手。
- HTTP Get from Proxy(目標IP = Web伺服器,目標埠= 80)
- 來自Web伺服器的HTTP響應(源IP =代理伺服器)
- 資料傳輸
- TCP連線終止(4次握手)

| No. | Time                              | Source         | src MAC        | Destination    | dst MAC        | Protocol | Lengt st | tream I | nfo        |        |                                                                                |
|-----|-----------------------------------|----------------|----------------|----------------|----------------|----------|----------|---------|------------|--------|--------------------------------------------------------------------------------|
| 1   | 8 2023-12-11 19:13:47.(260946116_ | 10.201.189.180 | Cisco_76:fb:16 | 93.184.216.34  | Cisco_56:5f:44 | TCP      | 74       | 1 (     | 65132 - 80 | [SYN]  | Seq=0 Win=12288 Len=0 MSS=1460 WS=64 SACK_PERM TSval=1559577035 TSecr=0        |
| 1   | 9 2023-12-11 19:13:47.(273148633_ | 93.184.216.34  | Cisco_56:5f:44 | 10.201.189.180 | Cisco_76:fb:16 | TCP      | 74       | 1 :     | 80 - 65132 | [SYN,  | ACK] Seq=0 Ack=1 Win=65535 Len=0 MSS=1460 WS=64 SACK_PERM TSval=6873333 TSecr= |
| 1   | 0 2023-12-11 19:13:47.(285000827_ | 10.201.189.180 | Cisco_76:fb:16 | 93.184.216.34  | Cisco_56:5f:44 | TCP      | 66       | 1 (     | 65132 - 80 | [ACK]  | Seq=1 Ack=1 Win=13184 Len=0 TSval=1559577035 TSecr=6873333                     |
| 1   | 1 2023-12-11 19:13:47.(307381585_ | 10.201.189.180 | Cisco_76:fb:16 | 93.184.216.34  | Cisco_56:5f:44 | HTTP     | 243      | 1 (     | GET / HTTP | /1.1   |                                                                                |
| 1   | 2 2023-12-11 19:13:47.(118451681_ | 93.184.216.34  | Cisco_56:5f:44 | 10.201.189.180 | Cisco_76:fb:16 | TCP      | 66       | 1 :     | 80 - 65132 | [ACK]  | Seq=1 Ack=178 Win=66368 Len=0 TSval=6873333 TSecr=1559577035                   |
| 1   | 3 2023-12-11 19:13:47.(209167872_ | 93.184.216.34  | Cisco_56:5f:44 | 10.201.189.180 | Cisco_76:fb:16 | TCP      | 1514     | 1 1     | 80 - 65132 | [ACK]  | Seq=1 Ack=178 Win=66368 Len=1448 TSval=6873463 TSecr=1559577035 [TCP segment c |
| 14  | 4 2023-12-11 19:13:47.637333      | 10.201.189.180 | Cisco_76:fb:16 | 93.184.216.34  | Cisco_56:5f:44 | TCP      | 66       | 1 (     | 65132 - 84 | [ACK]  | Seq=178 Ack=1449 Win=11776 Len=0 TSval=1559577165 TSecr=6873463                |
| 1   | 5 2023-12-11 19:13:47.(276272012_ | 93.184.216.34  | Cisco_56:5f:44 | 10.201.189.180 | Cisco_76:fb:16 | HTTP     | 349      | 1       | HTTP/1.1 2 | 100 OK | (text/html)                                                                    |
| 1   | 6 2023-12-11 19:13:47.(249979843_ | 10.201.189.180 | Cisco_76:fb:16 | 93.184.216.34  | Cisco_56:5f:44 | TCP      | 66       | 1 (     | 65132 - 84 | [ACK]  | Seq=178 Ack=1732 Win=11520 Len=0 TSval=1559577165 TSecr=6873463                |
| 1.  | _ 2023-12-11 19:14:12.(270488529_ | 10.201.189.180 | Cisco_76:fb:16 | 93.184.216.34  | Cisco_56:5f:44 | TCP      | 66       | 1 (     | 65132 - 80 | [FIN,  | ACK) Seq=178 Ack=1732 Win=13184 Len=0 TSval=1559602015 TSecr=6873463           |
| 1   | _ 2023-12-11 19:14:12.236807      | 93.184.216.34  | Cisco_56:5f:44 | 10.201.189.180 | Cisco_76:fb:16 | TCP      | 66       | 1 4     | 80 - 65132 | [ACK]  | Seq=1732 Ack=179 Win=66368 Len=0 TSval=6898313 TSecr=1559602015                |
| 1.  | _ 2023-12-11 19:14:12.(215970816_ | 93.184.216.34  | Cisco_56:5f:44 | 10.201.189.180 | Cisco_76:fb:16 | TCP      | 66       | 1 :     | 80 - 65132 | [FIN,  | ACK] Seq=1732 Ack=179 Win=66368 Len=0 TSval=6898313 TSecr=1559602015           |
| 1   | _ 2023-12-11 19:14:12.(218303318_ | 10.201.189.180 | Cisco_76:fb:16 | 93.184.216.34  | Cisco_56:5f:44 | TCP      | 66       | 1 (     | 65132 - 84 | [ACK]  | Seq=179 Ack=1733 Win=13120 Len=0 TSval=1559602015 TSecr=6898313                |
|     |                                   |                |                | =7%            |                |          |          |         |            |        |                                                                                |

影像-Proxy和Web伺服器-HTTP -透明-無驗證

#### 以下是來自Proxy的HTTP Get範例

> Frame 20: 128 bytes on wire (1024 bits), 128 bytes captured (1024 bits) > Ethernet II, Src: Cisco\_c9:c0:7f (74:88:bb:c9:c0:7f), Dst: Cisco\_76:fb:15 (70:70:8b:76:fb:15) > Internet Protocol Version 4, Src: 192.168.1.10, Dst: 93.184.216.34 > Transmission Control Protocol, Src Port: 54468, Dst Port: 80, Seq: 1, Ack: 1, Len: 74 + Hypertext Transfer Protocol > GET / HTTP/1.1\r\n Host: example.com\r\n User-Agent: curl/8.4.0\r\n Accept: \*/\*\r\n \r\n [Full request URI: http://example.com/] [HTTP request 1/1] [Response in frame: 23]

影象- Proxy to Web Server - HTTP -透明-無身份驗證- Proxy HTTP Get

這表示從客戶端到SWA,然後到Web伺服器,最後返回客戶端的整個流量流。

| No. | 17   | Time      |            |               | Source         | src MAC          | Destination    | dst MAC        | Protocol | Lengt st | tream | Info             |                                                                               |
|-----|------|-----------|------------|---------------|----------------|------------------|----------------|----------------|----------|----------|-------|------------------|-------------------------------------------------------------------------------|
|     | 7 2  | 2023-12-1 | 1 19:13:47 | 7.(372406256_ | 192.168.1.10   | Cisco_c9:c0:7f   | 93.184.216.34  | Cisco_76:fb:15 | TCP      | 66       | 0     | 54468 - 80 [SYN] | Seq=0 Win=64240 Len=0 MSS=1460 WS=256 SACK_PERM                               |
|     | 8 2  | 2023-12-1 | 1 19:13:47 | 7.(260946116_ | 10.201.189.180 | Cisco_76:fb:16   | 93.184.216.34  | Cisco_56:5f:44 | TCP      | 74       | 1     | 65132 - 80 [SYN] | Seq=0 Win=12288 Len=0 MSS=1460 WS=64 SACK_PERM TSval=1559577035 TSecr=0       |
|     | 9 2  | 2023-12-1 | 1 19:13:47 | 7.(273148633_ | 93.184.216.34  | Cisco_56:5f:44   | 10.201.189.180 | Cisco_76:fb:16 | TCP      | 74       | 1     | 80 → 65132 [SYN, | ACK] Seq=0 Ack=1 Win=65535 Len=0 MSS=1460 WS=64 SACK_PERM TSval=6873333 TSecr |
|     | 10 2 | 2023-12-1 | 1 19:13:47 | 7.(285000827_ | 10.201.189.180 | Cisco_76:fb:16   | 93.184.216.34  | Cisco_56:5f:44 | TCP      | 66       | 1     | 65132 - 80 [ACK] | Seg=1 Ack=1 Win=13184 Len=0 TSval=1559577035 TSecr=6873333                    |
|     | 11 2 | 2023-12-1 | 1 19:13:47 | 7.(307381585  | 10.201.189.180 | Cisco_76:fb:16   | 93.184.216.34  | Cisco_56:5f:44 | HTTP     | 243      | 1     | GET / HTTP/1.1   |                                                                               |
|     | 12 2 | 2023-12-1 | 1 19:13:47 | 7.(118451681_ | 93.184.216.34  | Cisco_56:5f:44   | 10.201.189.180 | Cisco_76:fb:16 | TCP      | 66       | 1     | 80 - 65132 [ACK] | Seg=1 Ack=178 Win=66368 Len=0 TSval=6873333 TSecr=1559577035                  |
|     | 13 2 | 2023-12-1 | 1 19:13:47 | 7.(209167872_ | 93.184.216.34  | Cisco_56:5f:44   | 10.201.189.180 | Cisco_76:fb:16 | TCP      | 1514     | 1     | 80 → 65132 [ACK] | Seq=1 Ack=178 Win=66368 Len=1448 TSval=6873463 TSecr=1559577035 [TCP segment  |
|     | 14 2 | 2023-12-1 | 1 19:13:47 | 7.637333      | 10.201.189.180 | Cisco_76:fb:16   | 93.184.216.34  | Cisco_56:5f:44 | TCP      | 66       | 1     | 65132 - 80 [ACK] | Seg=178 Ack=1449 Win=11776 Len=0 TSval=1559577165 TSecr=6873463               |
|     | 15 2 | 2023-12-1 | 1 19:13:47 | 7.(276272012_ | 93.184.216.34  | Cisco_56:5f:44   | 10.201.189.180 | Cisco_76:fb:16 | HTTP     | 349      | 1     | HTTP/1.1 200 OK  | (text/html)                                                                   |
|     | 16 2 | 2023-12-1 | 1 19:13:47 | 7.(249979843_ | 10.201.189.180 | Cisco_76:fb:16   | 93.184.216.34  | Cisco_56:5f:44 | TCP      | 66       | 1     | 65132 - 80 [ACK] | Seg=178 Ack=1732 Win=11520 Len=0 TSval=1559577165 TSecr=6873463               |
| 1   | 18 2 | 2023-12-1 | 1 19:13:47 | 7.(243585552_ | 93.184.216.34  | Cisco_76:fb:15   | 192.168.1.10   | Cisco_c9:c0:7f | TCP      | 66       | 0     | 80 - 54468 [SYN, | ACK] Seg=0 Ack=1 Win=65535 Len=0 MSS=1460 WS=64 SACK_PERM                     |
|     | 19 2 | 2023-12-1 | 1 19:13:47 | 7.(267161713  | 192.168.1.10   | Cisco_c9:c0:7f   | 93.184.216.34  | Cisco_76:fb:15 | TCP      | 60       | 0     | 54468 - 80 [ACK] | Seg=1 Ack=1 Win=262656 Len=0                                                  |
|     | 20 2 | 2023-12-1 | 1 19:13:47 | 7.(388984368  | 192.168.1.10   | Cisco_c9:c0:7f   | 93.184.216.34  | Cisco_76:fb:15 | HTTP     | 128      | 9     | GET / HTTP/1.1   |                                                                               |
| 1   | 21 2 | 2023-12-1 | 1 19:13:47 | 7.624692      | 93.184.216.34  | Cisco_76:fb:15   | 192.168.1.10   | Cisco_c9:c0:7f | TCP      | 54       | 0     | 80 - 54468 [ACK] | Seg=1 Ack=75 Win=65472 Len=0                                                  |
| 1   | 22 2 | 2023-12-1 | 1 19:13:47 | 7.(285645694_ | 93.184.216.34  | Cisco_76:fb:15   | 192.168.1.10   | Cisco_c9:c0:7f | TCP      | 1514     | 0     | 80 - 54468 [ACK] | Seq=1 Ack=75 Win=65472 Len=1460 [TCP segment of a reassembled PDU]            |
| 1   | 23 2 | 2023-12-1 | 1 19:13:47 | 7.(237549915  | 93.184.216.34  | Cisco_76:fb:15   | 192.168.1.10   | Cisco_c9:c0:7f | HTTP     | 381      | 0     | HTTP/1.1 200 OK  | (text/html)                                                                   |
|     | 24 2 | 2023-12-1 | 1 19:13:47 | 7.266907      | 192.168.1.10   | Cisco_c9:c0:7f   | 93.184.216.34  | Cisco_76:fb:15 | TCP      | 60       | 0     | 54468 - 80 [ACK] | Seg=75 Ack=1788 Win=262656 Len=0                                              |
| 1   | 25 2 | 2023-12-1 | 1 19:13:47 | 7.(353942364_ | 192.168.1.10   | Cisco_c9:c0:7f   | 93.184.216.34  | Cisco_76:fb:15 | TCP      | 60       | 0     | 54468 - 80 [FIN, | ACK] Seq=75 Ack=1788 Win=262656 Len=0                                         |
|     | 26 2 | 2023-12-1 | 1 19:13:47 | 7.(266665884_ | 93.184.216.34  | Cisco_76:fb:15   | 192.168.1.10   | Cisco_c9:c0:7f | TCP      | 54       | 0     | 80 - 54468 [ACK] | Seq=1788 Ack=76 Win=65472 Len=0                                               |
|     | 27 2 | 2023-12-1 | 1 19:13:47 | 7.(111822518_ | 93.184.216.34  | Cisco_76:fb:15   | 192.168.1.10   | Cisco_c9:c0:7f | TCP      | 54       | 0     | 80 → 54468 [FIN, | ACK] Seg=1788 Ack=76 Win=65472 Len=0                                          |
|     | 28 2 | 2023-12-1 | 1 19:13:47 | 7.(168465673_ | 192.168.1.10   | Cisco_c9:c0:7f   | 93.184.216.34  | Cisco_76:fb:15 | TCP      | 60       | 0     | 54468 - 80 [ACK] | Seg=76 Ack=1789 Win=262656 Len=0                                              |
|     | 1_ 2 | 2023-12-1 | 1 19:14:12 | 2.(270488529_ | 10.201.189.180 | Cisco_76:fb:16   | 93.184.216.34  | Cisco_56:5f:44 | TCP      | 66       | 1     | 65132 - 80 [FIN, | ACK] Seq=178 Ack=1732 Win=13184 Len=0 TSval=1559602015 TSecr=6873463          |
|     | 1    | 2023-12-1 | 1 19:14:12 | 2.236807      | 93.184.216.34  | Cisco_56:5f:44   | 10.201.189.180 | Cisco_76:fb:16 | TCP      | 66       | 1     | 80 → 65132 [ACK] | Seg=1732 Ack=179 Win=66368 Len=0 TSval=6898313 TSecr=1559602015               |
|     | 1_ 2 | 2023-12-1 | 1 19:14:12 | 2.(215970816_ | 93.184.216.34  | Cisco_56:5f:44   | 10.201.189.180 | Cisco_76:fb:16 | TCP      | 66       | 1     | 80 → 65132 [FIN, | ACK] Seq=1732 Ack=179 Win=66368 Len=0 TSval=6898313 TSecr=1559602015          |
|     |      | 2022 12 1 | 1 10.14.17 | /210202210    | 10 301 100 100 | Cicco 75. th. 16 | 02 104 216 24  | Cicco EC.Ed.AA | TCO      | 66       | 1     | 65133 . 00 [ACV] | Can-170 Ack-1722 Min-12120 Long TCus1-1550502015 TCose-5000212                |

映像-總流量- HTTP -透明-無身份驗證

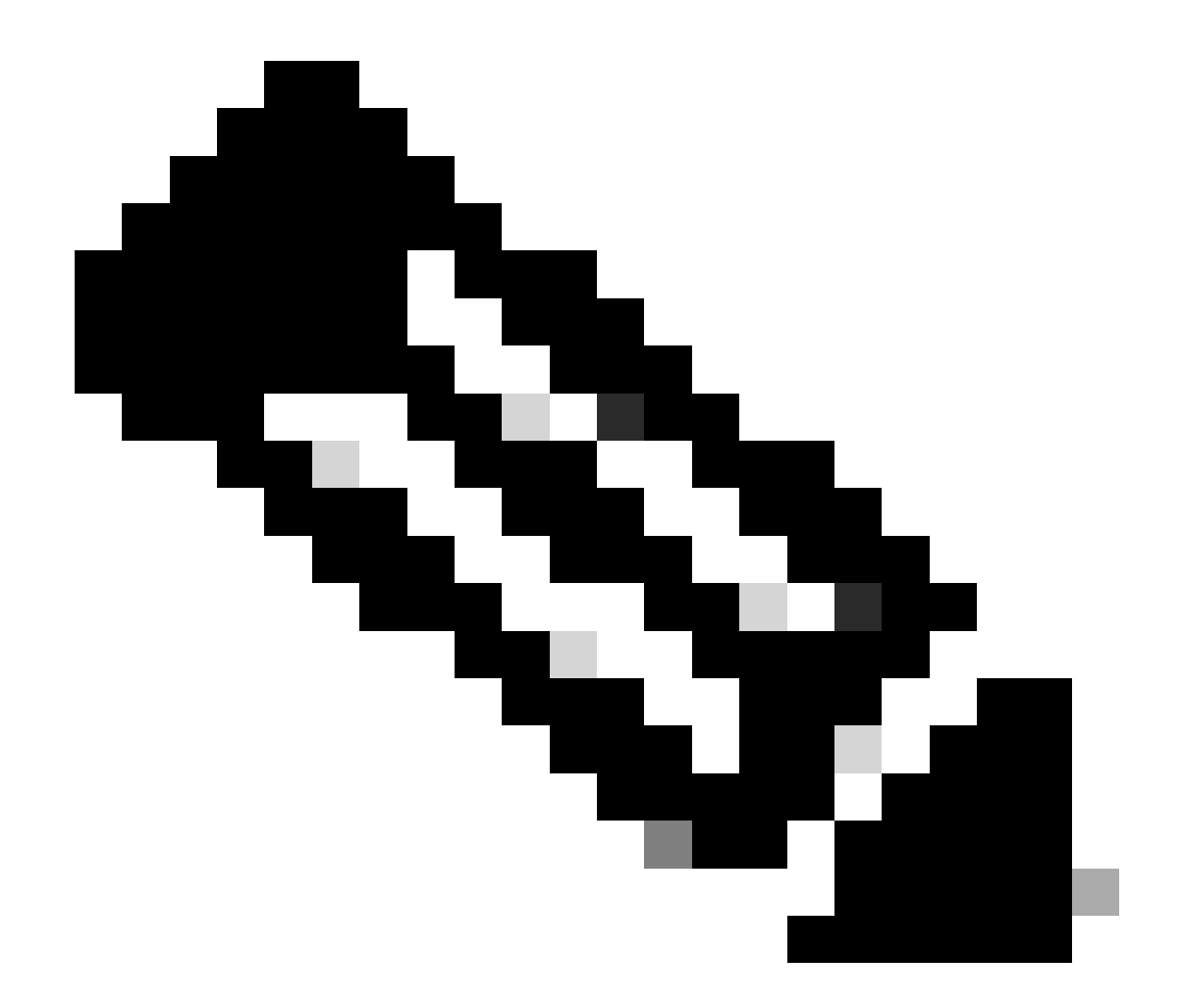

#### 注意:每個資料流都以不同的顏色區分;從客戶端到SWA的流為一種顏色,從SWA到 Web伺服器的流為另一種顏色。

|                                               | 102.16 | 9 1 10                                                                   | 10 201                                                                   | 199 190 |                                             |
|-----------------------------------------------|--------|--------------------------------------------------------------------------|--------------------------------------------------------------------------|---------|---------------------------------------------|
| Time                                          | 192.10 | 93.184                                                                   | .216.34                                                                  | 189.180 | Comment                                     |
|                                               |        | EASER & BO ISVNI Canad WineBA240 Lana MSC-1480 WC-268 CANY DEDIA         |                                                                          |         |                                             |
| 2023-12-11 19:13:47.(3724062560 nanoseconds)  | 54468  | Deedo - on [314] Sediro minioeste reuro wosineos work"horm               | 80                                                                       |         | TCP: 54468 → 80 [SYN] Seq=0 Win=64240 Le.   |
| 2023-12-11 19:13:47.(2609461168 nanoseconds)  |        | 80                                                                       | Goldz + 60 (STN) SEGIO WINITZZEG LENIO MSSTRAED WSTER SAUK_PERM TSV8.    | 65132   | TCP: 65132 + 80 [SYN] Seq=0 Win=12288 Le    |
| 2023-12-11 19:13:47.(2731486336 nanoseconds)  |        | 80                                                                       | 80 + 65132 [SYN, ACK] Seq=0 Ack=1 Win=65535 Len=0 MSS=1460 WS=64 SACK    | 65132   | TCP: 80 + 65132 [SYN, ACK] Seq=0 Ack=1 Wi   |
| 2023-12-11 19:13:47.(2850008272 nanoseconds)  |        | 80                                                                       | 65132 → 80 [ACK] Seq=1 Ack=1 Win=13184 Len=0 TSval=1559577035 TSecr=687  | 66132   | TCP: 65132 + 80 [ACK] Seq=1 Ack=1 Win=131   |
| 2023-12-11 19:13:47.(3073815856 nanoseconds)  |        | 80                                                                       | GET / HTTP/I.1                                                           | 65132   | HTTP: GET / HTTP/1.1                        |
| 2023-12-11 19:13:47.(1184516816 nanoseconds)  |        | 80                                                                       | 80 → 65132 [ACK] Seq=1 Ack=178 Win=66368 Len=0 TSval=6873333 TSecr=155.  | 65132   | TCP: 80 → 65132 [ACK] Seq=1 Ack=178 Win=6   |
| 2023-12-11 19:13:47.(2091678720 nanoseconds)  |        | 80                                                                       | 80 → 65132 [ACK] Seq=1 Ack=178 Win=66368 Len=1448 TSval=6873463 TSecre-  | 65132   | TCP: 80 → 65132 [ACK] Seq=1 Ack=178 Win=6   |
| 2023-12-11 19:13:47.637333                    |        | 80                                                                       | 65132 + 80 [ACK] Seq=178 Ack=1449 Win=11776 Len=0 TSval=1559577165 TSec  | 65132   | TCP: 65132 + 80 [ACK] Seq=178 Ack=1449 Wi_  |
| 2023-12-11 19:13:47.(2762720128 nanoseconds)  |        | 80                                                                       | HTTP/1.1 200 OK (text/html)                                              | 65132   | HTTP: HTTP/1.1 200 OK (text/html)           |
| 2023-12-11 19:13:47.(2499798432 nanoseconds)  |        | 80                                                                       | 65132 → 80 [ACK] Seq=178 Ack=1732 Win=11520 Len=0 TSval=1559577165 TSec  | 65132   | TCP: 65132 + 80 [ACK] Seq=178 Ack=1732 Wi   |
| 2023-12-11 19:13:47.(2435855520 nanoseconds)  | 54468  | 80 → 54468 [SYN, ACK] Seq=0 Ack=1 Win=65535 Len=0 MSS=1460 WS=64 SAC     | 80                                                                       |         | TCP: 80 → 54468 [SYN, ACK] Seq=0 Ack=1 Wi   |
| 2023-12-11 19:13:47.(2671617136 nanoseconds)  | 54468  | 54468 → 80 [ACK] Seq=1 Ack=1 Win=262656 Len=0                            | 80                                                                       |         | TCP: 54468 → 80 [ACK] Seq=1 Ack=1 Win=26    |
| 2023-12-11 19:13:47.(3889843680 nanoseconds)  | 54468  | GET / HTTP/1.1                                                           | 80                                                                       |         | HTTP: GET / HTTP/1.1                        |
| 2023-12-11 19:13:47.624692                    | 54468  | 80 → 54468 [ACK] Seq=1 Ack=75 Win=65472 Len=0                            | 80                                                                       |         | TCP: 80 → 54468 [ACK] Seq=1 Ack=76 Win=6    |
| 2023-12-11 19:13:47.(2856456944 nanoseconds)  | 54468  | 80 → 54468 [ACK] Seq=1 Ack=75 Win=65472 Len=1460 [TCP segment of a reass | 80                                                                       |         | TCP: 80 → 54468 [ACK] Seq=1 Ack=75 Win=6    |
| 2023-12-11 19:13:47.(2375499152 nanoseconds)  | 54468  | HTTP/1.1 200 OK (text/html)                                              | 80                                                                       |         | HTTP: HTTP/1.1 200 OK (text/html)           |
| 2023-12-11 19:13:47.266907                    | 54468  | 54468 → 80 [ACK] Seq=75 Ack=1788 Win=262656 Len=0                        | 80                                                                       |         | TCP: 54468 → 80 [ACK] Seq=75 Ack=1788 Wi    |
| 2023-12-11 19:13:47.(3539423648 nanoseconds)  | 54468  | 54468 → 80 [FIN, ACK] Seq=75 Ack=1788 Win=262658 Len=0                   | 80                                                                       |         | TCP: 54468 → 80 [FIN, ACK] Seq=75 Ack=178   |
| 2023-12-11 19:13:47.(2666658848 nanoseconds)  | 54468  | 80 -> 54468 [ACK] Seq=1788 Ack=76 Win=65472 Len=0                        | 80                                                                       |         | TCP: 80 → 54468 [ACK] Seq=1788 Ack=76 Wi    |
| 2023-12-11 19:13:47.(1118225184 nanoseconds)  | 54468  | 80 → 54468 [FIN, ACK] Seq=1788 Ack=76 Win=65472 Len=0                    | 80                                                                       |         | TCP: 80 → 54468 [FIN, ACK] Seq=1788 Ack=7   |
| 2023-12-11 19:13:47.(1684656736 nanoseconds)  | 54468  | 54468 + 80 [ACK] Seq=76 Ack=1789 Win=262656 Len=0                        | 80                                                                       |         | TCP: 54468 → 80 [ACK] Seq=76 Ack=1789 Wi    |
| 2023-12-11 19:14:12.(2704885296 nanoseconds)  |        | 80                                                                       | 65132 → 80 [FIN, ACK] Seq=178 Ack=1732 Win=13184 Len=0 TSval=1559602015  | 65132   | TCP: 65132 -> 80 [FIN, ACK] Seq=178 Ack=173 |
| 2023-12-11 19:14:12.236807                    |        | 80                                                                       | 80 → 65132 [ACK] Seq=1732 Ack=179 Win=66368 Len=0 TSval=6898313 TSecr=_  | 65132   | TCP: 80 → 65132 [ACK] Seq=1732 Ack=179 Wi   |
| 2023-12-11 19:14:12.(2159708160 nanoseconds)  |        | 80                                                                       | 80 + 65132 [FIN, ACK] Seq=1732 Ack=179 Win=66368 Len=0 TSval=6898313 TS. | 65132   | TCP: 80 + 65132 [FIN, ACK] Seq=1732 Ack=17  |
| 2023-12-11 19:14:12. (2183033184 nanoseconds) |        | 80                                                                       | 65132 + 80 [ACK] Seq=179 Ack=1733 Win=13120 Len=0 TSval=1559602015 TSec  | 65132   | TCP: 65132 → 80 [ACK] Seq=179 Ack=1733 Wi_  |
|                                               |        |                                                                          |                                                                          |         |                                             |
|                                               |        |                                                                          |                                                                          |         |                                             |

以下是存取日誌的範例:

1702318427.181 124 192.168.1.10 TCP\_MISS/200 1787 GET http://www.example.com/ - DIRECT/www.example.com

#### 包含快取資料的流量

這表示當資料在SWA快取中時,從客戶端到SWA的整個流量。

| Γ. | 9 2023-12-11  | 19:19:49.(111544768_ | 10.201.189.180 | Cisco_76:fb:16 | 93.184.216.34  | Cisco_56:5f:44 | TCP  | 74   | 1 13586 - 80 [SYN] Seq=0 Win=12288 Len=0 MSS=1460 WS=64 SACK_PERM TSval=3178050246 TSecr=0        |
|----|---------------|----------------------|----------------|----------------|----------------|----------------|------|------|---------------------------------------------------------------------------------------------------|
|    | 11 2023-12-11 | 19:19:49. (259539926 | 192.168.1.10   | Cisco_c9:c0:7f | 93.184.216.34  | Cisco_76:fb:15 | TCP  | 66   | 2 54487 → 80 [SYN] Seq=0 Win=64240 Len=0 MSS=1460 WS=256 SACK_PERM                                |
|    | 12 2023-12-11 | 19:19:49. (254858128 | 93.184.216.34  | Cisco_76:fb:15 | 192.168.1.10   | Cisco_c9:c0:7f | TCP  | 66   | 2 80 → 54487 [SYN, ACK] Seq=0 Ack=1 Win=65535 Len=0 MSS=1460 WS=64 SACK_PERM                      |
|    | 13 2023-12-11 | 19:19:49.(272497027_ | 192.168.1.10   | Cisco_c9:c0:7f | 93.184.216.34  | Cisco_76:fb:15 | TCP  | 60   | 2 54487 → 80 [ACK] Seq=1 Ack=1 Win=262656 Len=0                                                   |
|    | 14 2023-12-11 | 19:19:49.(178847280  | 192.168.1.10   | Cisco_c9:c0:7f | 93.184.216.34  | Cisco_76:fb:15 | HTTP | 128  | 2 GET / HTTP/1.1                                                                                  |
|    | 15 2023-12-11 | 19:19:49.(104967324_ | 93.184.216.34  | Cisco_76:fb:15 | 192.168.1.10   | Cisco_c9:c0:7f | TCP  | 54   | 2 80 - 54487 [ACK] Seq=1 Ack=75 Win=65472 Len=0                                                   |
|    | 16 2023-12-11 | 19:19:49.656205      | 93.184.216.34  | Cisco_76:fb:15 | 192.168.1.10   | Cisco_c9:c0:7f | TCP  | 1514 | 2 80 → 54487 [ACK] Seq=1 Ack=75 Win=65472 Len=1460 [TCP segment of a reassembled PDU]             |
|    | 17 2023-12-11 | 19:19:49.(425926200_ | 93.184.216.34  | Cisco_76:fb:15 | 192.168.1.10   | Cisco_c9:c0:7f | HTTP | 381  | 2 HTTP/1.1 200 OK (text/html)                                                                     |
|    | 18 2023-12-11 | 19:19:49.(270830524_ | 192.168.1.10   | Cisco_c9:c0:7f | 93.184.216.34  | Cisco_76:fb:15 | TCP  | 60   | 2 54487 → 80 [ACK] Seg=75 Ack=1788 Win=262656 Len=0                                               |
|    | 19 2023-12-11 | 19:19:49.(391010345  | 192.168.1.10   | Cisco_c9:c0:7f | 93.184.216.34  | Cisco_76:fb:15 | TCP  | 60   | 2 54487 → 80 [FIN, ACK] Seq=75 Ack=1788 Win=262656 Len=0                                          |
|    | 20 2023-12-11 | 19:19:49.(394258659_ | 93.184.216.34  | Cisco_76:fb:15 | 192.168.1.10   | Cisco_c9:c0:7f | TCP  | 54   | 2 80 - 54487 [ACK] Seg=1788 Ack=76 Win=65472 Len=0                                                |
|    | 21 2023-12-11 | 19:19:49.910090      | 93.184.216.34  | Cisco_76:fb:15 | 192.168.1.10   | Cisco_c9:c0:7f | TCP  | 54   | 2 80 → 54487 [FIN, ACK] Seg=1788 Ack=76 Win=65472 Len=0                                           |
|    | 22 2023-12-11 | 19:19:49.(179847875_ | 192.168.1.10   | Cisco_c9:c0:7f | 93.184.216.34  | Cisco_76:fb:15 | TCP  | 60   | 2 54487 - 80 [ACK] Seq=76 Ack=1789 Win=262656 Len=0                                               |
|    | 23 2023-12-11 | 19:19:49.(372291046  | 93.184.216.34  | Cisco_56:5f:44 | 10.201.189.180 | Cisco_76:fb:16 | TCP  | 74   | 1 80 → 13586 [SYN, ACK] Seg=0 Ack=1 Win=65535 Len=0 MSS=1460 WS=64 SACK_PERM TSval=4080954250 TSe |
|    | 24 2023-12-11 | 19:19:49.(309178142_ | 10.201.189.180 | Cisco_76:fb:16 | 93.184.216.34  | Cisco_56:5f:44 | TCP  | 66   | 1 13586 - 80 [ACK] Seq=1 Ack=1 Win=13184 Len=0 TSval=3178050246 TSecr=4080954250                  |
| +  | 25 2023-12-11 | 19:19:49.(226286489_ | 10.201.189.180 | Cisco_76:fb:16 | 93.184.216.34  | Cisco_56:5f:44 | HTTP | 293  | 1 GET / HTTP/1.1                                                                                  |
|    | 26 2023-12-11 | 19:19:49.(207193169  | 93.184.216.34  | Cisco_56:5f:44 | 10.201.189.180 | Cisco_76:fb:16 | TCP  | 66   | 1 80 → 13586 [ACK] Seq=1 Ack=228 Win=66368 Len=0 TSval=4080954250 TSecr=3178050246                |
| ÷  | 27 2023-12-11 | 19:19:49.(229948003  | 93.184.216.34  | Cisco_56:5f:44 | 10.201.189.180 | Cisco_76:fb:16 | HTTP | 489  | 1 HTTP/1.1 304 Not Modified                                                                       |
| 1  | 28 2023-12-11 | 19:19:49.(336640662  | 10.201.189.180 | Cisco_76:fb:16 | 93.184.216.34  | Cisco_56:5f:44 | TCP  | 66   | 1 13586 → 80 [ACK] Seq=228 Ack=424 Win=12800 Len=0 TSval=3178050356 TSecr=4080954361              |
|    | 29 2023-12-11 | 19:19:49.352537      | 10.201.189.180 | Cisco_76:fb:16 | 93.184.216.34  | Cisco_56:5f:44 | TCP  | 66   | 1 13586 → 80 [FIN, ACK] Seq=228 Ack=424 Win=13184 Len=0 TSval=3178050356 TSecr=4080954361         |
|    | 30 2023-12-11 | 19:19:49.(194154916  | 93.184.216.34  | Cisco_56:5f:44 | 10.201.189.180 | Cisco_76:fb:16 | TCP  | 66   | 1 80 → 13586 [ACK] Seq=424 Ack=229 Win=66368 Len=0 TSval=4080954361 TSecr=3178050356              |
|    | 31 2023-12-11 | 19:19:49.(349158924_ | 93.184.216.34  | Cisco_56:5f:44 | 10.201.189.180 | Cisco_76:fb:16 | TCP  | 66   | 1 80 → 13586 [FIN, ACK] Seq=424 Ack=229 Win=66368 Len=0 TSval=4080954361 TSecr=3178050356         |
| L  | 32 2023-12-11 | 19:19:49.(103444988_ | 10.201.189.180 | Cisco_76:fb:16 | 93.184.216.34  | Cisco_56:5f:44 | TCP  | 66   | 1 13586 → 80 [ACK] Seg=229 Ack=425 Win=13120 Len=0 TSval=3178050356 TSecr=4080954361              |

映像-快取-總流量- HTTP -透明-無身份驗證

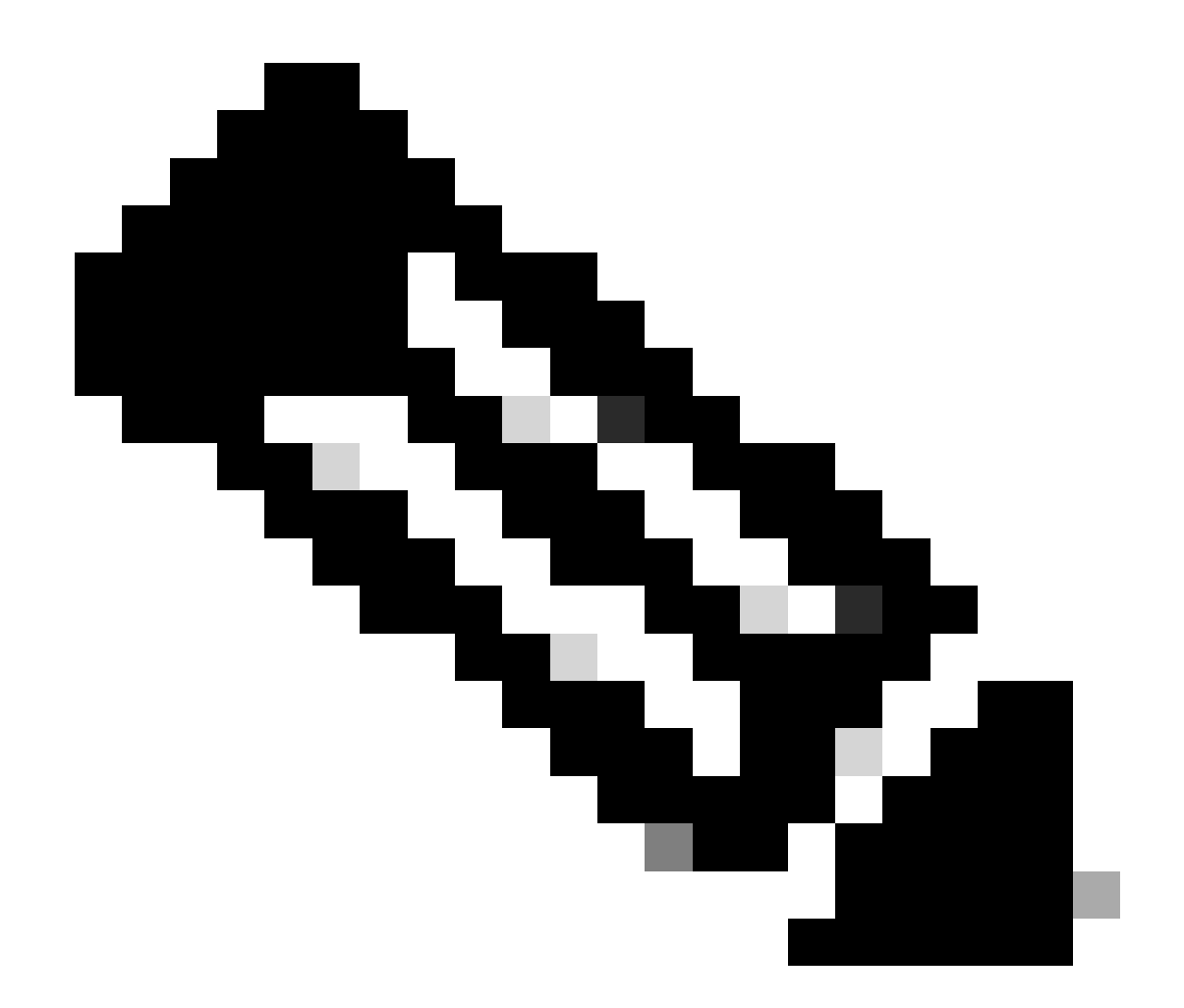

注意:如您所見,Web伺服器傳回HTTP回應304:未修改快取。(在本示例中,資料包編 號27)

以下是HTTP響應304的示例

Frame 27: 489 bytes on wire (3912 bits), 489 bytes captured (3912 bits) > Ethernet II, Src: Cisco\_56:5f:44 (68:bd:ab:56:5f:44), Dst: Cisco\_76:fb:16 (70:70:8b:76:fb:16) > Internet Protocol Version 4, Src: 93.184.216.34, Dst: 10.201.189.180 Transmission Control Protocol, Src Port: 80, Dst Port: 13586, Seq: 1, Ack: 228, Len: 423 Hypertext Transfer Protocol > HTTP/1.1 304 Not Modified\r\n Accept-Ranges: bytes\r\n Cache-Control: max-age=604800\r\n Date: Mon, 11 Dec 2023 18:22:17 GMT\r\n Etag: "3147526947"\r\n Expires: Mon, 18 Dec 2023 18:22:17 GMT\r\n Server: ECS (dce/26C6)\r\n Vary: Accept-Encoding\r\n X-Cache: HIT\r\n Last-Modified: Thu, 17 Oct 2019 07:18:26 GMT\r\n Age: 492653\r\n Via: 1.1 rtp1-lab-wsa-1.cisco.com:80 (Cisco-WSA/X), 1.1 proxy.rcdn.local:80 (Cisco-WSA/12.5.5-004)\r\n Connection: keep-alive\r\n \r\n [HTTP response 1/1] [Time since request: 0.036615136 seconds] [Request in frame: 25] [Request URI: http://example.com/]

映像-已快取-HTTP響應304 - HTTP -透明-無身份驗證

#### 以下是存取日誌的範例:

1702318789.560 105 192.168.1.10 TCP\_REFRESH\_HIT/200 1787 GET http://www.example.com/ - DIRECT/www.examp

#### 無身份驗證透明部署中的HTTP流量

客戶端和SWA

網路流量在客戶端的IP地址與Web伺服器的IP地址之間傳輸。

來自客戶端的流量發往TCP埠443(而不是代理埠)

- TCP握手。
- TLS握手客戶端Hello -伺服器Hello -伺服器金鑰交換-客戶端金鑰交換
- 資料傳輸
- TCP連線終止(4次握手)

| INU. |       | TITING                           | 300108        | SIC MAG        | Destination   | USL MMC        | PIOLOCOI | renår pri | earn mio                                                                       |
|------|-------|----------------------------------|---------------|----------------|---------------|----------------|----------|-----------|--------------------------------------------------------------------------------|
|      | 243   | 2023-12-11 19:36:24.(416304924_  | 192.168.1.10  | Cisco_c9:c0:7f | 93.184.216.34 | Cisco_76:fb:15 | TCP      | 66        | 14 54515 → 443 [SYN] Seq=0 Win=64240 Len=0 MSS=1460 WS=256 SACK_PERM           |
|      | 245   | 2023-12-11 19:36:24.(107989635   | 93.184.216.34 | Cisco_76:fb:15 | 192.168.1.10  | Cisco_c9:c0:7f | TCP      | 66        | 14 443 → 54515 [SYN, ACK] Seq=0 Ack=1 Win=65535 Len=0 MSS=1460 WS=64 SACK_PERM |
|      | 246   | 2023-12-11 19:36:24.(139334096_  | 192.168.1.10  | Cisco_c9:c0:7f | 93.184.216.34 | Cisco_76:fb:15 | TCP      | 60        | 14 54515 → 443 [ACK] Seq=1 Ack=1 Win=262656 Len=0                              |
|      | 247   | 2023-12-11 19:36:24.(307154096_  | 192.168.1.10  | Cisco_c9:c0:7f | 93.184.216.34 | Cisco_76:fb:15 | TLSv1_   | 242       | 14 Client Hello (SNI=example.com)                                              |
|      | 248   | 2023-12-11 19:36:24. (366528476_ | 93.184.216.34 | Cisco_76:fb:15 | 192.168.1.10  | Cisco_c9:c0:7f | TCP      | 54        | 14 443 → 54515 [ACK] Seq=1 Ack=189 Win=65408 Len=0                             |
|      | 256   | 2023-12-11 19:36:24.(251614876_  | 93.184.216.34 | Cisco_76:fb:15 | 192.168.1.10  | Cisco_c9:c0:7f | TLSv1_   | 1514      | 14 Server Hello                                                                |
|      | 257   | 2023-12-11 19:36:24.(195519830_  | 93.184.216.34 | Cisco_76:fb:15 | 192.168.1.10  | Cisco_c9:c0:7f | TLSv1    | 1043      | 14 Certificate, Server Key Exchange, Server Hello Done                         |
|      | 258   | 2023-12-11 19:36:24.(186747024_  | 192.168.1.10  | Cisco_c9:c0:7f | 93.184.216.34 | Cisco_76:fb:15 | TCP      | 60        | 14 54515 → 443 [ACK] Seq=189 Ack=2450 Win=262656 Len=0                         |
|      | 259   | 2023-12-11 19:36:24.(193961315_  | 192.168.1.10  | Cisco_c9:c0:7f | 93.184.216.34 | Cisco_76:fb:15 | TLSv1_   | 147       | 14 Client Key Exchange, Change Cipher Spec, Encrypted Handshake Message        |
|      | 260   | 2023-12-11 19:36:24.(250163651_  | 93.184.216.34 | Cisco_76:fb:15 | 192.168.1.10  | Cisco_c9:c0:7f | TCP      | 54        | 14 443 → 54515 [ACK] Seq=2450 Ack=282 Win=65344 Len=0                          |
|      | 261   | 2023-12-11 19:36:24. (299229398_ | 93.184.216.34 | Cisco_76:fb:15 | 192.168.1.10  | Cisco_c9:c0:7f | TLSv1    | 105       | 14 Change Cipher Spec, Encrypted Handshake Message                             |
|      | 262   | 2023-12-11 19:36:24. (215995475_ | 192.168.1.10  | Cisco_c9:c0:7f | 93.184.216.34 | Cisco_76:fb:15 | TLSv1_   | 157       | 14 Application Data                                                            |
|      | 263   | 2023-12-11 19:36:24.(290152051_  | 93.184.216.34 | Cisco_76:fb:15 | 192.168.1.10  | Cisco_c9:c0:7f | TCP      | 54        | 14 443 → 54515 [ACK] Seq=2501 Ack=385 Win=65280 Len=0                          |
|      | 264   | 2023-12-11 19:36:25.529330       | 93.184.216.34 | Cisco_76:fb:15 | 192.168.1.10  | Cisco_c9:c0:7f | TLSv1    | 100       | 14 Application Data                                                            |
|      | 265   | 2023-12-11 19:36:25.994499       | 93.184.216.34 | Cisco_76:fb:15 | 192.168.1.10  | Cisco_c9:c0:7f | TLSv1_   | 1514      | 14 Application Data                                                            |
|      | 266   | 2023-12-11 19:36:25.(413207139_  | 192.168.1.10  | Cisco_c9:c0:7f | 93.184.216.34 | Cisco_76:fb:15 | TCP      | 60        | 14 54515 → 443 [ACK] Seq=385 Ack=4007 Win=262656 Len=0                         |
|      | 267 : | 2023-12-11 19:36:25.(201453091_  | 93.184.216.34 | Cisco_76:fb:15 | 192.168.1.10  | Cisco_c9:c0:7f | TLSv1_   | 311       | 14 Application Data                                                            |
|      | 268   | 2023-12-11 19:36:25.(181582608_  | 192.168.1.10  | Cisco_c9:c0:7f | 93.184.216.34 | Cisco_76:fb:15 | TLSv1_   | 85        | 14 Encrypted Alert                                                             |
|      | 269   | 2023-12-11 19:36:25.(404992054_  | 93.184.216.34 | Cisco_76:fb:15 | 192.168.1.10  | Cisco_c9:c0:7f | TCP      | 54        | 14 443 → 54515 [ACK] Seg=4264 Ack=416 Win=65280 Len=0                          |
|      | 270   | 2023-12-11 19:36:25.(106927132_  | 192.168.1.10  | Cisco_c9:c0:7f | 93.184.216.34 | Cisco_76:fb:15 | TCP      | 60        | 14 54515 → 443 [FIN, ACK] Seq=416 Ack=4264 Win=262400 Len=0                    |
|      | 271   | 2023-12-11 19:36:25.(370433091_  | 93.184.216.34 | Cisco_76:fb:15 | 192.168.1.10  | Cisco_c9:c0:7f | TCP      | 54        | 14 443 → 54515 [ACK] Seq=4264 Ack=417 Win=65280 Len=0                          |
|      | 272   | 2023-12-11 19:36:25.(342494763_  | 93.184.216.34 | Cisco_76:fb:15 | 192.168.1.10  | Cisco_c9:c0:7f | TCP      | 54        | 14 443 → 54515 [FIN, ACK] Seq=4264 Ack=417 Win=65280 Len=0                     |
|      | 273   | 2023-12-11 19:36:25.794348       | 192.168.1.10  | Cisco_c9:c0:7f | 93.184.216.34 | Cisco_76:fb:15 | TCP      | 60        | 14 54515 → 443 [ACK] Seg=417 Ack=4265 Win=262400 Len=0                         |

# 以下是客戶端到SWA的客戶端Hello的詳細資訊,如您在伺服器名稱指示(SNI)中看到的Web伺服器的URL,在本示例中為www.example.com。

| >      | Frame 247: 242 bytes on wire (1936 bits), 242 bytes captured (1936 bits)                                                                                                   |
|--------|----------------------------------------------------------------------------------------------------|
| >      | Ethernet II, Src: Cisco_c9:c0:7f (74:88:bb:c9:c0:7f), Dst: Cisco_76:fb:15 (70:70:8b:76:fb:15)                                                                              |
| $\geq$ | Internet Protocol Version 4, Src: 192.168.1.10, Dst: 93.184.216.34                                                                                                    |
| >      | Transmission Control Protocol, Src Port: 54515, Dst Port: 443, Seq: 1, Ack: 1, Len: 188                                                                                    |
| v      | Transport Layer Security                                                                                                    |
|        | v TLSv1.2 Record Layer: Handshake Protocol: Client Hello                                                                                                    |
|        | Content Type: Handshake (22)                                                                                                    |
|        | Version: TLS 1.2 (0x0303)                                                                                                    |
|        | Length: 183                                                                                                    |
|        | Handshake Protocol: Client Hello                                                                                                    |
|        | Handshake Type: Client Hello (1)                                                                                                    |
|        | Length: 179                                                                                                    |
|        | Version: TLS 1.2 (0x0303)                                                                                                    |
|        | > Random: 657756ab224a3f64600e99172a8d38f86b689c7eb4bb121bf54d8c96540a0f5d                                                                                                 |
|        | Session ID Length: 0                                                                                                    |
|        | Cipher Suites Length: 42                                                                                                    |
|        | > Cipher Suites (21 suites)                                                                                                    |
|        | Compression Methods Length: 1                                                                                                    |
|        | > Compression Methods (1 method)                                                                                                    |
|        | Extensions Length: 96                                                                                                    |
|        | ✓ Extension: server_name (len=16) name=example.com                                                                                                    |
|        | Type: server_name (0)                                                                                                    |
|        | Length: 16                                                                                                    |
|        | Server Name Indication extension                                                                                                    |
|        | Server Name list length: 14                                                                                                    |
|        | Server Name Type: host_name (0)                                                                                                    |
|        | Server Name length: 11                                                                                                    |
|        | Server Name: example.com                                                                                                    |
|        | <pre>&gt; Extension: supported_groups (len=8)</pre>                                                                                                    |
|        | > Extension: ec_point_formats (len=2)                                                                                                    |
|        | > Extension: signature_algorithms (len=26)                                                                                                    |
|        | > Extension: session_ticket (len=0)                                                                                                    |
|        | > Extension: application_layer_protocol_negotiation (len=11)                                                                                                    |
|        | > Extension: extended_master_secret (len=0)                                                                                                    |
|        | > Extension: renegotiation_info (len=1)                                                                                                    |
|        | [JA4: t12d2108h1_76e208dd3e22_2dae41c691ec]                                                                                                    |
|        | [JA4_r: t12d2108h1_000a,002f,0035,003c,003d,009c,009d,009e,009f,c00a,c013,c014,c023,c024,c027,c028,c02b,c02c,c02f,c030_000a,000b,000d,0017,0023,ff01_0804,0805,0806,0401,0 |
|        | []A3 Fullstring: 771,49196-49195-49200-49199-159-158-49188-49187-49192-49191-49162-49161-49172-49171-157-156-61-60-53-47-10,0-10-11-13-35-16-23-65281,29-23-24,0]          |
|        | []A3: 74954a0r86284d0d6e1r4efefe92b521]                                                                                                    |

影象-客戶端Hello -客戶端到代理-透明-無身份驗證

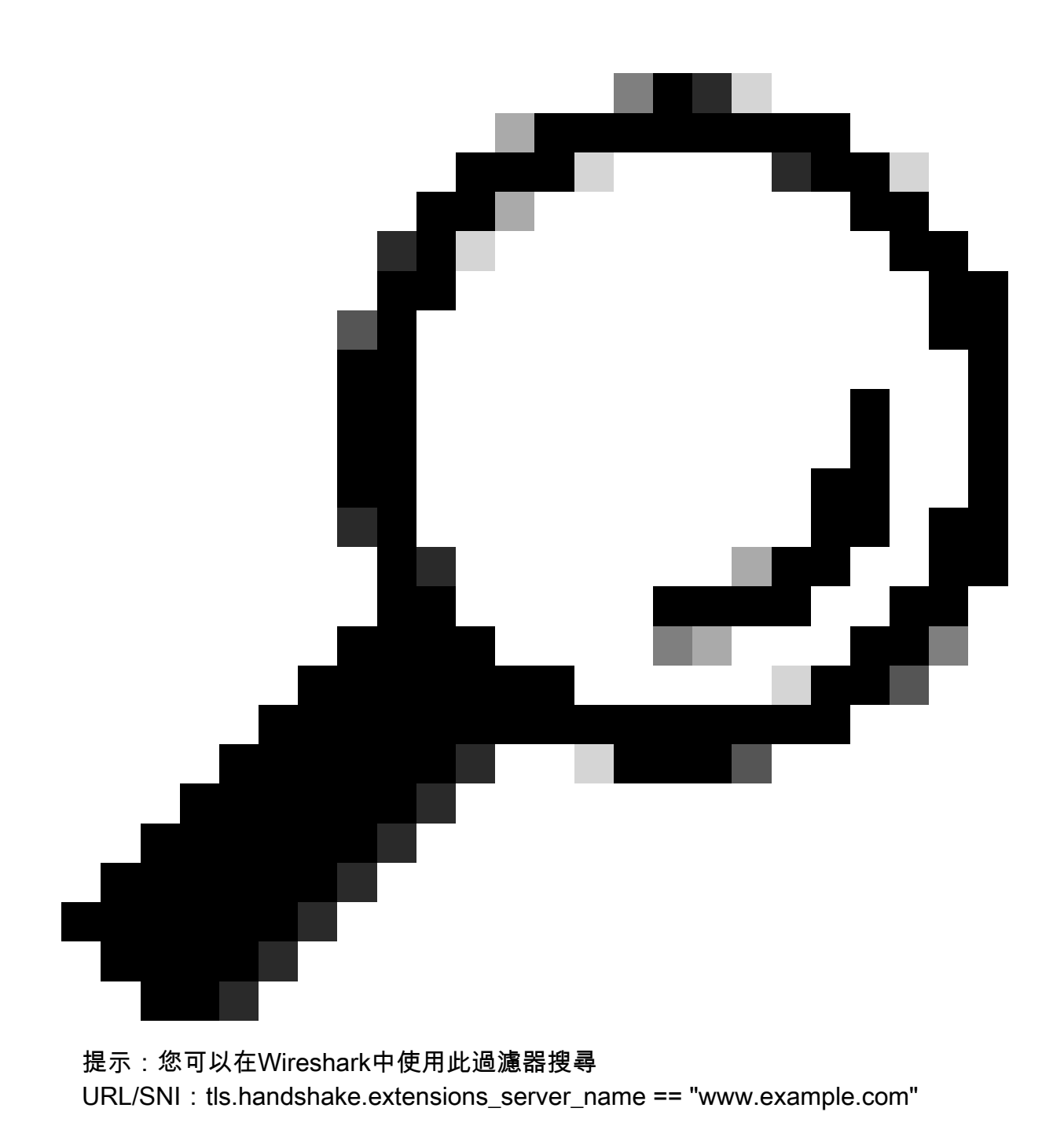

以下為伺服器金鑰交換的範例

| Frame 257: 1043 bytes on wire (8344 bits), 1043 bytes captured (8344 bits)                                                                                                    |
|----------------------------------------------------------------------------------------------------|
| Ethernet II, Src: Cisco_76:fb:15 (70:70:8b:76:fb:15), Dst: Cisco_c9:c0:7f (74:88:bb:c9:c0:7f)                                                                                                    |
| Internet Protocol Version 4, Src: 93.184.216.34, Dst: 192.168.1.10                                                                                                    |
| Transmission Control Protocol, Src Port: 443, Dst Port: 54515, Seq: 1461, Ack: 189, Len: 989                                                                                                    |
| <pre>[2 Reassembled TCP Segments (2054 bytes): #256(1379), #257(675)]</pre>                                                                                                    |
| Transport Layer Security                                                                                                    |
| v TLSv1.2 Record Layer: Handshake Protocol: Certificate                                                                                                    |
| Content Type: Handshake (22)                                                                                                    |
| Version: TLS 1.2 (0x0303)                                                                                                    |
| Length: 2049                                                                                                    |
| Handshake Protocol: Certificate                                                                                                    |
| Handshake Type: Certificate (11)                                                                                                    |
| Length: 2045                                                                                                    |
| Certificates Length: 2042                                                                                                    |
| V Certificates (2042 bytes)                                                                                                    |
| Certificate Length: 1098                                                                                                    |
| Certificate [truncated]: 308204463082032ea00302010202140440907379f2aad73d32683b716d2a7ddf2b8e2a300d06092a864886f70d01010b05003040310b30090603550406130255533110300e06035504                                                                                                    |
| v signedCertificate                                                                                                    |
| version: v3 (2)                                                                                                    |
| serialNumber: 0x0440907379f2aad73d32683b716d2a7ddf2b8e2a                                                                                                    |
|                                                                                                    |
| > signature (sha256WithRSAEncryption)                                                                                                    |
| > signature (sha256WithRSAEncryption) < issuer: rdnSequence (0)                                                                                                    |
| <pre>&gt; signature (sha256WithRSAEncryption) &gt; issuer: rdnSequence (0) &gt; rdnSequence: 4 items (id-at-commonName=CISCOCALo,id-at-organizationalUnitName=IT,id-at-organizationName=wsatest,id-at-countryName=US)</pre>                                                                                                    |
| <pre>&gt; signature (sha256WithRSAEncryption) &gt; issuer: rdnSequence (0) &gt; rdnSequence: 4 items (id-at-commonName=CISCOCALo,id-at-organizationalUnitName=IT,id-at-organizationName=wsatest,id-at-countryName=US) &gt; RDNSequence item: 1 item (id-at-countryName=US)</pre>                                                                                                    |
| <pre>&gt; signature (sha256WithRSAEncryption) &gt; issuer: rdnSequence (0) &gt; rdnSequence: 4 items (id-at-commonName=CISCOCALo,id-at-organizationalUnitName=IT_id-at-organizationName=wsatest,id-at-countryName=US) &gt; RDNSequence item: 1 item (id-at-countryName=US) &gt; RDNSequence item: 1 item (id-at-organizationName=wsatest)</pre>                                                                                                    |
| <pre>&gt; signature (sha256WithRSAEncryption) &gt; issuer: rdnSequence (0)</pre>                                                                                                    |
| <pre>&gt; signature (sha256WithRSAEncryption) &gt; issuer: rdnSequence: 40 &gt; rdnSequence: items: 1 item (id-at-countryName=US) &gt; RDNSequence item: 1 item (id-at-organizationName=wsatest) + &gt; RDNSequence item: 1 item (id-at-organizationName=wsatest) + &gt; RDNSequence item: 1 item (id-at-organizationName=wsatest) + &gt; RDNSequence item: 1 item (id-at-organizationName=wsatest) + &gt; RDNSequence item: 1 item (id-at-countryName=US) &gt; RDNSequence item: 1 item (id-at-countryName=US) &gt; RDNSequence item: 1 item (id-at-countryName=Wsatest) + &gt; RDNSequence item: 1 item (id-at-countryName=US) &gt; RDNSequence item: 1 item (id-at-countryName=US) &gt; RDNSequence item: 1 item (id-at-countryName=US)</pre>                                                                                                    |
| <pre>&gt; signature (sha256WithRSAEncryption)<br/>&gt; issuer: rdnSequence (0)<br/>&gt; rdnSequence: 4 items (id-at-commonName=CISCOCALo,id-at-organizationalUnitName=IT,id-at-organizationName=wsatest,id-at-countryName=US)<br/>&gt; RDNSequence item: 1 item (id-at-organizationName=wsatest)<br/>&gt; RDNSequence item: 1 item (id-at-organizationName=wsatest)<br/>&gt; RDNSequence item: 1 item (id-at-organizationName=wsatest)<br/>&gt; RDNSequence item: 1 item (id-at-organizationName=wsatest)<br/>&gt; RDNSequence item: 1 item (id-at-organizationName=wsatest)<br/>&gt; RDNSequence item: 1 item (id-at-organizationName=CISCOCALo)<br/>&gt; validity</pre>                                                                                                    |
| <pre>&gt; signature (sha256WithRSAEncryption) &gt; issuer: rdnSequence (0) &gt; rdnSequence: items (id-at-countryName=US) &gt; RDNSequence item: 1 item (id-at-countryName=US) &gt; RDNSequence item: 1 item (id-at-organizationName=wsatest) &gt; RDNSequence item: 1 item (id-at-organizationName=TT) &gt; RDNSequence item: 1 item (id-at-organizationName=CISCOCALo) &gt; validity &gt; subject: rdnSequence (0)</pre>                                                                                                    |
| <pre>&gt; signature (sha256WithRSAEncryption) &gt; issuer: rdnSequence (0) &gt; rdnSequence: items 1 item (id-at-countryName=US) &gt; RDNSequence item: 1 item (id-at-countryName=wsatest) + &gt; RDNSequence item: 1 item (id-at-organizationName=wsatest) + &gt; RDNSequence item: 1 item (id-at-organizationUnitName=IT) &gt; RDNSequence item: 1 item (id-at-countryName=CISCOCALo) &gt; Validity &gt; subject: rdnSequence (0) &gt; subjectPublicKeyInfo</pre>                                                                                                    |
| <pre>&gt; signature (sha256WithRSAEncryption)<br/>&gt; issuer: rdnSequence (0)<br/>&gt; rdnSequence: items: 1 item (id-at-commonName=CISCOCALo,id-at-organizationalUnitName=IT,id-at-organizationName=wsatest,id-at-countryName=US)<br/>&gt; RDNSequence item: 1 item (id-at-organizationName=wsatest)<br/>&gt; RDNSequence item: 1 item (id-at-organizationalUnitName=IT)<br/>&gt; RDNSequence item: 1 item (id-at-organizationalUnitName=IT)<br/>&gt; RDNSequence item: 1 item (id-at-commonName=CISCOCALo)<br/>&gt; validity<br/>&gt; subjectr rdnSequence (0)<br/>&gt; subjectPublickeyInfo<br/>&gt; extensions: 5 items</pre>                                                                                                    |
| <pre>&gt; signature (sha256WithRSAEncryption) &gt; issuer: rdnSequence (0) &gt; v rdnSequence item: 1 item (id-at-countryName=US) &gt; RDNSequence item: 1 item (id-at-countryName=US) &gt; RDNSequence item: 1 item (id-at-countryName=US) &gt; RDNSequence item: 1 item (id-at-countryName=US) &gt; RDNSequence item: 1 item (id-at-countryName=US) &gt; RDNSequence item: 1 item (id-at-countryName=US) &gt; RDNSequence item: 1 item (id-at-countryName=US) &gt; RDNSequence item: 1 item (id-at-countryName=US) &gt; RDNSequence item: 1 item (id-at-countryName=US) &gt; RDNSequence item: 1 item (id-at-countryName=US) &gt; RDNSequence item: 1 item (id-at-countryName=US) &gt; RDNSequence item: 1 item (id-at-countryName=US) &gt; RDNSequence item: 1 item (id-at-countryName=CISCOCALo) &gt; validity &gt; subject: rdnSequence (0) &gt; subjectPublickeyInfo &gt; subjectPublickeyInfo &gt; algorithmIdentifier (sha256WithRSAEncryption)</pre>                                                                                                    |
| <pre>&gt; signature (sha256WithRSAEncryption)<br/>&gt; issuer: rdnSequence (0)<br/>&gt; rdnSequence items 1 item (id-at-commonName=CISCOCALo,id-at-organizationalUnitName=IT,id-at-organizationName=wsatest)<br/>&gt; RDNSequence items 1 item (id-at-organizationName=wsatest)<br/>&gt; RDNSequence items 1 item (id-at-organizationUnitName=IT)<br/>&gt; RDNSequence items 1 item (id-at-organizationUnitName=IT)<br/>&gt; RDNSequence items 1 item (id-at-organizationUnitName=IT)<br/>&gt; RDNSequence items 1 item (id-at-commonName=CISCOCALo)<br/>&gt; validity<br/>&gt; subject: rdnSequence (0)<br/>&gt; subjectPublicKeyInfo<br/>&gt; extensions: 5 items<br/>&gt; algorithmIdentifier (iha256WithRSAEncryption)<br/>Padding: 0</pre>                                                                                                    |
| <pre>&gt; signature (sha256WithRSAEncryption)<br/>&gt; issuer: rdnSequence (0)<br/>&gt; rdnSequence item: 1 item (id-at-countryName=US)<br/>&gt; RDNSequence item: 1 item (id-at-countryName=US)<br/>&gt; RDNSequence item: 1 item (id-at-organizationnalUnitName=IT)<br/>&gt; RDNSequence item: 1 item (id-at-organizationnalUnitName=IT)<br/>&gt; RDNSequence item: 1 item (id-at-commonName=CISCOCALo)<br/>&gt; RDNSequence item: 1 item (id-at-organizationnalUnitName=IT)<br/>&gt; RDNSequence item: 1 item (id-at-commonName=CISCOCALo)<br/>&gt; validity<br/>&gt; subject: rdnSequence (0)<br/>&gt; subject: rdnSequence (0)<br/>&gt; subjectPublicKeyInfo<br/>&gt; extensions: 5 items<br/>&gt; algorithmIdentifier (sha256WithRSAEncryption)<br/>Padding: 0<br/>encrypted [truncated]: 1db2a57a8bbf4def6b1845eace5a7a17f27704e61b102f13c20a696c076bf3e736283d6cffa6c1d9417865ba7f4d4663bd3677423996e23db7f25d232eaa3110a24e72871d8cf21110<br/>Cortifiants learath 020</pre>                                                                                                    |
| <pre>&gt; signature (sha256WithRSAEncryption)<br/>&gt; issuer: rdnSequence (0)<br/>&gt; r dnSequence item: 1 item (id-at-countryName=US)<br/>&gt; RDNSequence item: 1 item (id-at-countryName=US)<br/>&gt; RDNSequence item: 1 item (id-at-cognizationName=wsatest) +<br/>&gt; RDNSequence item: 1 item (id-at-cognizationNume=Wsatest) +<br/>&gt; RDNSequence item: 1 item (id-at-cognizationNume=Wsatest) +<br/>&gt; RDNSequence item: 1 item (id-at-cognizationNume=Wsatest) +<br/>&gt; RDNSequence item: 1 item (id-at-commonName=CISCOCALo)<br/>&gt; validity<br/>&gt; subject: rdnSequence (0)<br/>&gt; subject: rdnSequence (0)<br/>&gt; subject: rdnSequence (0)<br/>&gt; subject: rdnSequence (0)<br/>&gt; algorithmIdentifier (sha256WithRSAEncryption)<br/>Padding: 0<br/>encrypted [truncated]: 1db2a57a8bbf4def6b1845eace5a7a17f27704e6b1002f13c20a696c076bf3e736283d6cffa6c1d9417865ba7f4d4663bd3677423996e23db7f25d232eaa310024e72871d8cf2111c<br/>Certificate Length: 938</pre>                                                                                                    |
| <pre>&gt; signature (sha256WithRSAEncryption)<br/>&gt; issuer: rdnSequence (0)<br/>&gt; v rdnSequence items 1 item (id-at-commonName=CISCOCALo,id-at-organizationalUnitName=IT, id-at-organizationName=wsatest, id-at-countryName=US)<br/>&gt; RDNSequence items 1 item (id-at-organizationName=wsatest)<br/>&gt; RDNSequence items 1 item (id-at-organizationUnitName=IT)<br/>&gt; RDNSequence items 1 item (id-at-organizationUnitName=IT)<br/>&gt; RDNSequence items 1 item (id-at-commonName=CISCOCALo)<br/>&gt; validity<br/>&gt; subject: rdnSequence (0)<br/>&gt; subject: rdnSequence (0)<br/>&gt; subject: rdnSequence (0)<br/>&gt; subject: rdnSequence (0)<br/>&gt; algorithmIdentifier (sha256WithRSAEncryption)<br/>Padding: 0<br/>encrypted [truncated]: 1db2a57a8bbf4def6b1845eace5a7a17f27704e61b102f13c20a696c076bf3e736283d6cffa6c1d9417865ba7f4d4663bd3677423996e23db7f25d232eaa3110a24e72871d8cf2111c<br/>Certificate [truncated]: 38203a63082028ea083020102020908a447d8363a186f2f300d06092a864886f70d01010b05003440310b300906083550406130255533110300e060355040a13077773617465737431</pre>                                                                                                    |
| <pre>&gt; signature (sha256WithRSAEncryption)<br/>&gt; issuer: rdnSequence (0)<br/>&gt; rdnSequence item: 1 item (id-at-countryName=US)<br/>&gt; RDNSequence item: 1 item (id-at-countryName=US)<br/>&gt; RDNSequence item: 1 item (id-at-cognizationnalUnitName=IT)<br/>&gt; RDNSequence item: 1 item (id-at-cognizationnalUnitName=IT)<br/>&gt; RDNSequence item: 1 item (id-at-commonName=CISCOCALo)<br/>&gt; RDNSequence item: 1 item (id-at-cognizationnalUnitName=IT)<br/>&gt; RDNSequence item: 1 item (id-at-cognizationnalUnitName=IT)<br/>&gt; RDNSequence item: 1 item (id-at-commonName=CISCOCALo)<br/>&gt; validity<br/>&gt; subject: rdnSequence (0)<br/>&gt; subject: rdnSequence (0)<br/>&gt; subject: rdnSequence (0)<br/>&gt; subjectPublicKeyInfo<br/>&gt; subject: rdnSequence (1)<br/>Padding: 0<br/>encrypted [truncated]: 1db2a57a8bbf4def6b1845eace5a7a17f27704e61b102f13c20a696c076bf3e736283d6cffa6c1d9417865ba7f4d4663bd3677423996e23db7f25d232eaa3110a24e72871d8cf21110<br/>Certificate Length: 938<br/>&gt; Certificate Length: 938<br/>&gt; Certificate Length: 938<br/>&gt; Decrificate Length: 938<br/>&gt; Decrificate Length: 938<br/>&gt; Decrificate Length: 938<br/>&gt; Decrificate Length: 938</pre>                                                                                                    |
| <pre>&gt; signature (sha256WithRSAEncryption)<br/>&gt; lissuer: rdnSequence (0)<br/>&gt; r dnSequence items: 1 item (id-at-countryName=US)<br/>&gt; RDNSequence item: 1 item (id-at-countryName=US)<br/>&gt; RDNSequence item: 1 item (id-at-cognizationName=wsatest)<br/>&gt; RDNSequence item: 1 item (id-at-cognizationName=wsatest)<br/>&gt; RDNSequence item: 1 item (id-at-cognizationName=US)<br/>&gt; RDNSequence item: 1 item (id-at-cognizationName=wsatest)<br/>&gt; RDNSequence item: 1 item (id-at-cognizationName=US)<br/>&gt; RDNSequence item: 1 item (id-at-cognizationName=US)<br/>&gt; RDNSequence item: 1 item (id-at-cognizationName=TT)<br/>&gt; RDNSequence item: 1 item (id-at-commonName=CISCOCALo)<br/>&gt; validity<br/>&gt; subject: rdnSequence (0)<br/>&gt; subject: rdnSequence (0)<br/>&gt; subject: rdnSequence (0)<br/>&gt; subject: rdnSequence (1)<br/>&gt; algorithmIdentifier (sha256WithRSAEncryption)<br/>Padding: 0<br/>encrypted [truncated]: 1db2a57a8bbf4def6b1845eace5a7a17f27704e6b102f13c20a696c076bf3e736283d6cffa6c1d9417865ba7f4d4663bd3677423996e23db7f25d232eaa3110a24e72871d8cf2111h<br/>Certificate Length: 938<br/>&gt; Certificate Length: 938<br/>&gt; Certificate [truncated]: 308203a63082020ea003020102020900a447d8363a186f2f300d06092a864886f70d01010bb5003040310b30090603550406130255533110300e660355040a13077773617465737431<br/>Transport Layer Security<br/>&gt; TLSv1.2 Record Layer: Handshake Protocol: Server Key Exchange<br/>&gt; TLSv1.2 Record Layer: Handshake Protocol: Server Key Exchange</pre> |

映像-伺服器金鑰交換-客戶端到代理-透明-無身份驗證

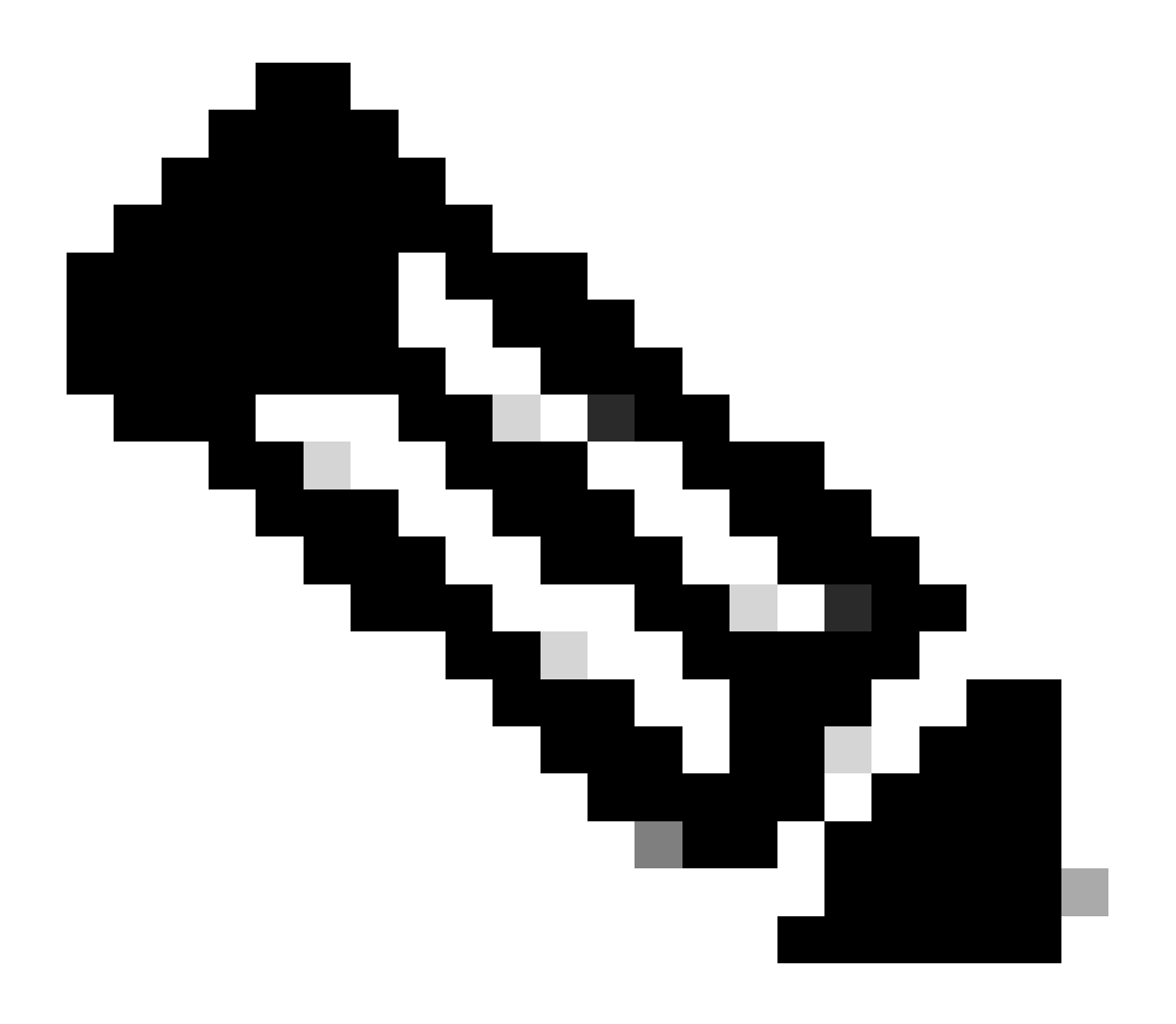

注意:如您所見,證書是在SWA中配置為解密證書的證書。

SWA和Web伺服器

網路流量發生在代理的IP地址和Web伺服器的IP地址之間。

從SWA發往TCP埠443的流量(非代理埠)

- TCP握手。
- TLS握手客戶端Hello -伺服器Hello -伺服器金鑰交換-客戶端金鑰交換
- 資料傳輸
- TCP連線終止(4次握手)

| P4 | p. Time                             | Source         | SIC MAG        | Destination    | dst MAC        | Protocol | Lengt | tream | Inno         |           |                                                                           |
|----|-------------------------------------|----------------|----------------|----------------|----------------|----------|-------|-------|--------------|-----------|---------------------------------------------------------------------------|
| F  | 278 2023-12-11 19:36:24.(251460652  | 10.201.189.180 | Cisco_76:fb:16 | 93.184.216.34  | Cisco_56:5f:44 | TCP      | 74    | 17    | 47868 - 443  | [SYN] S   | eq=0 Win=12288 Len=0 MSS=1460 WS=64 SACK_PERM TSval=1563255033 TSecr=0    |
|    | 279 2023-12-11 19:36:24.(128041753  | 93.184.216.34  | Cisco_56:5f:44 | 10.201.189.180 | Cisco_76:fb:16 | TCP      | 74    | 17    | 443 - 47868  | [SYN, A   | CK] Seq=0 Ack=1 Win=65535 Len=0 MSS=1460 WS=64 SACK_PERM TSval=3980365294 |
|    | 280 2023-12-11 19:36:24.(162744564  | 10.201.189.180 | Cisco_76:fb:16 | 93.184.216.34  | Cisco_56:5f:44 | TCP      | 66    | 17    | 47868 - 443  | [ACK] S   | eq=1 Ack=1 Win=13184 Len=0 TSval=1563255033 TSecr=3980365294              |
|    | 281 2023-12-11 19:36:24.(318198081  | 10.201.189.180 | Cisco_76:fb:16 | 93.184.216.34  | Cisco_56:5f:44 | TLSv1_   | 263   | 17    | Client Hello | o (SNI=e  | xample.com)                                                               |
|    | 282 2023-12-11 19:36:24.(141189526  | 93.184.216.34  | Cisco_56:5f:44 | 10.201.189.180 | Cisco_76:fb:16 | TCP      | 66    | 17    | 443 - 47868  | [ACK] S   | eq=1 Ack=198 Win=65280 Len=0 TSval=3980365294 TSecr=1563255033            |
|    | 283 2023-12-11 19:36:24.(178552585  | 93.184.216.34  | Cisco_56:5f:44 | 10.201.189.180 | Cisco_76:fb:16 | TLSv1_   | 1514  | 17    | Server Hello | 0         |                                                                           |
|    | 284 2023-12-11 19:36:24.(177104873  | 10.201.189.180 | Cisco_76:fb:16 | 93.184.216.34  | Cisco_56:5f:44 | TCP      | 66    | 17    | 47868 - 443  | [ACK] S   | eq=198 Ack=1449 Win=11776 Len=0 TSval=1563255183 TSecr=3980365444         |
|    | 285 2023-12-11 19:36:24.(304184451  | 93.184.216.34  | Cisco_56:5f:44 | 10.201.189.180 | Cisco_76:fb:16 | TCP      | 1514  | 17    | 443 - 47868  | [ACK] S   | eq=1449 Ack=198 Win=65280 Len=1448 TSval=3980365444 TSecr=1563255033 [TCP |
|    | 286 2023-12-11 19:36:24.(219603043  | 10.201.189.180 | Cisco_76:fb:16 | 93.184.216.34  | Cisco_56:5f:44 | TCP      | 66    | 17    | 47868 - 443  | [ACK] S   | eq=198 Ack=2897 Win=10368 Len=0 TSval=1563255193 TSecr=3980365444         |
|    | 287 2023-12-11 19:36:24.(314885904  | 93.184.216.34  | Cisco_56:5f:44 | 10.201.189.180 | Cisco_76:fb:16 | TLSv1    | 736   | 17    | Certificate, | , Server  | Key Exchange, Server Hello Done                                           |
|    | 288 2023-12-11 19:36:24.(143459740_ | 10.201.189.180 | Cisco_76:fb:16 | 93.184.216.34  | Cisco_56:5f:44 | TCP      | 66    | 17    | 47868 - 443  | [ACK] S   | eq=198 Ack=3567 Win=9728 Len=0 TSval=1563255193 TSecr=3980365444          |
|    | 289 2023-12-11 19:36:24.(290848796  | 10.201.189.180 | Cisco_76:fb:16 | 93.184.216.34  | Cisco_56:5f:44 | TCP      | 66    | 17    | [TCP Window  | Update]   | 47868 - 443 [ACK] Seq=198 Ack=3567 Win=13184 Len=0 TSval=1563255193 TSecr |
|    | 290 2023-12-11 19:36:24.(240102608  | 10.201.189.180 | Cisco_76:fb:16 | 93.184.216.34  | Cisco_56:5f:44 | TLSv1_   | 192   | 17    | Client Key E | Exchange, | , Change Cipher Spec, Encrypted Handshake Message                         |
|    | 291 2023-12-11 19:36:24.(188262182  | 93.184.216.34  | Cisco_56:5f:44 | 10.201.189.180 | Cisco_76:fb:16 | TCP      | 66    | 17    | 443 - 47868  | [ACK] S   | eq=3567 Ack=324 Win=65152 Len=0 TSval=3980365453 TSecr=1563255193         |
|    | 292 2023-12-11 19:36:24.(201537142  | 93.184.216.34  | Cisco_56:5f:44 | 10.201.189.180 | Cisco_76:fb:16 | TLSv1_   | 117   | 17    | Change Ciphe | er Spec,  | Encrypted Handshake Message                                               |
|    | 293 2023-12-11 19:36:24.896857      | 10.201.189.180 | Cisco_76:fb:16 | 93.184.216.34  | Cisco_56:5f:44 | TCP      | 66    | 17    | 47868 - 443  | [ACK] S   | eq=324 Ack=3618 Win=13184 Len=0 TSval=1563255233 TSecr=3980365493         |
|    | 325 2023-12-11 19:36:25.(383257142  | 10.201.189.180 | Cisco_76:fb:16 | 93.184.216.34  | Cisco_56:5f:44 | TLSv1    | 111   | 17    | Application  | Data      |                                                                           |
|    | 326 2023-12-11 19:36:25.(162026084  | 93.184.216.34  | Cisco_56:5f:44 | 10.201.189.180 | Cisco_76:fb:16 | TCP      | 66    | 17    | 443 - 47868  | [ACK] S   | eq=3618 Ack=369 Win=65152 Len=0 TSval=3980365883 TSecr=1563255613         |
|    | 327 2023-12-11 19:36:25.(246545451  | 10.201.189.180 | Cisco_76:fb:16 | 93.184.216.34  | Cisco_56:5f:44 | TLSv1_   | 285   | 17    | Application  | Data, A   | pplication Data                                                           |
|    | 328 2023-12-11 19:36:25.(271978718  | 93.184.216.34  | Cisco_56:5f:44 | 10.201.189.180 | Cisco_76:fb:16 | TCP      | 66    | 17    | 443 - 47868  | [ACK] S   | eq=3618 Ack=588 Win=64896 Len=0 TSval=3980365883 TSecr=1563255623         |
|    | 329 2023-12-11 19:36:25.(283437136  | 93.184.216.34  | Cisco_56:5f:44 | 10.201.189.180 | Cisco_76:fb:16 | TLSv1_   | 1514  | 17    | Application  | Data      |                                                                           |
|    | 330 2023-12-11 19:36:25.(244187280  | 10.201.189.180 | Cisco_76:fb:16 | 93.184.216.34  | Cisco_56:5f:44 | TCP      | 66    | 17    | 47868 → 443  | [ACK] S   | eq=588 Ack=5066 Win=11776 Len=0 TSval=1563255673 TSecr=3980365933         |
| ш  | 331 2023-12-11 19:36:25.(424898204  | 93.184.216.34  | Cisco_56:5f:44 | 10.201.189.180 | Cisco_76:fb:16 | TLSv1_   | 267   | 17    | Application  | Data      |                                                                           |
|    | 332 2023-12-11 19:36:25.(107021532  | 10.201.189.180 | Cisco_76:fb:16 | 93.184.216.34  | Cisco_56:5f:44 | TCP      | 66    | 17    | 47868 - 443  | [ACK] S   | eq=588 Ack=5267 Win=11584 Len=0 TSval=1563255673 TSecr=3980365933         |
| 1  | 333 2023-12-11 19:36:25.(145965305  | 10.201.189.180 | Cisco_76:fb:16 | 93.184.216.34  | Cisco_56:5f:44 | TLSv1_   | 97    | 17    | Encrypted Al | lert      |                                                                           |
|    | 334 2023-12-11 19:36:25.(351396604  | 10.201.189.180 | Cisco_76:fb:16 | 93.184.216.34  | Cisco_56:5f:44 | TCP      | 66    | 17    | 47868 - 443  | [FIN, A   | CK] Seq=619 Ack=5267 Win=12288 Len=0 TSval=1563255773 TSecr=3980365933    |
| П  | 335 2023-12-11 19:36:25.(124463214  | 93.184.216.34  | Cisco_56:5f:44 | 10.201.189.180 | Cisco_76:fb:16 | TCP      | 66    | 17    | 443 - 47868  | [ACK] S   | eq=5267 Ack=619 Win=64896 Len=0 TSval=3980366034 TSecr=1563255773         |
|    | 336 2023-12-11 19:36:25.372950      | 93.184.216.34  | Cisco_56:5f:44 | 10.201.189.180 | Cisco_76:fb:16 | TCP      | 66    | 17    | 443 - 47868  | [ACK] S   | eq=5267 Ack=620 Win=64896 Len=0 TSval=3980366034 TSecr=1563255773         |
|    | 337 2023-12-11 19:36:25.(105516308  | 93.184.216.34  | Cisco_56:5f:44 | 10.201.189.180 | Cisco_76:fb:16 | TCP      | 66    | 17    | 443 - 47868  | (FIN, A   | CK] Seq=5267 Ack=620 Win=64896 Len=0 TSval=3980366034 TSecr=1563255773    |
| E  | 338 2023-12-11 19:36:25.(423261784  | 10.201.189.180 | Cisco_76:fb:16 | 93.184.216.34  | Cisco_56:5f:44 | TCP      | 66    | 17    | 47868 - 443  | [ACK] S   | eq=620 Ack=5268 Win=12288 Len=0 TSval=1563255773 TSecr=3980366034         |
|    |                                     |                |                |                |                |          |       |       |              |           |                                                                           |

影像-Web伺服器的代理-HTTP -透明-無驗證

#### 以下是從SWA到Web伺服器的客戶端Hello示例

| > Frame 247: 242 bytes on wire (1936 bits), 242 bytes captured (1936 bits)                    |
|-----------------------------------------------------------------------------------------------|
| Ethernet II, Src: Cisco_c9:c0:7f (74:88:bb:c9:c0:7f), Dst: Cisco_76:fb:15 (70:70:8b:76:fb:15) |
| > Internet Protocol Version 4, Src: 192.168.1.10, Dst: 93.184.216.34                          |
| Transmission Control Protocol, Src Port: 54515, Dst Port: 443, Seq: 1, Ack: 1, Len: 188       |
| v Transport Layer Security                                                                    |
| TLSv1.2 Record Layer: Handshake Protocol: Client Hello                                        |
| Content Type: Handshake (22)                                                                  |
| Version: TLS 1.2 (0x0303)                                                                     |
| Length: 183                                                                                   |
| v Handshake Protocol: Client Hello                                                            |
| Handshake Type: Client Hello (1)                                                              |
| Length: 179                                                                                   |
| Version: TLS 1.2 (0x0303)                                                                     |
| > Random: 657756ab224a3f64600e99172a8d38f86b689c7eb4bb121bf54d8c96540a0f5d                    |
| Session ID Length: 0                                                                          |
| Cipher Suites Length: 42                                                                      |
| > Cipher Suites (21 suites)                                                                   |
| Compression Methods Length: 1                                                                 |
| Compression Methods (1 method)                                                                |
| Extensions Length: 96                                                                         |
| Extension: server name (len=16) name=example.com                                              |
| Turner server name (A)                                                                        |
| Length 16                                                                                     |
| Server Name Indication extension                                                              |
| Server Name List Length 14                                                                    |
| Server Home Labe (engli), An                                                                  |
| Server Name Fryse. Nots_Indie (V)                                                             |
|                                                                                               |
| Extension - supported anoune (len=8)                                                          |
| $\sim$ Extension: support cough (cond)                                                        |
| $\leq Extension: e_point_vimits (cirz)$                                                       |
| Extension: Signature_algorithms (ten=20)                                                      |
| > Extension: session_like( (ten=0)                                                            |
| Standow apprendimental control (appr)                                                         |
| Extension: extended_master_sector (cend)                                                      |
| [144 + 12/3198h 176/3204/12a22 / abs/1/601ac]                                                 |
| (JAY, 112/21/0011_/02/20003/22_20004/0012 002/ 002/ 002/ 000/ 000/ 000/ 000/                  |
|                                                                                               |
| [N3: 10(5(1)]]<br>[N3: 10(5(1)]]                                                              |
| [1w]: Lazadaroaroaroarcacicicaroart]                                                          |
|                                                                                               |
|                                                                                               |

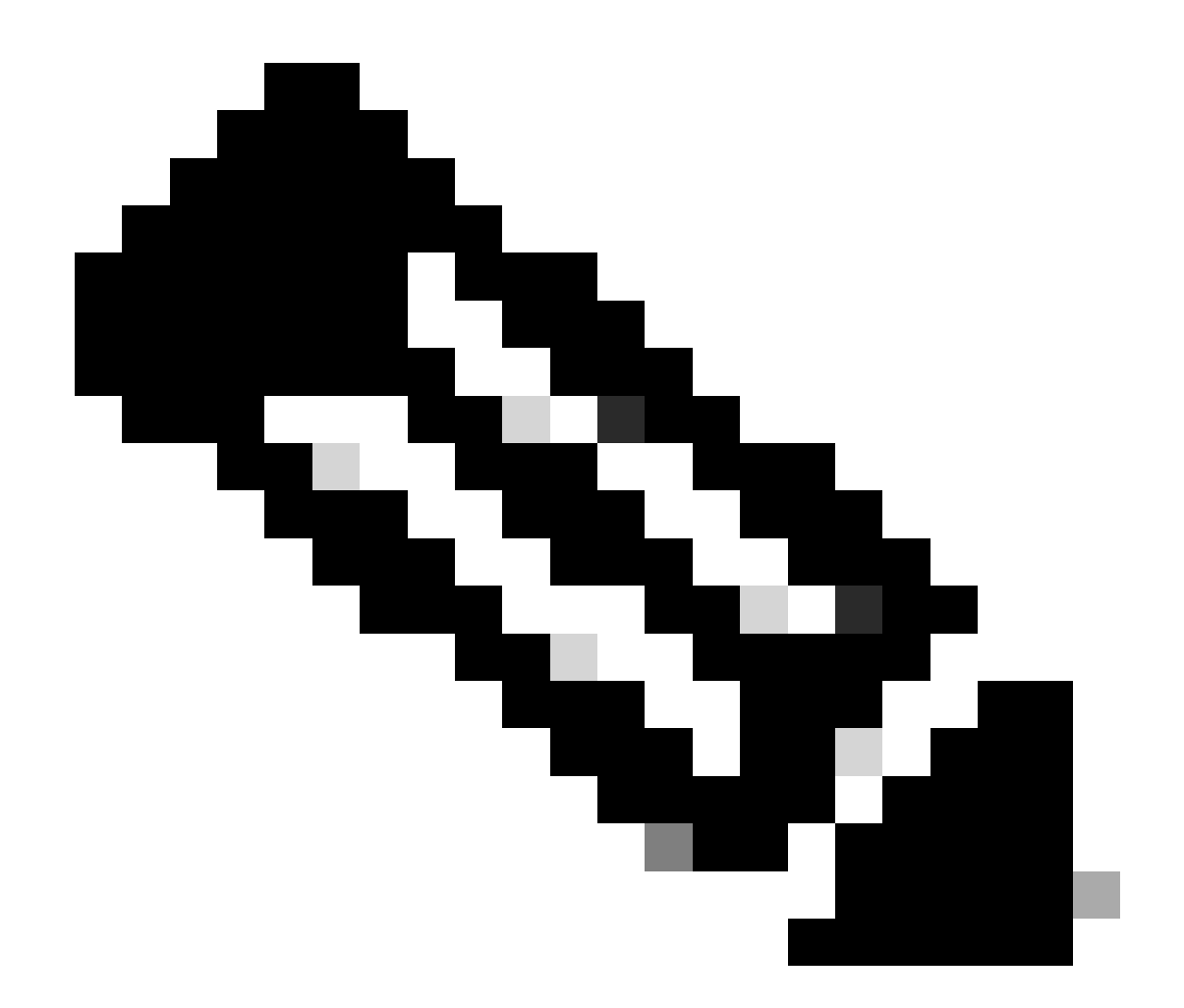

注意:此處觀察的密碼套件與客戶端到SWA的Hello客戶端中的密碼套件不同,因為配置為 解密此流量的SWA使用自己的密碼。

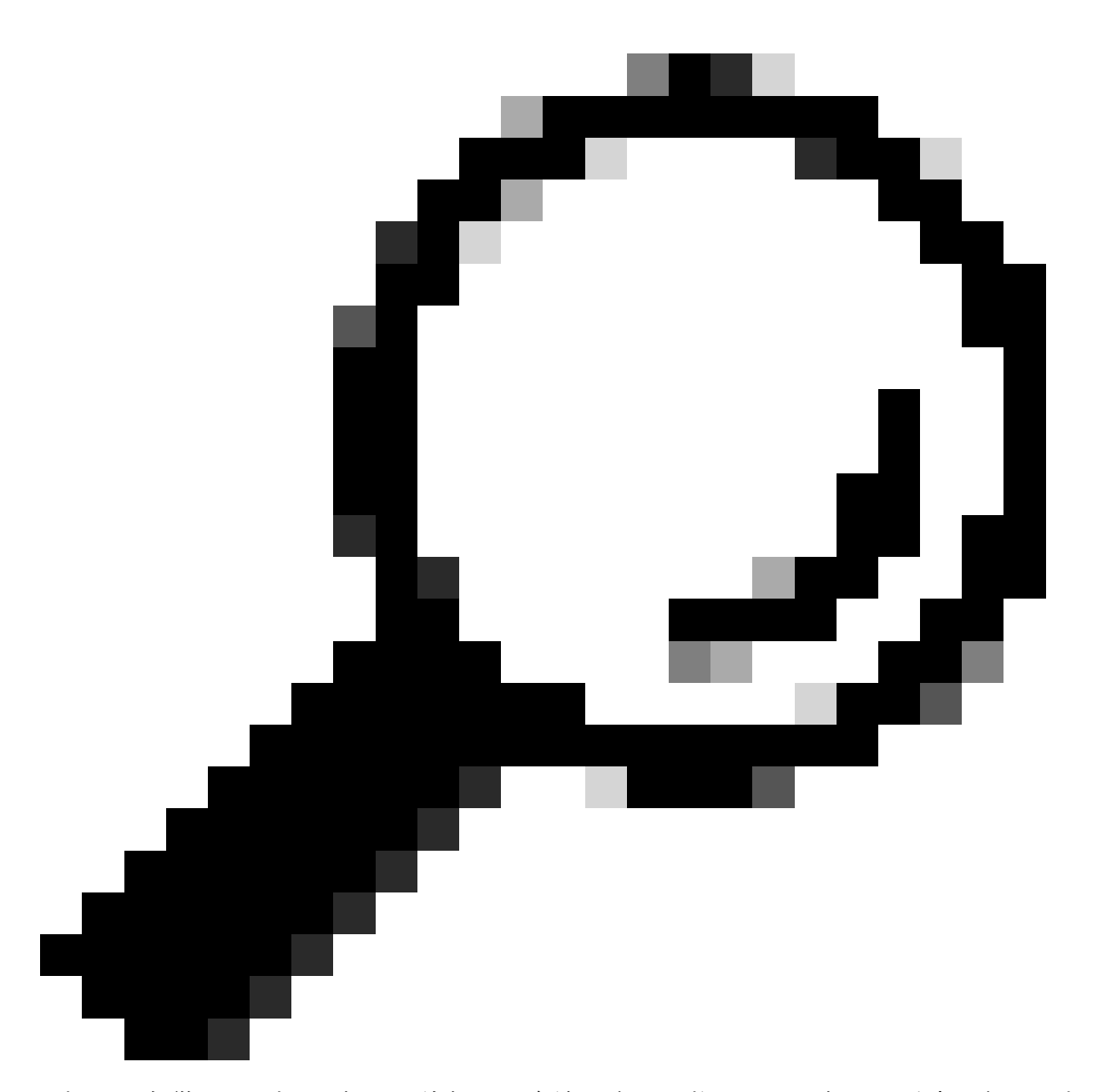

提示:在從SWA到Web伺服器的伺服器金鑰交換中,將顯示Web伺服器證書。但是,如果 上游代理發現SWA的配置,則會顯示其證書而不是Web伺服器證書。

以下是存取日誌的範例:

1702319784.943 558 192.168.1.10 TCP\_MISS\_SSL/200 0 TCP\_CONNECT 10.184.216.34:443 - DIRECT/www.example.c 1702319785.190 247 192.168.1.10 TCP\_MISS\_SSL/200 1676 GET https://www.example.com:443/ - DIRECT/www.exa

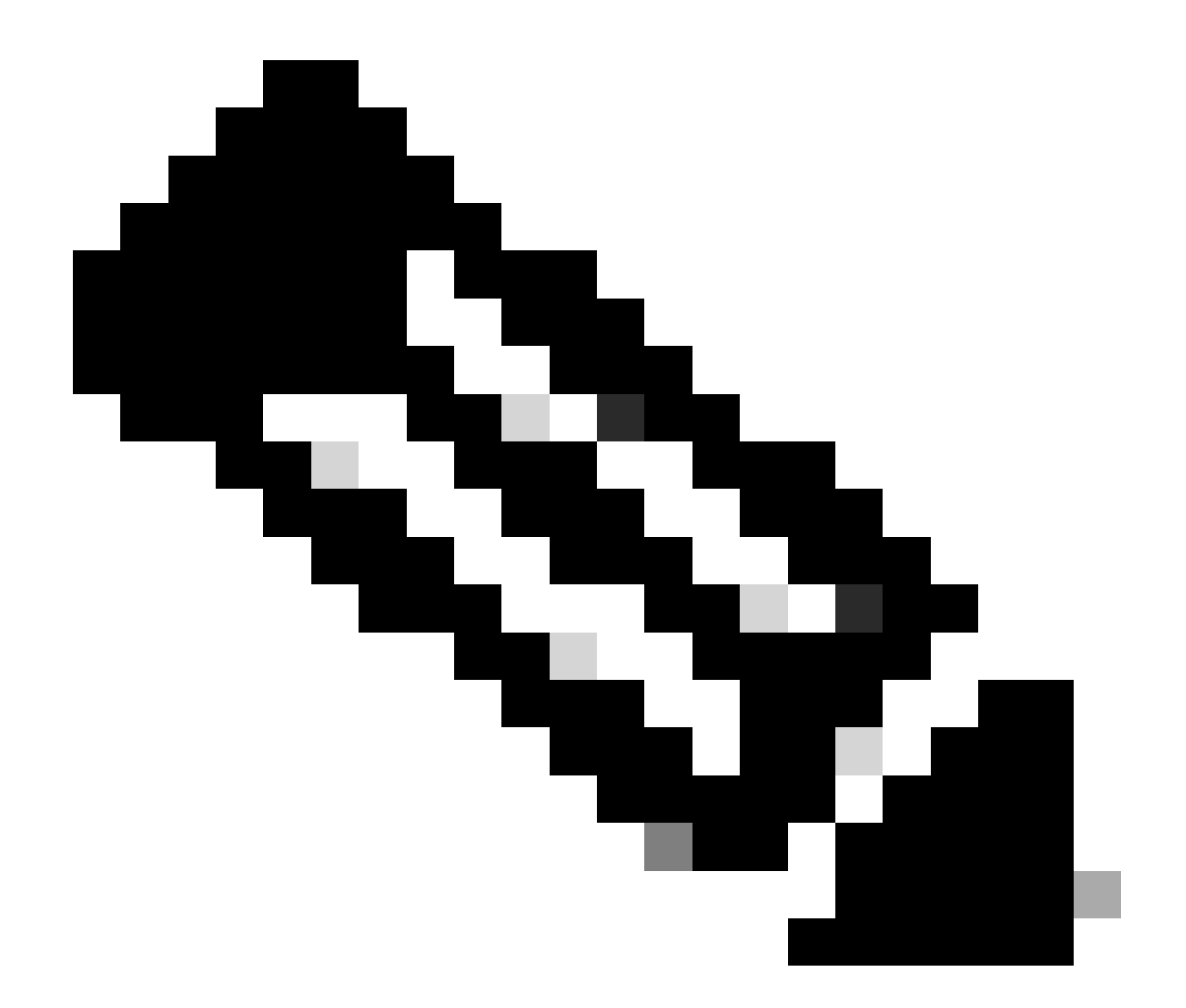

注意:如同HTTPS流量的透明部署中所見,訪問日誌中有兩行,第一行是流量被加密時 ,您可以看到TCP\_CONNECT和Web伺服器的IP地址。如果SWA中啟用了解密,則第二行 包含GET,並且整個URL都以HTTPS開頭,這意味著流量已解密並且SWA知道該URL。

### 相關資訊

- <u>技術支援與文件 Cisco Systems</u>
- 在訪問日誌中配置效能引數- Cisco

#### 關於此翻譯

思科已使用電腦和人工技術翻譯本文件,讓全世界的使用者能夠以自己的語言理解支援內容。請注 意,即使是最佳機器翻譯,也不如專業譯者翻譯的內容準確。Cisco Systems, Inc. 對這些翻譯的準 確度概不負責,並建議一律查看原始英文文件(提供連結)。